## MULTI-VIEW SCHEDULER

## USER RESEARCH FINDINGS

AUGUST 2017

Prepared by Mary Curren, Angela Fagg, Lenya King, and Isha Shukla

 $HOOK \infty LOOP$ 

tor each line over if same for a employee

affects I rotation ato

# WHAT'S INSIDE

OUR METHODOLOGY KEY INSIGHTS RECOMMENDATIONS NEXT STEPS APPENDIX

10St left

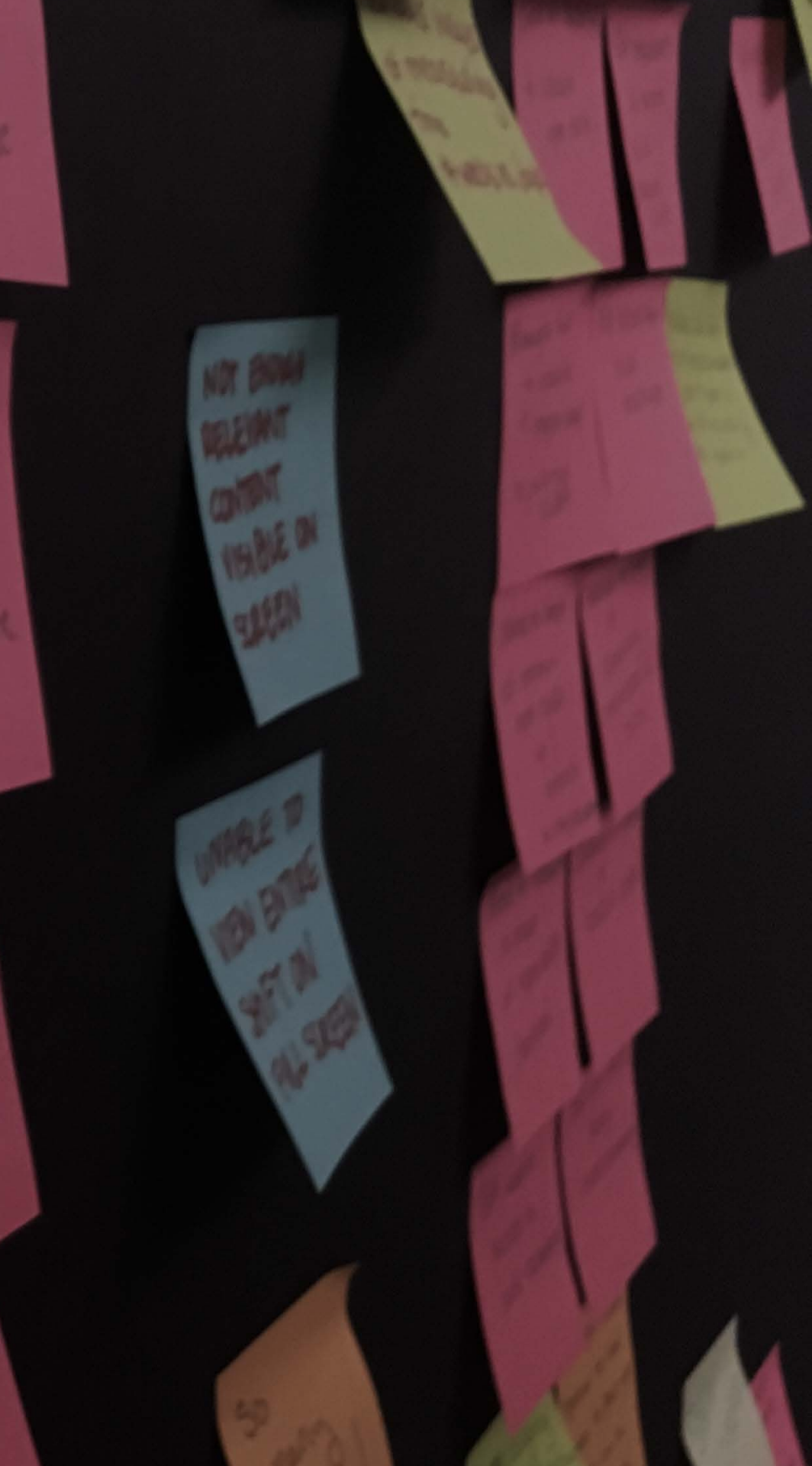

## IF THE USER IS HAVING A PROBLEM T'S OUR PROBLEM.

– STEVE JOBS

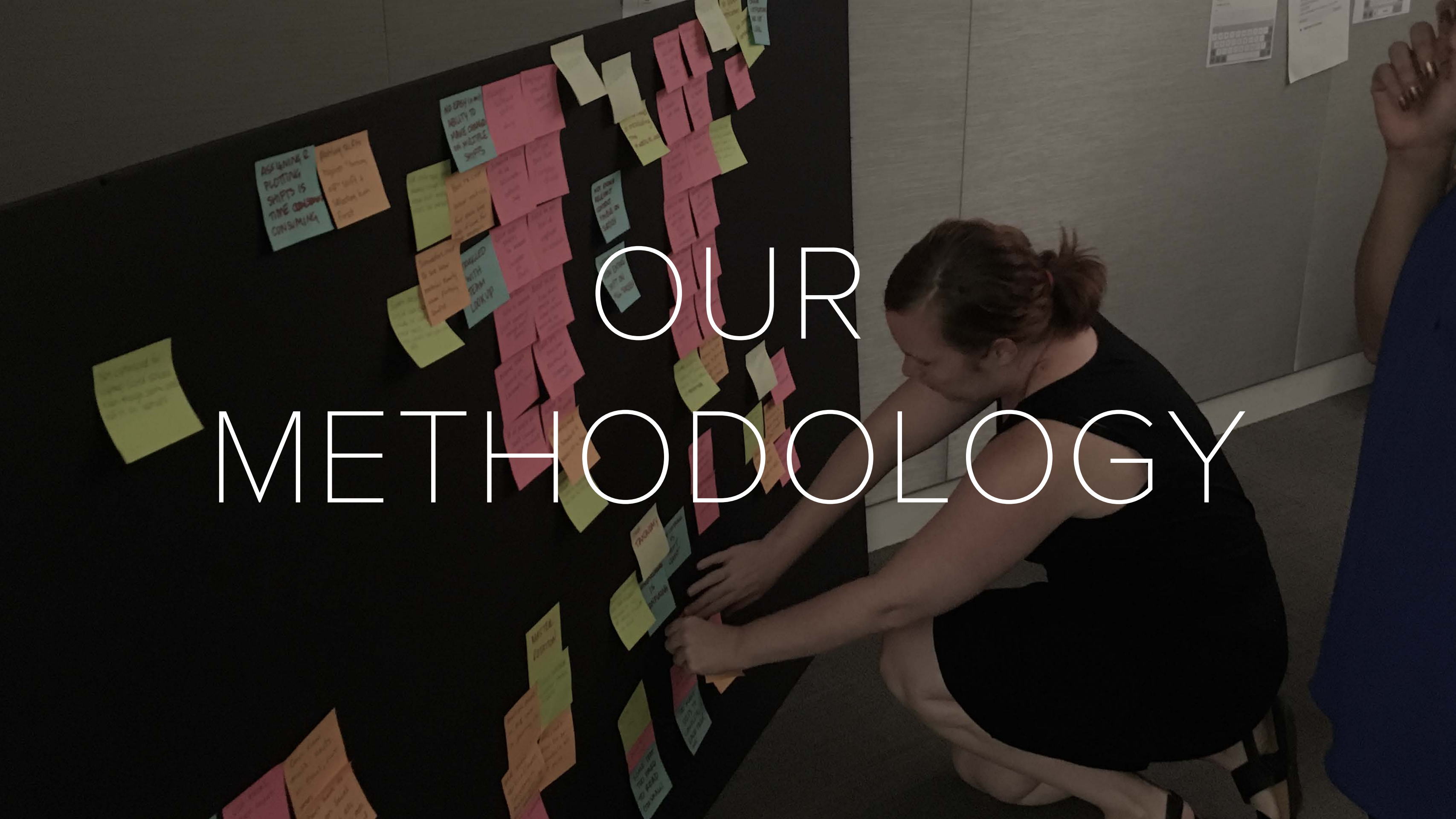

## INTRODUCTION

Infor MVS (Multi-View Scheduler) is a platform for Scheduling Managers and other staff with similar responsibilities. The insights from this study will help expose user pain points and challenges, fueling an informed design process.

We were able to recruit three organizations that currently use the Workbrain MVS platform and conducted eight interviews in total (three from Queensland Health, three from PHSA, and two from the State of South Dakota). The roles of the users interviewed ranged from Nursing Directors to Portfolio Clerks to Lab Assistant Coordinators. Each role used the MVS platform to some capacity.

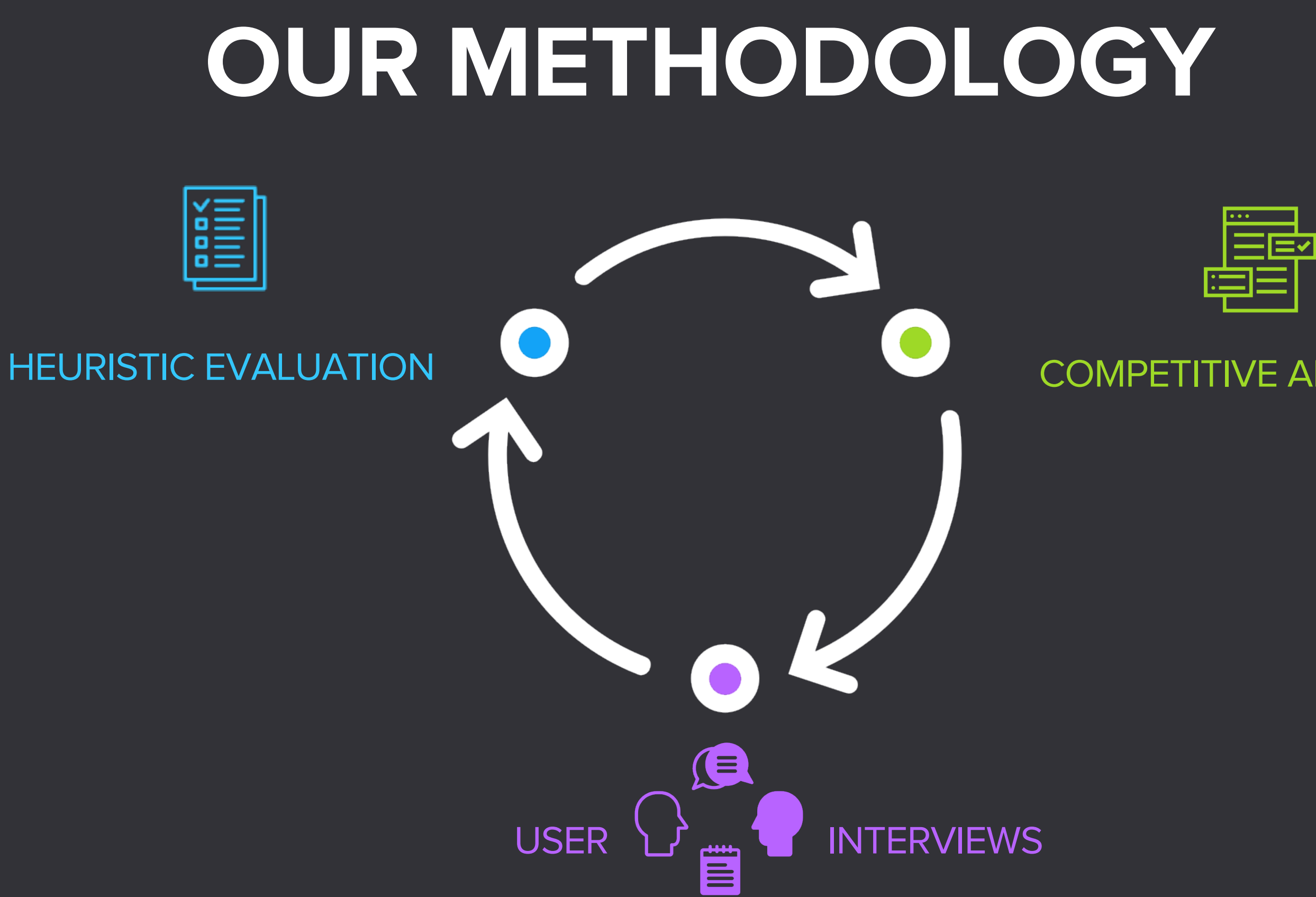

## **COMPETITIVE ANALYSIS**

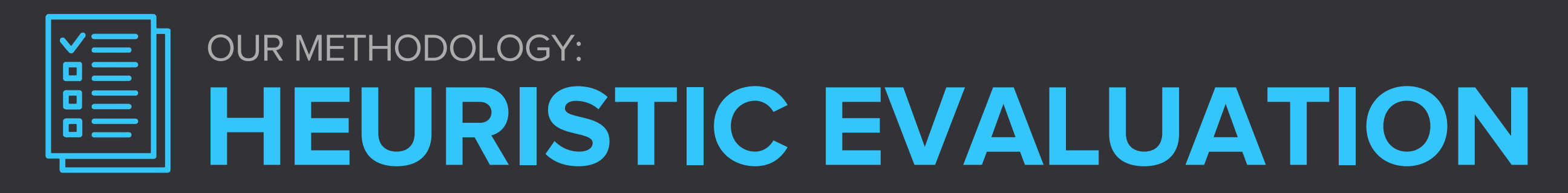

A heuristic evaluation is a usability inspection method for computer software that helps to identify usability problems in the user interface (UI) design. It specifically involves evaluators examining the interface and judging its compliance with recognized usability principles (the "heuristics").

**Benefit:** 

Each observed usability problem is explained with reference to an established usability principle, it is fairly easy to generate fixes. It is a good method for finding both major and minor problems in a user interface.

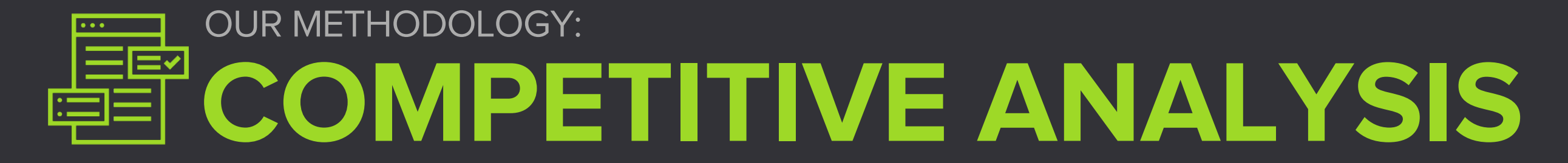

A Competitive Analysis is an assessment of the strengths and weaknesses of current and potential competitors.

**Benefit:** 

A competitive analysis can be beneficial on two fronts; one it can help establish market understanding and two it can help to see how similar products are approaching the problem and solution.

# OUR METHODOLOGY:

As a first step in the design process, Hook & Loop conducted a series of contextual interviews over WebEx where we asked users to describe their roles and responsibilities and how their organization manages scheduling. We then watched and listened as they walked us through their installed version of MVS and asked them how they would go about completing certain tasks.

| Benefit: | The results we observed from these interviews were p   |
|----------|--------------------------------------------------------|
|          | the end-user, their roles and responsibilities and how |
|          | workflow. Users were encouraged to voice their thoug   |
|          | the MVS which gave us insights on the platform such a  |
|          | issues, workflows, etc.                                |

orimarily to learn about MVS fits into their daily ghts as they went through as pain points, technical

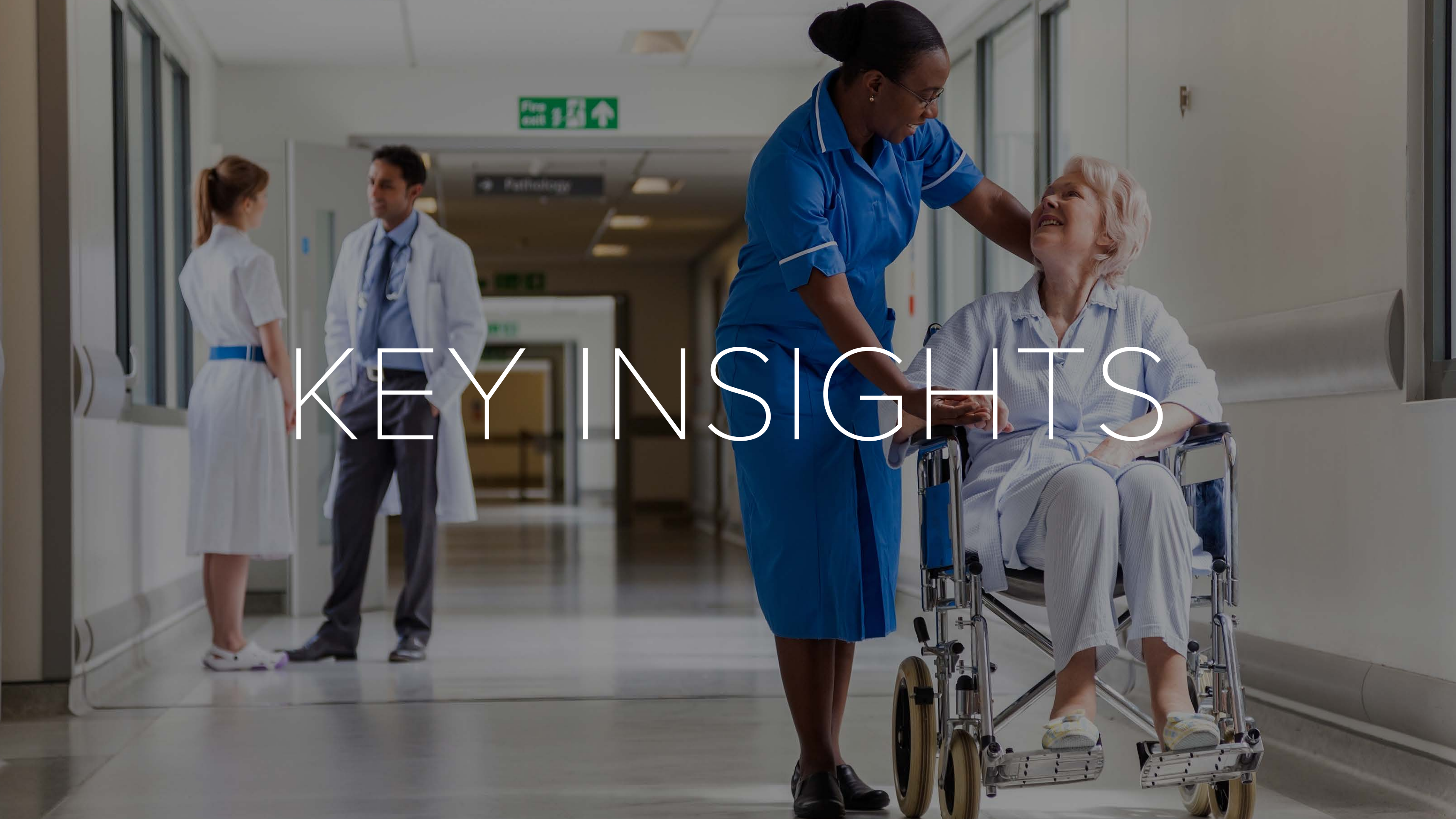

# KEY INSIGHTS: LACK OF COMMUNICATION

# LACK OF **COMMUNICATION:** TAXONOMY

Naming conventions are confusing and often illegible.

Each organization has their own method of naming shifts.

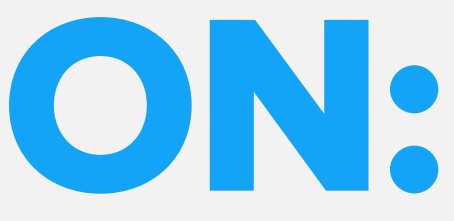

# LACK OF **COMMUNICATION:** NOTIFICATIONS

No system or confirmation notifications

Error notifications and system messaging unclear/non-existent

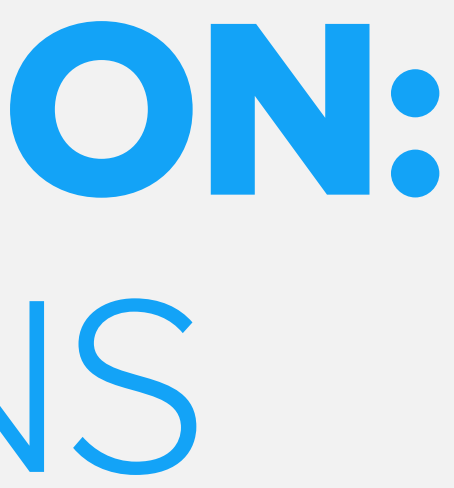

# KEY INSIGHTS: **INEFFICIENT WORKFLOW**

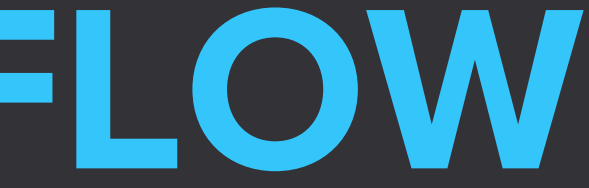

## INEFFICIENT WORKFLOWS: OVFRALL

Too many steps to complete various tasks

## Must go outside tools to find nurse to backfill shifts (can be lengthy process)

Inconsistent workflow when creating, assigning, booking off and selecting from relief queue

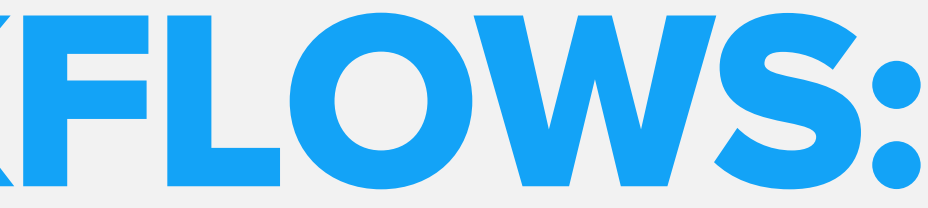

## INEFFICIENT WORKFLOWS: NAVIGATION

## To assign shifts the user needs to navigate away from master rotation and then navigate back again

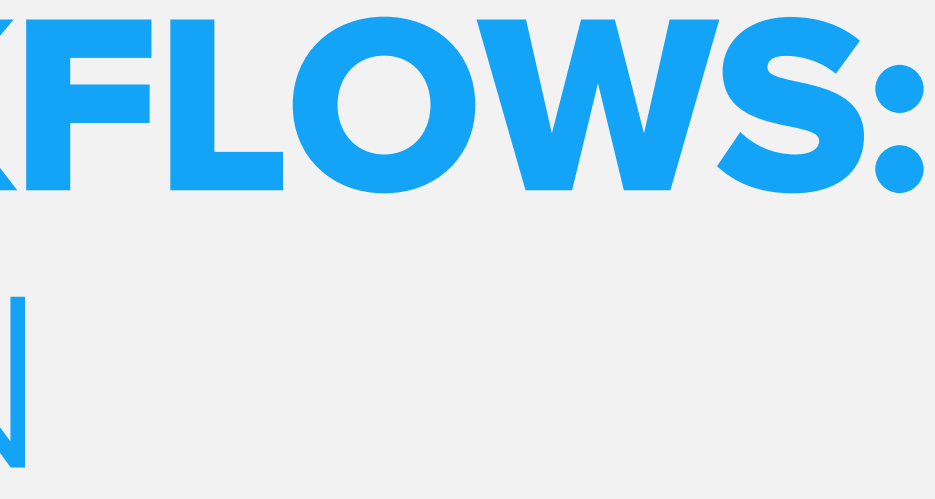

# **INEFFICIENT WORKFLOWS:** DIFFERENT METHODS OF BACKFILL SHIFTS

Each organization had a different way of backfilling shifts: PHSA "Employee Pool", Queensland Health "Relief Queue", S. Dakota "Needs List"

# INEFFICIENT WORKFLOWS: INEFFICIENT DROPPING / PICKING UP

Managers rely on inefficient and slow methods to communicate with available nurses and other staff (ie: phone calls, text messaging, emails)

# KEY INSIGHTS: **USABILITY ISSUES**

## **USABILITY ISSUES:** OVERALL UI

## Not enough relevant content visible on screen

Icons and text are often too small and illegible

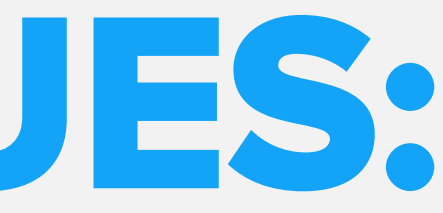

# **USABILITY ISSUES:** DIFFICULTY WITH MAIN TASKS

Screen real estate in master rotation screens causes excessive horizontal scrolling

Shift labels can't be created by users and instead have to use the JIRA ticketing system

Assigning & plotting shifts is time consuming

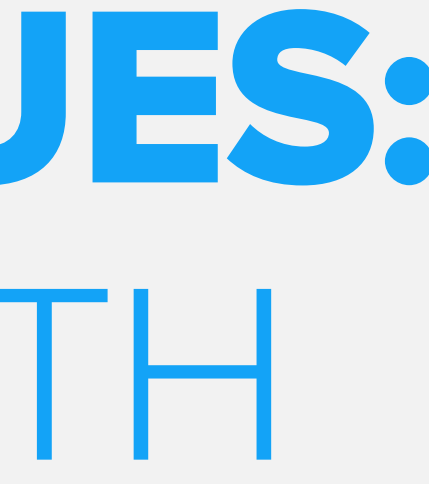

# KEY INSIGHTS: EXCEL DEPENDENCY

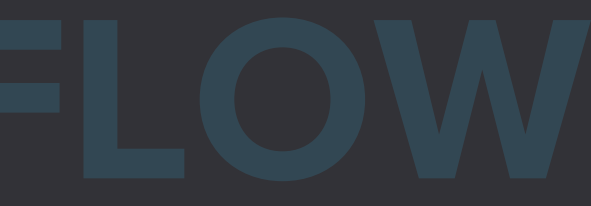

## EXCEL DEPENDENCY: OVFRALL

Excel spreadsheets are still widely used in shift scheduling process, often being used to view staff member's schedule

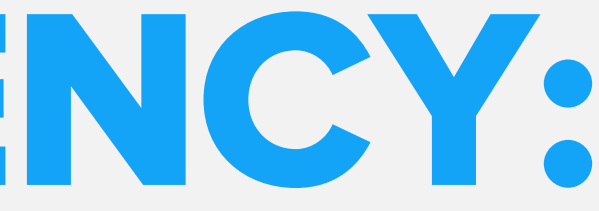

# KEY INSIGHTS: TECHNICAL CHALLENGES

## TECHNICAL CHALLENGES: OVFRALL

Users found the system difficult to use for various reasons including long loading times, opening the current session in multiple tabs causing errors, and being timed-out while waiting for data to process.

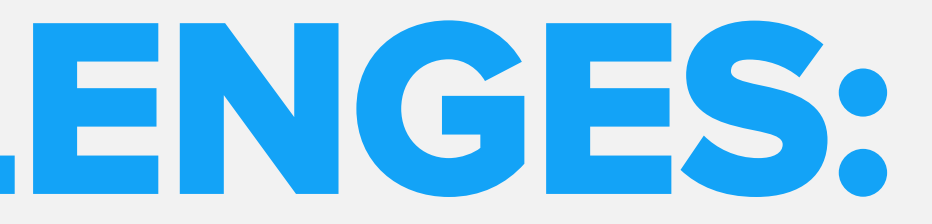

# KEY INSIGHTS: MISSING ROLE

# **MISSING ROLE:** NURSES/EMPLOYEES

Individual employees do not have access which prevents them from being able to utilize the system to log dropped shifts, pick up shifts, or even view their schedules.

As a result of this, individual employees still refer to printed schedules

# **MISSING ROLE:** NURSES/EMPLOYEES

Queensland Hospital particularly would like individual employees to have access, create potential schedules that need to get approved and have access to drop and pick up shifts. Unlike North America, Nurses in Australia have more autonomy to select their own schedules.

## COMPETITOR INSIGHTS

## **COMPETITOR INSIGHTS: MATRIX**

|                                                               | Infor Nurse<br>Scheduling<br>Tool | Humanity | NurseGrid                                                                                                    | Deputy                | Homebase              | Shiftboard            | TrackSmart            | When I<br>Work        |
|---------------------------------------------------------------|-----------------------------------|----------|----------------------------------------------------------------------------------------------------|-----------------------|-----------------------|-----------------------|-----------------------|-----------------------|
| CORE FEATURES                                                 |                                   |          |                                                                                                    |                       |                       |                       |                       |                       |
| Attendance Monitoring                                         |                                   | <b>v</b> |                                                                                                    |                       |                       |                       |                       | <ul> <li>✓</li> </ul> |
| Automated Scheduling                                          |                                   | <b>v</b> |                                                                                                    |                       | <ul> <li>✓</li> </ul> | <ul> <li>✓</li> </ul> | <ul> <li>✓</li> </ul> | <ul> <li>✓</li> </ul> |
| Calendar Integration (Google<br>Cal, iCal, Outlook, Exchange) |                                   |          | <ul> <li>Image: A start of the start of the start of</li></ul> |                       |                       |                       |                       | <ul> <li></li> </ul>  |
| Calendar Management                                           |                                   |          | <ul> <li>✓</li> </ul>                                                                                                    |                       | <ul> <li>✓</li> </ul> | <ul> <li>✓</li> </ul> |                       |                       |
| Cloud Platform                                                |                                   |          | <ul> <li>✓</li> </ul>                                                                                                    |                       | <ul> <li>✓</li> </ul> | <ul> <li>✓</li> </ul> | <ul> <li>✓</li> </ul> | <ul> <li>✓</li> </ul> |
| Desktop App                                                   | <ul> <li>✓</li> </ul>             |          |                                                                                                    |                       |                       |                       |                       |                       |
| Drag-and-Drop                                                 |                                   |          |                                                                                                    | <ul> <li>✓</li> </ul> | <ul> <li></li> </ul>  |                       |                       | <ul> <li>✓</li> </ul> |
| Email integration (Gmail,<br>Outlook, Exchange, Yahoo)        |                                   |          | <ul> <li></li> </ul>                                                                                                    |                       |                       |                       |                       |                       |
| Employee Database                                             |                                   |          | <ul> <li>✓</li> </ul>                                                                                                    |                       | <ul> <li>✓</li> </ul> | <ul> <li>✓</li> </ul> |                       | <ul> <li>✓</li> </ul> |
| Event Planning                                                |                                   |          | <ul> <li>✓</li> </ul>                                                                                                    |                       |                       |                       |                       |                       |
| GPS                                                           | <ul> <li>✓</li> </ul>             |          |                                                                                                    |                       |                       |                       |                       | <b>v</b>              |

## **COMPETITOR INSIGHTS: MATRIX**

|                           | Infor Nurse<br>Scheduling<br>Tool | Humanity                                  | NurseGrid             | Deputy                                                                                                    | Homebase                                                                                                    | Shiftboard                                                                                                    | TrackSmart                                                                                                    | When I<br>Work        |
|---------------------------|-----------------------------------|-------------------------------------------|-----------------------|----------------------------------------------------------------------------------------------------|----------------------------------------------------------------------------------------------------|----------------------------------------------------------------------------------------------------|----------------------------------------------------------------------------------------------------|-----------------------|
| CORE FEATURES             |                                   |                                           |                       |                                                                                                    |                                                                                                    |                                                                                                    |                                                                                                    |                       |
| In-App Messaging          |                                   | <ul> <li>✓</li> </ul>                     | <ul> <li>✓</li> </ul> | <ul> <li>Image: A start of the start of the start of</li></ul> | <ul> <li>Image: A second second s</li></ul> |                                                                                                    |                                                                                                    |                       |
| Leave / Vacation Tracking |                                   |                                           |                       | <ul> <li>✓</li> </ul>                                                                                                    | <ul> <li>Image: A set of the set of the</li></ul>  | <ul> <li>Image: A second second s</li></ul> |                                                                                                    | <ul> <li>✓</li> </ul> |
| Mobile Application        |                                   | <ul> <li>✓</li> </ul>                     | <ul> <li>✓</li> </ul> | <ul> <li>Image: A set of the set of the</li></ul> | <ul> <li></li> </ul>                                                                                                    | <ul> <li>Image: A second second s</li></ul> |                                                                                                    | <ul> <li>✓</li> </ul> |
| Report Builder            |                                   | <ul> <li>✓</li> </ul>                     |                       | <ul> <li>✓</li> </ul>                                                                                                    | <ul> <li>✓</li> </ul>                                                                                                    |                                                                                                    |                                                                                                    |                       |
| Report Viewing            | <ul> <li>✓</li> </ul>             |                                           |                       | <ul> <li>✓</li> </ul>                                                                                                    | <ul> <li>✓</li> </ul>                                                                                                    |                                                                                                    |                                                                                                    |                       |
| Responsive UI             |                                   |                                           |                       |                                                                                                    |                                                                                                    |                                                                                                    |                                                                                                    |                       |
| Shift Scheduling          | <ul> <li>✓</li> </ul>             | <ul> <li>✓</li> </ul>                     | <ul> <li>✓</li> </ul> | <ul> <li>✓</li> </ul>                                                                                                    | <ul> <li>✓</li> </ul>                                                                                                    | <ul> <li>✓</li> </ul>                                                                                                    | <ul> <li>✓</li> </ul>                                                                                                    | <ul> <li>✓</li> </ul> |
| Third-Party Integrations  |                                   | Address Book,<br>Facebook,<br>Google Apps | Facebook, Email       | POS/Payroll<br>providers, live<br>weather feed                                                                                                    |                                                                                                    | Payroll and HR<br>Systems<br>Integration                                                                                                    |                                                                                                    |                       |
| Time Clock                |                                   | <ul> <li>✓</li> </ul>                     |                       |                                                                                                    | <ul> <li>✓</li> </ul>                                                                                                    |                                                                                                    |                                                                                                    |                       |
| Time Tracking/Timesheets  |                                   | <ul> <li>✓</li> </ul>                     |                       | <ul> <li>Image: A start of the start of the start of</li></ul> | <ul> <li>✓</li> </ul>                                                                                                    | <ul> <li>Image: A second second s</li></ul> | <ul> <li>Image: A second second s</li></ul> | <ul> <li>✓</li> </ul> |
| Web-based App             | <ul> <li>✓</li> </ul>             |                                           | <ul> <li>✓</li> </ul> |                                                                                                    |                                                                                                    | <ul> <li>Image: A second second s</li></ul> |                                                                                                    |                       |

## **COMPETITOR INSIGHTS:** SCHEDULE MANAGEMENT

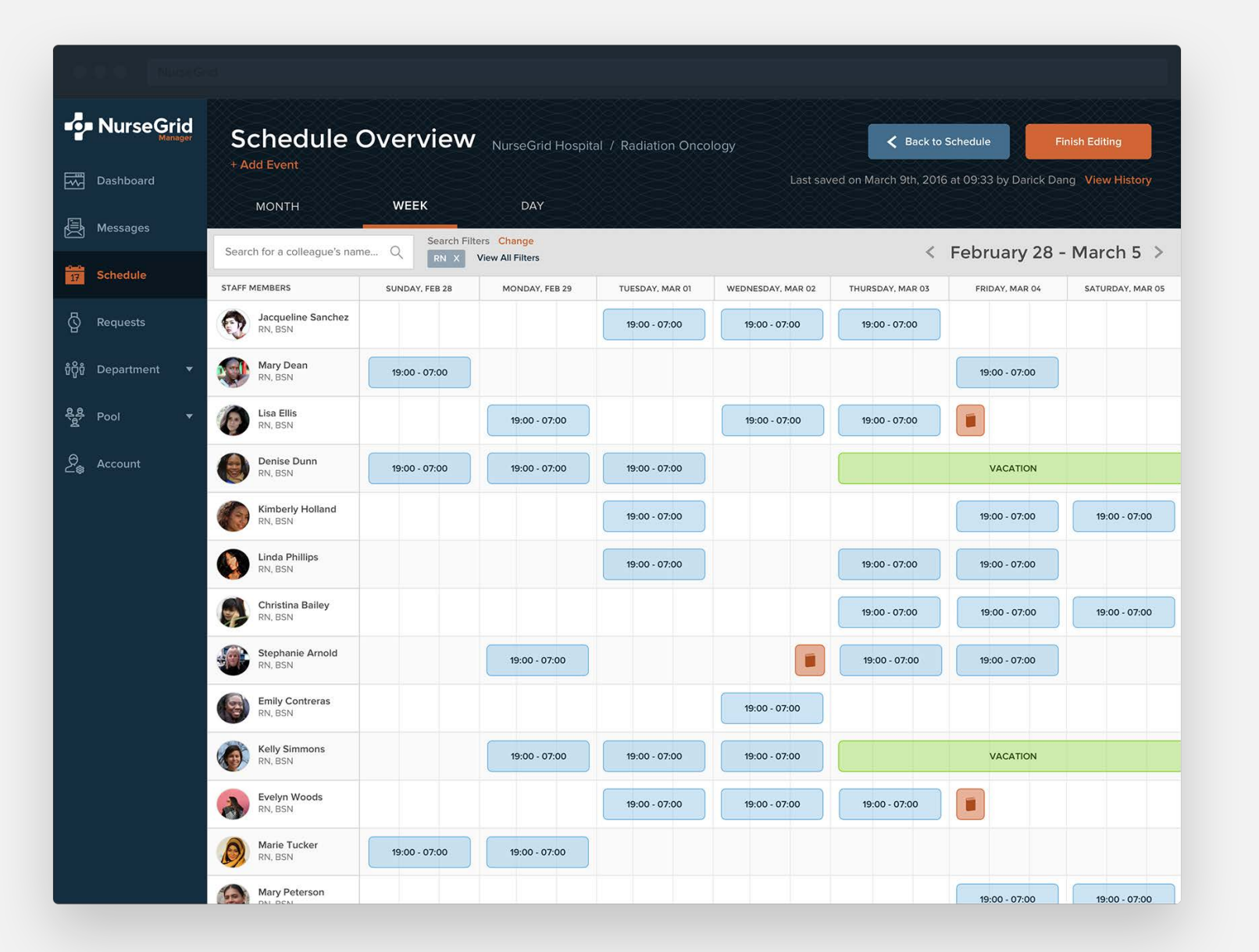

▼ 4 🛱 19 Sep - 25 Sep ▼ Search... 11 - Mon 19th -Open/Empty Shifts 61.87 Hrs / \$0.00 9am - 4:36pm Manager 8.40 Hrs / \$1,959.6 Ali Kazi 14.20 Hrs / \$293.94 9am - 4:36pm Barista 8am - 4:30pm 2 shifts Amber Middleton 28.17 Hrs / \$0.00 Anna Hambly 32.65 Hrs / \$772.22 Leave Annie Carroll 7.10 Hrs / \$0.00 10am - 5:36pm Manager Bentley MacDonald 10.68 Hrs / \$0.00 2:15am - 10:15am Deliveries Brody Thompson 28.80 Hrs / \$759.46 Dan Smith 34.19 Hrs / \$231.84 Darren Inder 43.70 Hrs / \$0.00 Frankle Mason © 9am - 4:36pm 31.92 Hrs / \$651.13 Jeremy Becker 0.00 Hrs / \$0.00 Add new employee よ

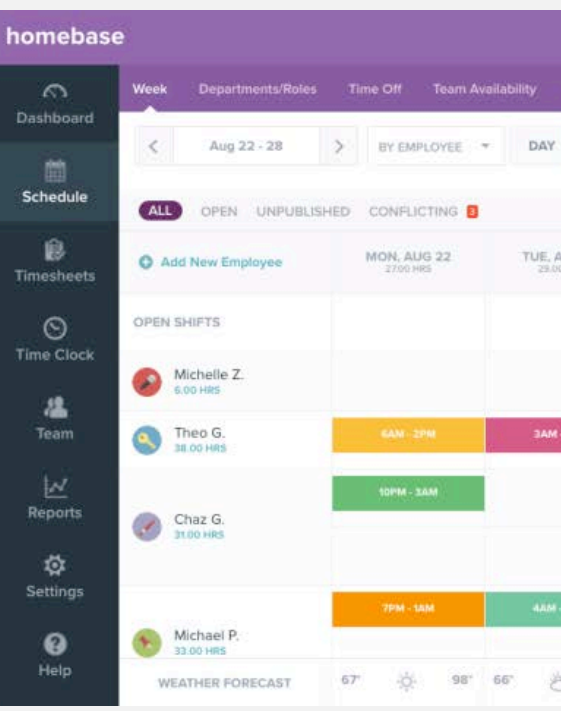

Homebase

Deputy

## NurseGrid

| People Schedul           | e Timesheets <del>-</del> Rej | ports                            |                                             | Help -                  | 🚱 👹 Hello, Jessica -      |
|--------------------------|-------------------------------|----------------------------------|---------------------------------------------|-------------------------|---------------------------|
| Day Week • M             | onth                          | CR                               | iefresh Copy Shifts 💌                       | Stats Print Option      | 6 Unpublished Shifts      |
| 20th -                   | Wed 21st +                    | Thu 22nd 👻                       | Fri 23rd +                                  | Sat 24th -              | Sun 25th -                |
| - 5:36pm<br>ifts 26.0hrs | 10am - 5:36pm<br>Manager      | 9am - 5:36pm<br>2 shifts 14.2hrs | 9am - 4:36pm<br>Cashier<br>Nory, if you Pak | 6pm - 2am 🔺<br>Barista  |                           |
| - 4:36pm<br>ter          | 9am - 4:36pm<br>Manager       | 10am - 5:36pm<br>Manager         |                                             |                         |                           |
| a - 4:36pm<br>Ista       |                               |                                  |                                             |                         |                           |
| Leave                    |                               | 2pm - 9pm<br>Waiter              |                                             | 9am - 4:36pm<br>Manager |                           |
| 1 - 4:36pm<br>Ista       | 9am - 5pm 🚔<br>Manager        | 9am - 4:36pm<br>Bartenders       | 9am - 4:36pm<br>Waiter                      | 9am - 4:36pm<br>Waiter  | Leave                     |
|                          |                               |                                  |                                             |                         |                           |
|                          |                               |                                  |                                             |                         |                           |
| i - 4:36pm<br>nager      |                               |                                  | 9am - 5pm<br>Manager<br>Please provide t    | 9am - 4:36pm<br>Manager | 9am - 4:36pm<br>Manager   |
| n - 4:36pm 🔒<br>nager    | 9am - 12pm 🚔<br>Manager       | 12pm - 4:36pm<br>Manager         | 9am - 4:36pm 🔺 Manager                      |                         |                           |
| n - 2am<br>Iveries       | 7am - 2am<br>3 shifts 14.5hrs |                                  | 9am - 2am<br>2 shifts 14.6hrs               | 9am - 4:36pm<br>Waiter  |                           |
|                          | 9am - 4:36pm 📾<br>Bartenders  | 9am - 5pm<br>Deliveries          | 6pm - 2am<br>Deliveries                     |                         | 9am - 4:36pm 🔺<br>Manager |
|                          |                               |                                  |                                             |                         | +                         |

|            |                         | 😕 Em             | all Team         |                    | OZYMAND        | IAS'S 1 -              |          | Leo Runolfsson 👻         |
|------------|-------------------------|------------------|------------------|--------------------|----------------|------------------------|----------|--------------------------|
| My Availab | ility                   |                  |                  |                    |                |                        |          | Page Tips                |
| WEEK       | MONTH Sear              | ch Employees.    |                  |                    | 0              | 0                      | P        | Current                  |
|            |                         |                  |                  | Sh                 | ow scheduled u | users only             | 157.00 H | ours Scheduled           |
| AUG 23     | WED, AUG 2<br>24.00 HRS | 4 THU, 7<br>22.0 | ALIG 25<br>0 HRS | TODAY<br>25.00 HRS | S              | AT, AUG 27<br>8.00 HRS |          | SUN, AUG 28<br>22.00 HRS |
|            |                         |                  |                  |                    |                |                        |          |                          |
|            |                         |                  |                  | TPH LAN            |                |                        |          |                          |
| R-9AM      | aan tara                |                  |                  | 11AM - GPM         |                |                        |          | EPM - 2AM                |
|            | 12AM - 8AM              | 746              | там              |                    |                |                        |          | 104M-4PM                 |
|            |                         |                  |                  |                    |                |                        | P        | толи вям                 |
| 8 - 11AM   |                         | 7PM              | - 2/AM           |                    |                | SPM - SAM              |          |                          |
| Š 96'      | 66' ģ.                  | 98, 65, 3        | j. 98'           | 64° - \Q           | 97 64'         | ¢                      | 94' 60'  | Q                        |

## **COMPETITOR INSIGHTS:** SCHFDUI F MANAGEMENT

Ability to quickly view staffing and schedule details

Easily review, edit, and distribute the schedule to staff calendars as it changes

## **COMPETITOR INSIGHTS:** INTELLIGENT STAFFING

## **NurseGrid**

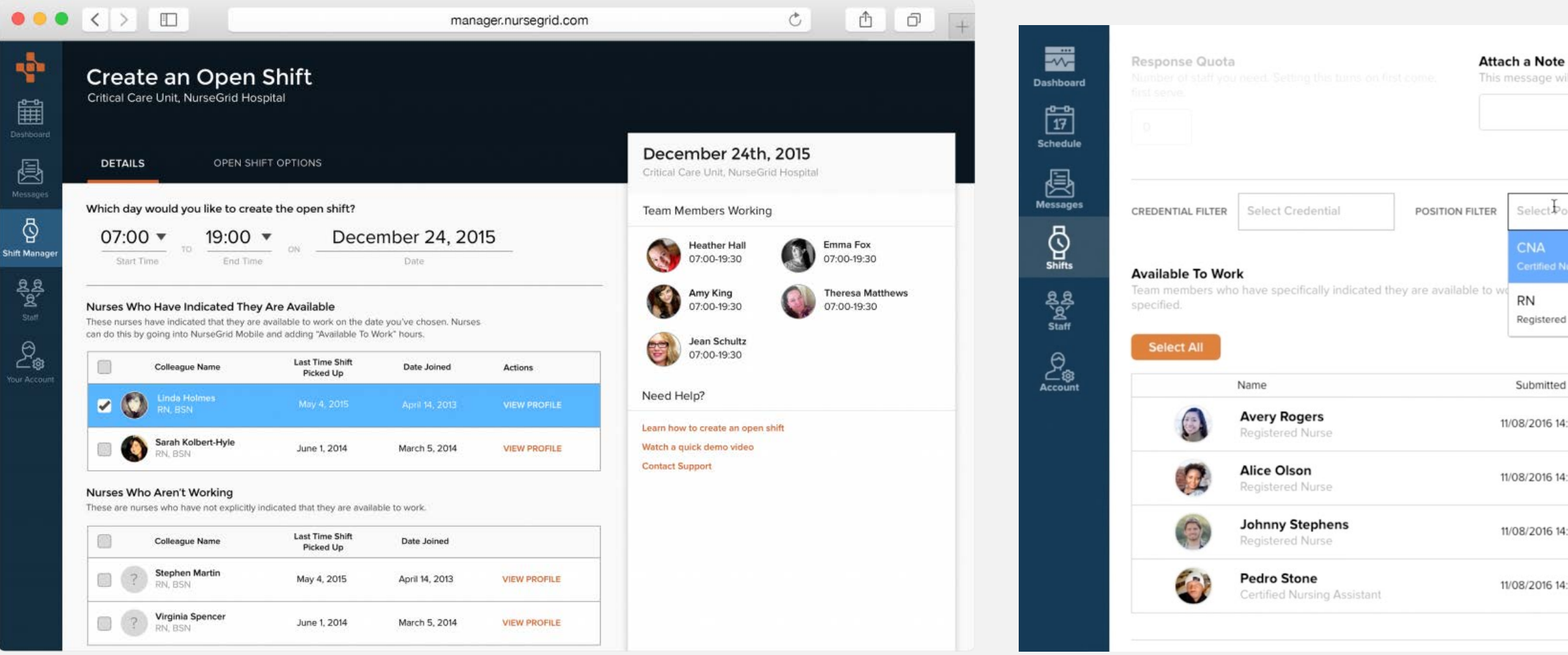

This message will be displayed inside the NurseGrid app.

|                              |            | 1               |            |              |
|------------------------------|------------|-----------------|------------|--------------|
| Select                       |            |                 |            |              |
| CNA<br>Certified Nursing Ass | istant     |                 |            |              |
| RN<br>Registered Nurse       |            |                 |            |              |
| Submitted                    | Hired      | Scheduled Hours | FTE Status | Actions      |
| 8/2016 14:56                 | 02/01/1996 | 0.0000          | Full Time  | View Profile |
| 8/2016 14:56                 | 09/30/1999 | 36.0000         | Full Time  | View Profile |
| 8/2016 14:57                 | 11/28/1995 | 12.0000         | Full Time  | View Profile |
| 8/2016 14:58                 | 10/20/2012 | 0.0000          | Full Time  | View Profile |
|                              |            |                 |            |              |

# **COMPETITOR INSIGHTS:** INTELLIGENT STAFFING

Ensure proper staffing levels while managing overtime costs

- Access real-time data on staff availability and scheduled hours to make mutually beneficial staffing decisions
  - Quickly fill Open Shifts, summon On Call staff members, and share resources between departments

## **COMPETITOR INSIGHTS:** TEAM COMMUNICATION

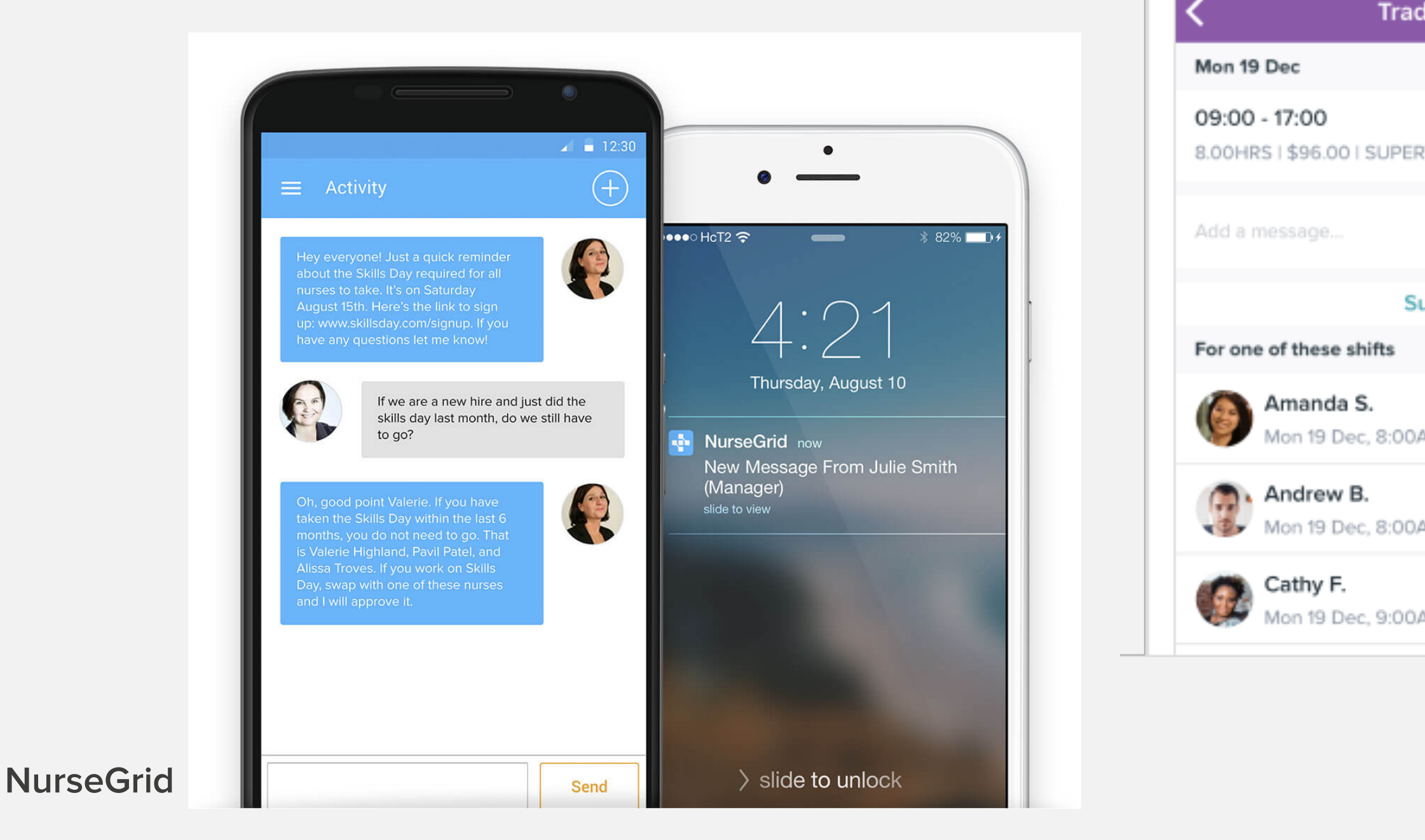

| Trade Shift  | All          |
|--------------|--------------|
|              |              |
| JPERVISOR    | Coffee & Co. |
|              |              |
| Submit       |              |
| s            |              |
| :00AM-6:00PM |              |
| :00AM-5:00PM |              |
| :00AM-5:00PM |              |

۰

## Homebase
## **COMPETITOR INSIGHTS:** TEAM COMMUNICATION

In-app messaging system

Quick filtering helps managers reach the right staff

## **COMPETITOR INSIGHTS:** MOBILE-FRIENDLY

#### NurseGrid

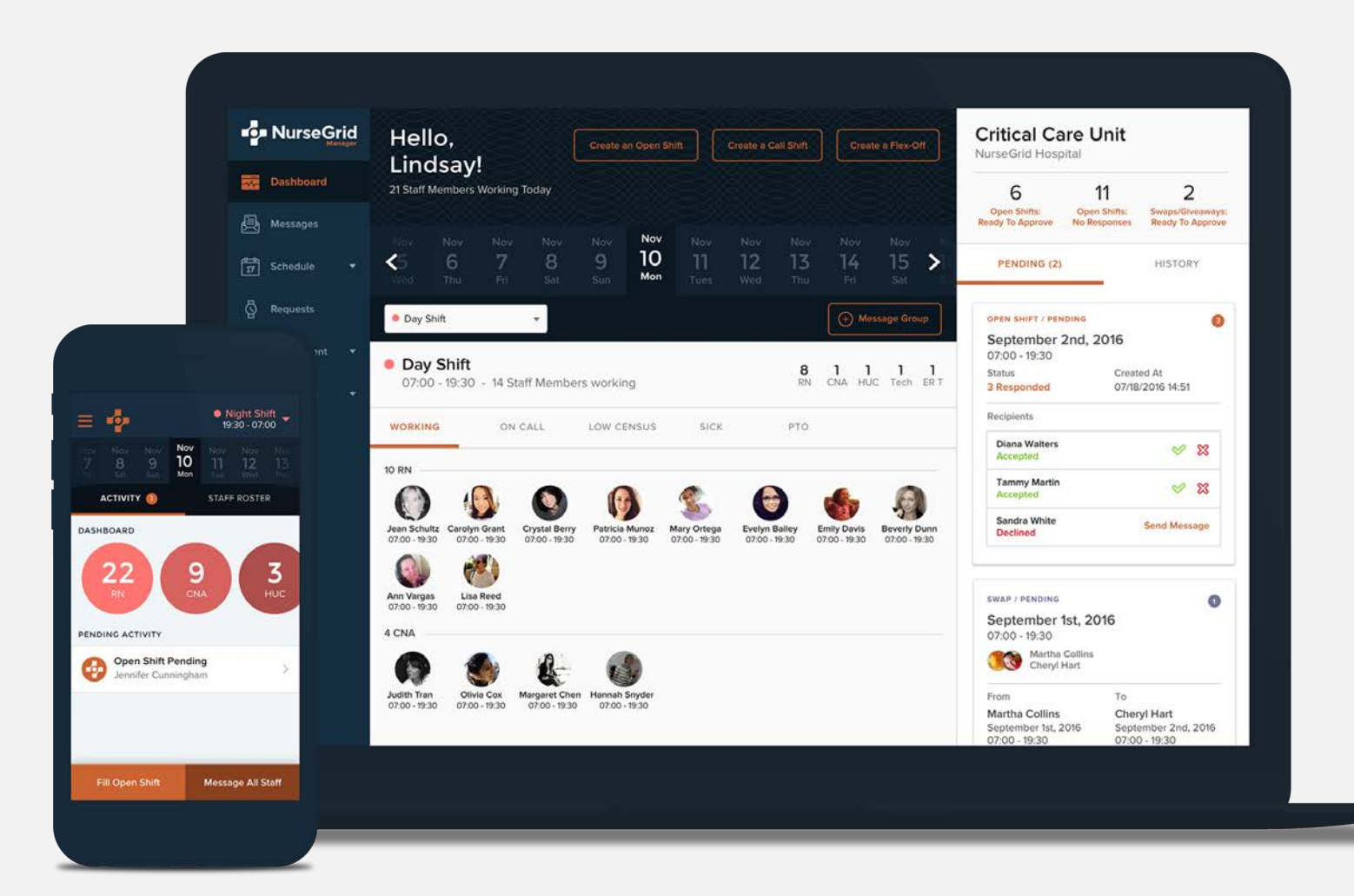

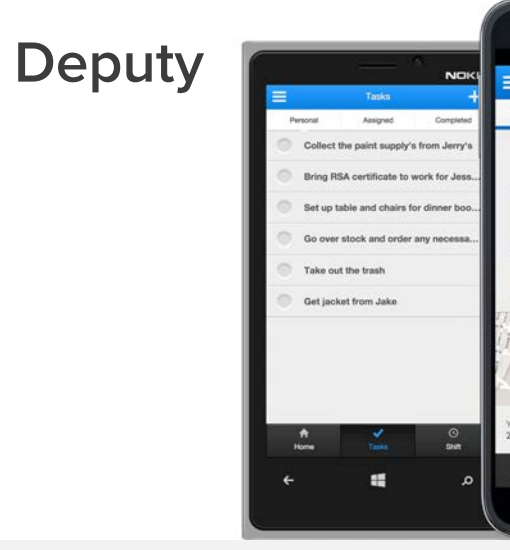

| - septements rover to                                          | ne Off Team Availabl       | my My Availabelity          |                            |                                |                                    |                               |                                                                                                    |
|----------------------------------------------------------------|----------------------------|-----------------------------|----------------------------|--------------------------------|------------------------------------|-------------------------------|----------------------------------------------------------------------------------------------------|
| Mar 12 - Mar 18 🗦                                              | Employee View 💌            | Day Week                    | Month                      |                                | ⊖ Q @ Tool                         | s D Revent O C                | *                                                                                                    |
|                                                                | Sun 12<br>15 hrs./\$144.00 | Mon 13<br>30 hrs / \$295.00 | Tue 54<br>26 htt:/\$234.00 | Wed 15<br>26 hrs/\$234.00      | Thu 16<br>26 hrs / \$234.00        | Fri 17<br>30 Hrs / \$285.00   |                                                                                                    |
| LN SHIFTS<br>Kito Anslign                                      |                            |                             |                            |                                |                                    |                               | All Locations My Shifts Team Open                                                                                                    |
| D Even H 000 HHS                                               |                            |                             |                            |                                |                                    |                               | THU FRI SAT SUN MON TUE V                                                                                                    |
| B Fabrico S<br>cooles                                          |                            |                             |                            |                                |                                    |                               | 10 11 12 13 14                                                                                                    |
| Discovers<br>Opened via timat                                  | h                          | ANN NUM<br>COLINITIE        | APR- NPH<br>R.AvCID.COR    | Environment<br>Example and the | ANI ON<br>DAGEDOUS                 | ANN - SPM<br>RUNCE BUILDER    | TODAY   THURSDAY, MARCH 9                                                                                                    |
| Mys R<br>cost-Hts<br>Zesta E<br>USD-Hts<br>V Consent via Ernal |                            |                             |                            |                                | KOLANI - 3 SCHAN<br>RUMARA DA SKAN | NAM - 3 JONN<br>HUMMER OLIVIA | 10:00 AM Comerce Comerce Comer |
| Art s<br>Into yes<br>Opcored yna Email                         | KUMA APA<br>RUMARKOUSSER   | SOAM - APR<br>BUTHER BUTHER | NAME AND A                 | MINI TANA<br>RUMANENTIKE       |                                    |                               | 10:00 AM 2:00 PM 0 Coffee Co<br>2:00 PM 4 Hours                                                                                                    |
| Sam J<br>Second S<br>Copenal via Email                         | CONVER                     | COUNTER                     | COUNTER                    | State - and<br>Countries       | COUNTER                            | COUNTRY<br>COUNTRY            | un en euro - Mus B I Barista                                                                                                    |
| Accessed M<br>Accessed<br>Conferent do SMS                     | BINI - TANK<br>LENOLINE    | and the<br>Unions           | LEAD UNE                   | 3996-1996<br>1042106           | Ĩ.                                 |                               | 2 00 PM                                                                                                    |
| Cost His                                                       | SPR. HIM<br>LNC COOK       | SPM - 1994<br>LINE COOK     | i l                        |                                | 394 - 1994<br>1922                 | 30% - 1598<br>2622            | 2:00 PM 1 Store Co                                                                                                    |
| Carles V<br>35.46 rems                                         |                            | ene ten<br>Dise             | and the<br>Dist            | driel tarie<br>Other           | ene mee<br>DSH                     | 494-1944<br>004               | B CO PM + SHours                                                                                                    |
|                                                                |                            |                             |                            |                                |                                    |                               | 2:00 AM                                                                                                    |
|                                                                |                            |                             |                            |                                |                                    |                               |                                                                                                    |

#### Homebase

|                           | ·                                                                              |
|---------------------------|--------------------------------------------------------------------------------|
| SAMSUNG                   | eeeee Teldra ♥ 8:15 AM (100%)<br>Charlies Cafe - Cronulla Publich              |
| € tal ∎<br>Work           | MON TUE WED THU FRE SAT SUN<br>17. 18 19 20 21 22 23                           |
| 9:00am - 5:00pm @ Kitchen | Today, Wed, 19 Jan 2015                                                        |
|                           | Late All Jaggard Scheduled & 00pm at Waiter                                    |
| Start Shift               | Amber Middleton<br>8:00am - at Manager<br>Scheduled # 50am - 4:00pm at Manager |
|                           | Brody Thompson<br>8:46am - at Waiter<br>Scheduled 8:45am - 4:45pm at Waiter    |
|                           | Michelle Huang<br>9:01am - at Waiter<br>Scheduled 8:00am - 4:00pm at Waiter    |
| people today. 👔 🌆 🚧 🛓     | News Tapes Schedule Table Me                                                   |
|                           |                                                                                |

## COMPETITOR INSIGHTS: MOBILE-FRIENDLY

Staff can swap shifts and receive responses directly on their phones

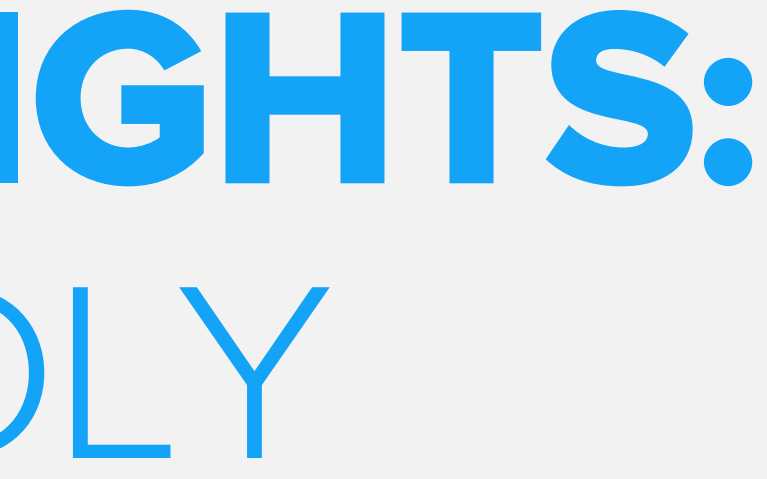

39

## RECOMMENDATIONS

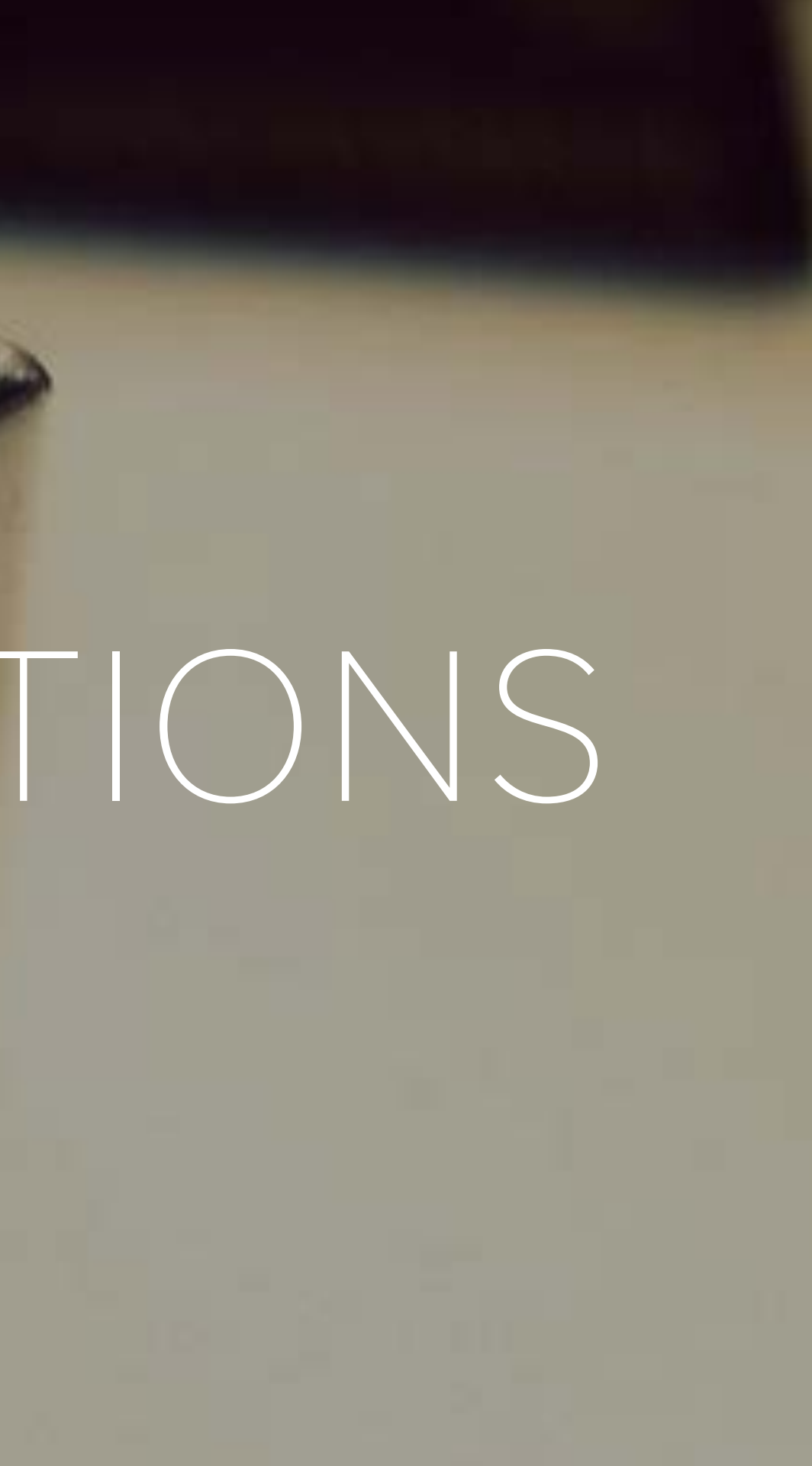

## THERE ARE TWO APPROACHES TO ENHANCING MVS

Short term usability fixes on the current tool or a rehaul of the workflows in MVS

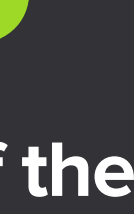

## APPROACH A: IMPROVEMENTS ON CURRENT TOOL

## **APPROACH A: IMPROVEMENTS ON CURRENT TOOL**

## LOAD TIME

Resolve challenges with load time

## REVIEW

**Review Heuristic** Evaluation to address challenges and opportunities

## TACTICS

## **Review Short Term Recommendations Matrix** for tactical changes

## **APPROACH B: MVS REVAMP**

## **APPROACH B: MVS REVAMP**

## **USER ROLES**

Establish user roles (Identify if Nurses or Employees will get access to MVS)

- Introducing "Nurse roles" to the system would address challenges around repeat work, manager workload, relief management.
  - Mobile-First approach

## WORKFLOWS

Recreate process workflows to inform navigation, content hierarchy, and reduce time required to complete tasks

# NOMENCLATURE

## Establish user-friendly nomenclature

## **APPROACH B: MVS REVAMP**

## NOTIFICATIONS

Introduce notifications and in-context/predictive error messaging

## FUNCTIONALITY

Redesign all functionality leveraging insights from research around usability challenges and user needs

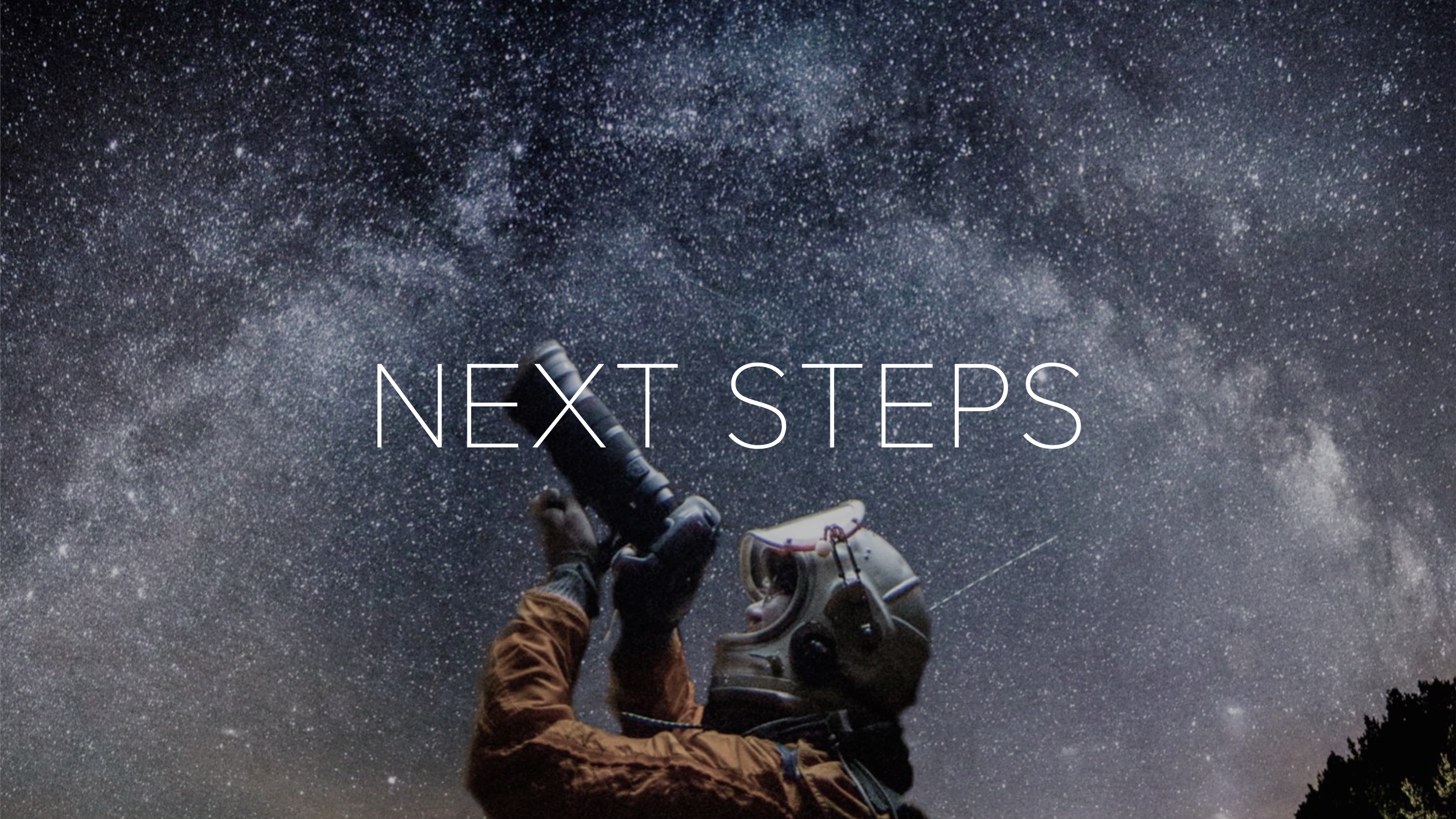

## APPROACH A

## **NEXT STEPS: APPROACH A**

## SOHO XI

Reach out to SoHo Team and implement SoHo Xi

## WFM

Reach out to Workforce Management team to engage with a design team

## APPROACH B

## NEXT STEPS: APPROACH B

## **NURSE ROLES**

Evaluate from Product standpoint the benefits of introducing Nurse roles into MVS

## WFM

Reach out to Workforce Management team to engage with a design team

## **DESIGN TEAM**

Work with design team to build out process workflows and content maps inclusive of notifications and error messaging.

## **NEXT STEPS: APPROACH B**

## COPY

Work with copywriter/UX writer to conduct research and identify user-friendly nomenclature

## WIREFRAMES

Create wireframes for new workflows

# **USER RESEARCH**

Continuous User Research: 1) Nurse enduser research 2) Usability Tests on new designs

## QUESTIONS?

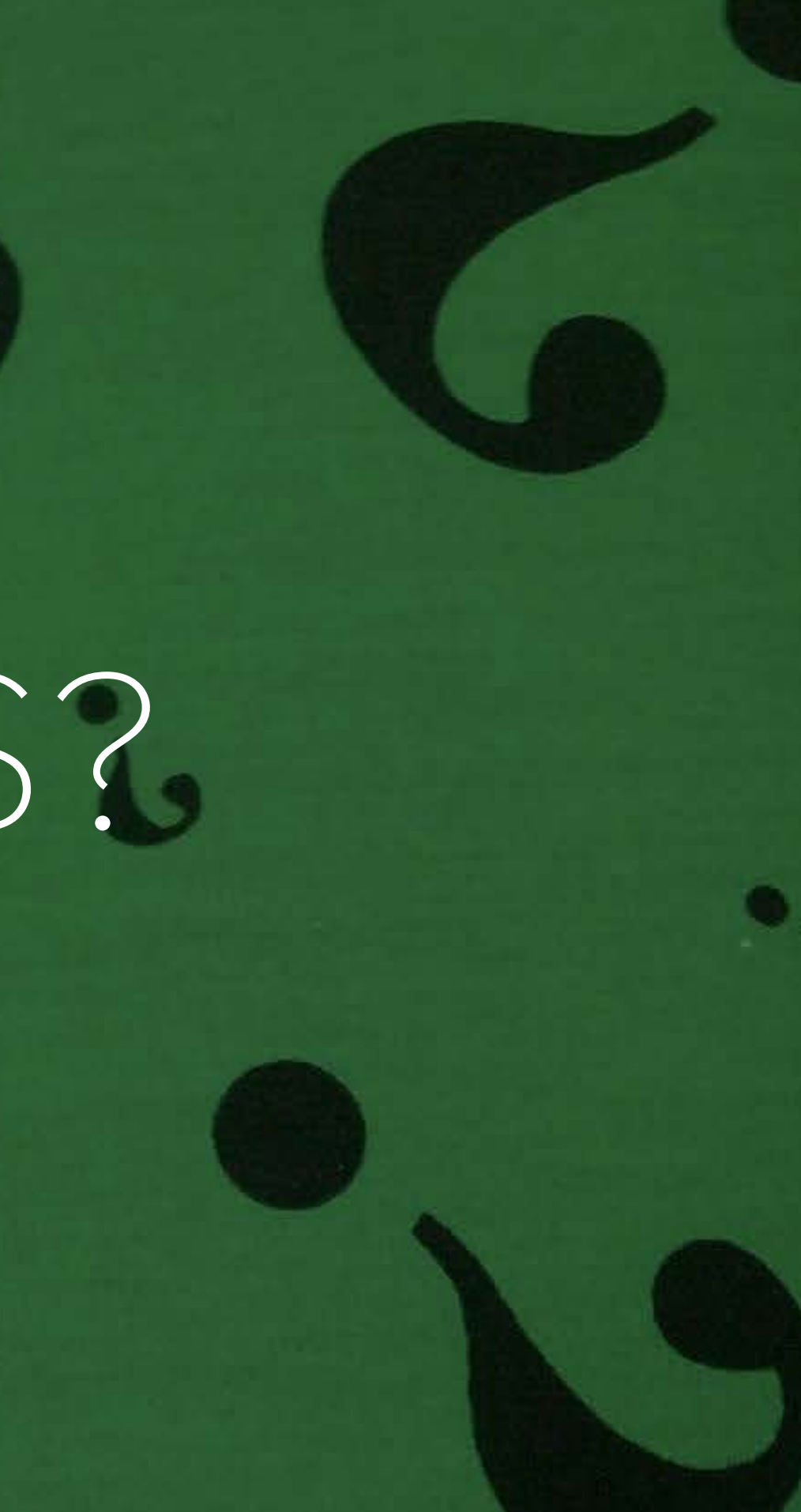

## APPENDIX

54

## APPENDIX A:

**Heuristic Evaluation** 

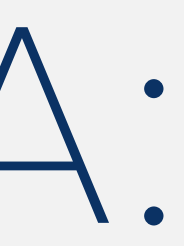

## **Create New Rotation**

### Desktop

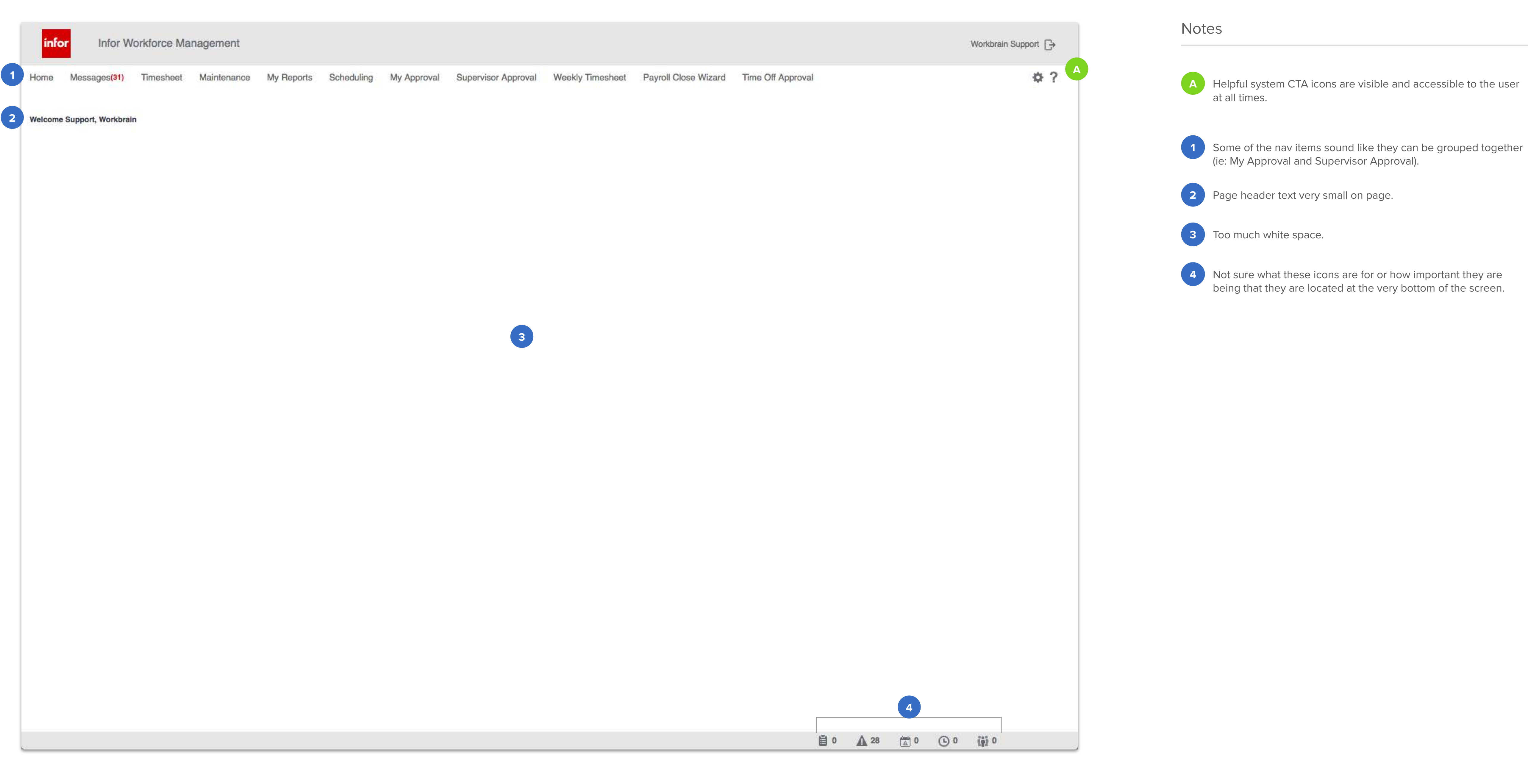

## **Create New Rotation**

### Desktop

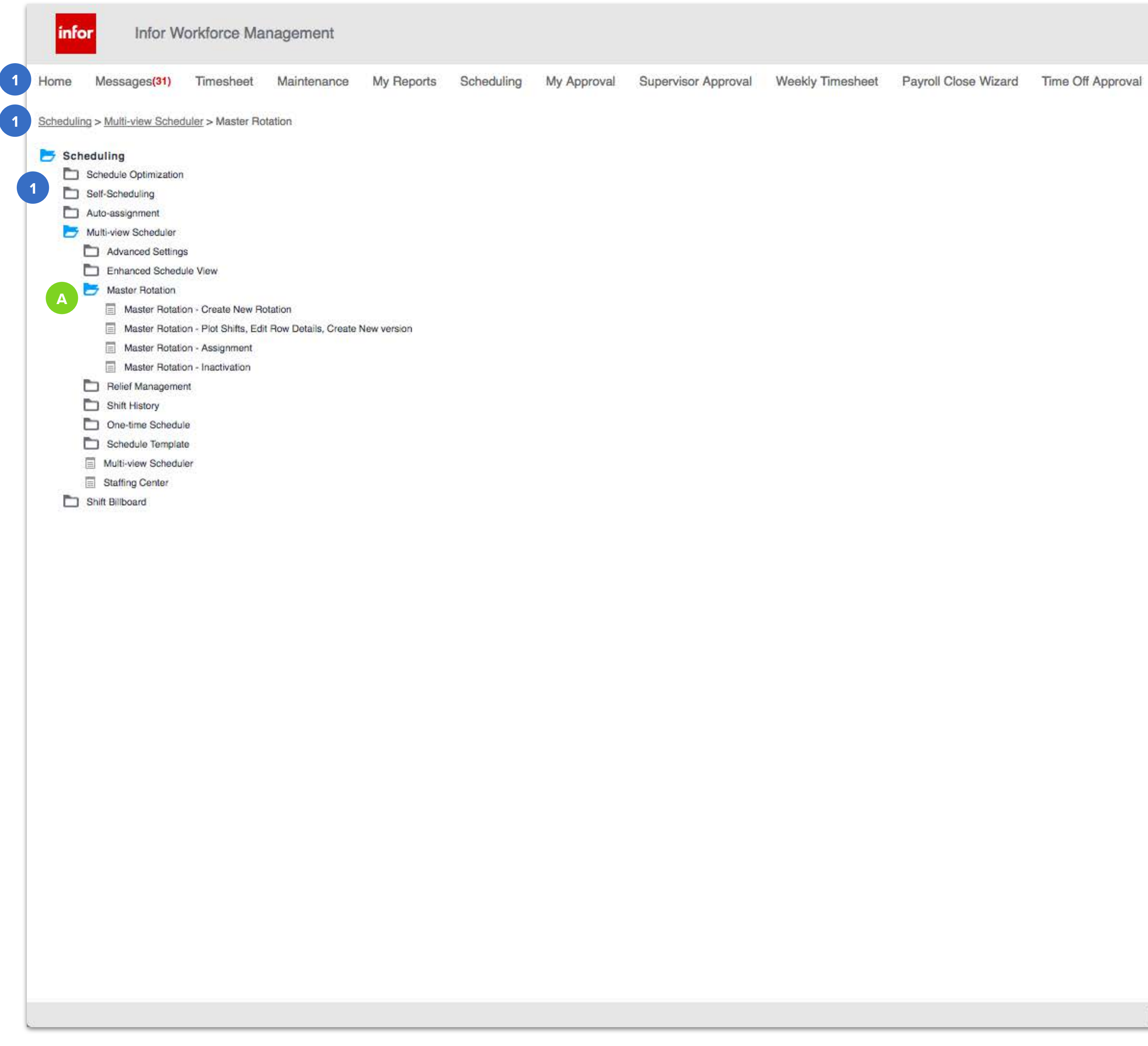

Wizard Time Off Approval

A Use of iconography accurately is consistent.
 A global top nav bar is displayed at the top of the screen at all times making it unnecessary to have an entire page be utilized for a navigation tree. It is also nessecary to display the navigation as a breadcrumbs at the same time.

## **Create New Rotation**

### Desktop

| ome                                                          | Messages(428)                                                                                    | Timesheet Mainte                                        | enance My I                                                  | Reports S                                                                                      | Scheduling My A                       | pproval Super                                                                   | visor Approval                                                                                         | Weekly Timesheet | Payroll Close Wizard | Time |
|--------------------------------------------------------------|--------------------------------------------------------------------------------------------------|---------------------------------------------------------|--------------------------------------------------------------|------------------------------------------------------------------------------------------------|---------------------------------------|---------------------------------------------------------------------------------|----------------------------------------------------------------------------------------------------|------------------|----------------------|------|
| chedul                                                       | ing > Multi-view Scheduler                                                                       | r > Master Rotation > Ma                                | aster Rotation - Cr                                          | eate New Rota                                                                                  | tion                                  |                                                                                 |                                                                                                    |                  |                      |      |
| 01000                                                        |                                                                                                  | P master riotation P ma                                 |                                                              | 011011010                                                                                      |                                       |                                                                                 |                                                                                                    |                  |                      |      |
| Create                                                       | New Entry                                                                                        |                                                         |                                                              |                                                                                                |                                       |                                                                                 |                                                                                                    |                  |                      |      |
| Mast                                                         | er Rotation - Create                                                                             | New Rotation                                            |                                                              | Find                                                                                           | 2                                     |                                                                                 |                                                                                                    |                  |                      |      |
|                                                              |                                                                                                  |                                                         |                                                              |                                                                                                |                                       | _                                                                               |                                                                                                    |                  |                      |      |
|                                                              | Name                                                                                             | Description                                             | Length in Days                                               | Start Date                                                                                     | Default No. of Rows                   | Team                                                                            | Publish Status                                                                                         |                  |                      |      |
| Edit                                                         | PERF_MR01                                                                                        | PERF_MR01                                               | 7                                                            | 06/01/2015                                                                                     | 100                                   | EMVS_PERF                                                                       | UNPUBLISHED                                                                                            |                  |                      |      |
|                                                              |                                                                                                  |                                                         |                                                              |                                                                                                |                                       |                                                                                 |                                                                                                    |                  |                      |      |
| Edit                                                         | RN REGULAR                                                                                       |                                                         | 14                                                           | 04/24/2017                                                                                     | 8                                     | CARDIO                                                                          | PUBLISHED                                                                                              |                  |                      |      |
| Edit<br>Edit                                                 | RN REGULAR<br>RN SUPPLEMENTARY                                                                   |                                                         | 14<br>14                                                     | 04/24/2017<br>04/24/2017                                                                       | 8                                     | CARDIO                                                                          | PUBLISHED<br>PROCESS REQUIR                                                                            | RED              |                      |      |
| Edit<br>Edit<br>Edit                                         | RN REGULAR<br>RN SUPPLEMENTARY<br>VERSIONS                                                       | test activations                                        | 14<br>14<br>7                                                | 04/24/2017<br>04/24/2017<br>07/03/2017                                                         | 8<br>3<br>2                           | CARDIO<br>ICU<br>ANAESTHETICS                                                   | PUBLISHED<br>PROCESS REQUIR<br>UNPROCESSED                                                             | RED              |                      |      |
| Edit<br>Edit<br>Edit<br>Edit                                 | RN REGULAR<br>RN SUPPLEMENTARY<br>VERSIONS<br>ANA DRAFT                                          | test activations                                        | 14<br>14<br>7<br>7                                           | 04/24/2017<br>04/24/2017<br>07/03/2017<br>06/05/2017                                           | 8<br>3<br>2<br>2                      | CARDIO<br>ICU<br>ANAESTHETICS<br>ANAESTHETICS                                   | PUBLISHED<br>PROCESS REQUIR<br>UNPROCESSED<br>UNPROCESSED                                              | RED              |                      |      |
| Edit<br>Edit<br>Edit<br>Edit<br>Edit                         | RN REGULAR<br>RN SUPPLEMENTARY<br>VERSIONS<br>ANA DRAFT<br>FIRST SHIFT                           | test activations<br>First Shift                         | 14<br>14<br>7<br>7<br>7<br>7                                 | 04/24/2017<br>04/24/2017<br>07/03/2017<br>06/05/2017<br>05/28/2017                             | 8<br>3<br>2<br>2<br>10                | CARDIO<br>ICU<br>ANAESTHETICS<br>ANAESTHETICS<br>CARDIO                         | PUBLISHED<br>PROCESS REQUIR<br>UNPROCESSED<br>UNPROCESSED<br>UNPROCESSED                               | RED              |                      |      |
| Edit<br>Edit<br>Edit<br>Edit<br>Edit<br>Edit                 | RN REGULAR<br>RN SUPPLEMENTARY<br>VERSIONS<br>ANA DRAFT<br>FIRST SHIFT<br>CLERKS                 | test activations<br>First Shift                         | 14<br>14<br>7<br>7<br>7<br>7<br>7<br>7                       | 04/24/2017<br>04/24/2017<br>07/03/2017<br>06/05/2017<br>05/28/2017<br>07/03/2017               | 8<br>3<br>2<br>2<br>10<br>4           | CARDIO<br>ICU<br>ANAESTHETICS<br>ANAESTHETICS<br>CARDIO<br>ICU                  | PUBLISHED<br>PROCESS REQUIR<br>UNPROCESSED<br>UNPROCESSED<br>UNPROCESSED<br>PUBLISHED                  | RED              |                      |      |
| Edit<br>Edit<br>Edit<br>Edit<br>Edit<br>Edit<br>Edit         | RN REGULAR<br>RN SUPPLEMENTARY<br>VERSIONS<br>ANA DRAFT<br>FIRST SHIFT<br>CLERKS<br>DEMO         | test activations<br>First Shift<br>description for demo | 14<br>14<br>7<br>7<br>7<br>7<br>7<br>7<br>7<br>14            | 04/24/2017<br>04/24/2017<br>07/03/2017<br>06/05/2017<br>05/28/2017<br>07/03/2017<br>07/24/2017 | 8<br>3<br>2<br>2<br>10<br>4<br>5      | CARDIO<br>ICU<br>ANAESTHETICS<br>ANAESTHETICS<br>CARDIO<br>ICU<br>ICU           | PUBLISHED<br>PROCESS REQUIR<br>UNPROCESSED<br>UNPROCESSED<br>UNPROCESSED<br>PUBLISHED<br>UNPROCESSED   | ED               |                      |      |
| Edit<br>Edit<br>Edit<br>Edit<br>Edit<br>Edit<br>Edit<br>Edit | RN REGULAR<br>RN SUPPLEMENTARY<br>VERSIONS<br>ANA DRAFT<br>FIRST SHIFT<br>CLERKS<br>DEMO<br>TEST | test activations<br>First Shift<br>description for demo | 14<br>14<br>7<br>7<br>7<br>7<br>7<br>7<br>7<br>7<br>14<br>14 | 04/24/2017<br>04/24/2017<br>07/03/2017<br>06/05/2017<br>05/28/2017<br>07/03/2017<br>07/24/2017 | 8<br>3<br>2<br>2<br>10<br>4<br>5<br>8 | CARDIO<br>ICU<br>ANAESTHETICS<br>ANAESTHETICS<br>CARDIO<br>ICU<br>ICU<br>CARDIO | PUBLISHED<br>PROCESS REQUIR<br>UNPROCESSED<br>UNPROCESSED<br>UNPROCESSED<br>UNPROCESSED<br>UNPROCESSED | RED              |                      |      |

#### **Related Links**

Master Rotation - Plot Shifts, Edit Row Details, Create New version

|              | Workbrain Support |
|--------------|-------------------|
| Off Approval | \$ ?              |
|              |                   |

## Notes A UI Follows Soho 10x patterns consistently Create new CTA is too small compared to the rest of the screen. 1 It also appears above what might be the title of the page "Master Rotation – Create New Rotation" 2 The search field is separated from the list of existing rotations by a divider line so it doesn't really look like it's associated with the list its searching though. Also, this search field in in-line with the page title which what ends with "Create New Rotation" making it look like using the field is part of how a new rotation is created. Other notes Some of the nav items sound like they can be grouped together (ie: My Approval and Supervisor Approval). Related Links don't look like links or that they are clickable.

🗎 0 🛕 418 🛣 0 🕒 0 🎁 0

## **New Rotation Details Form**

### Desktop

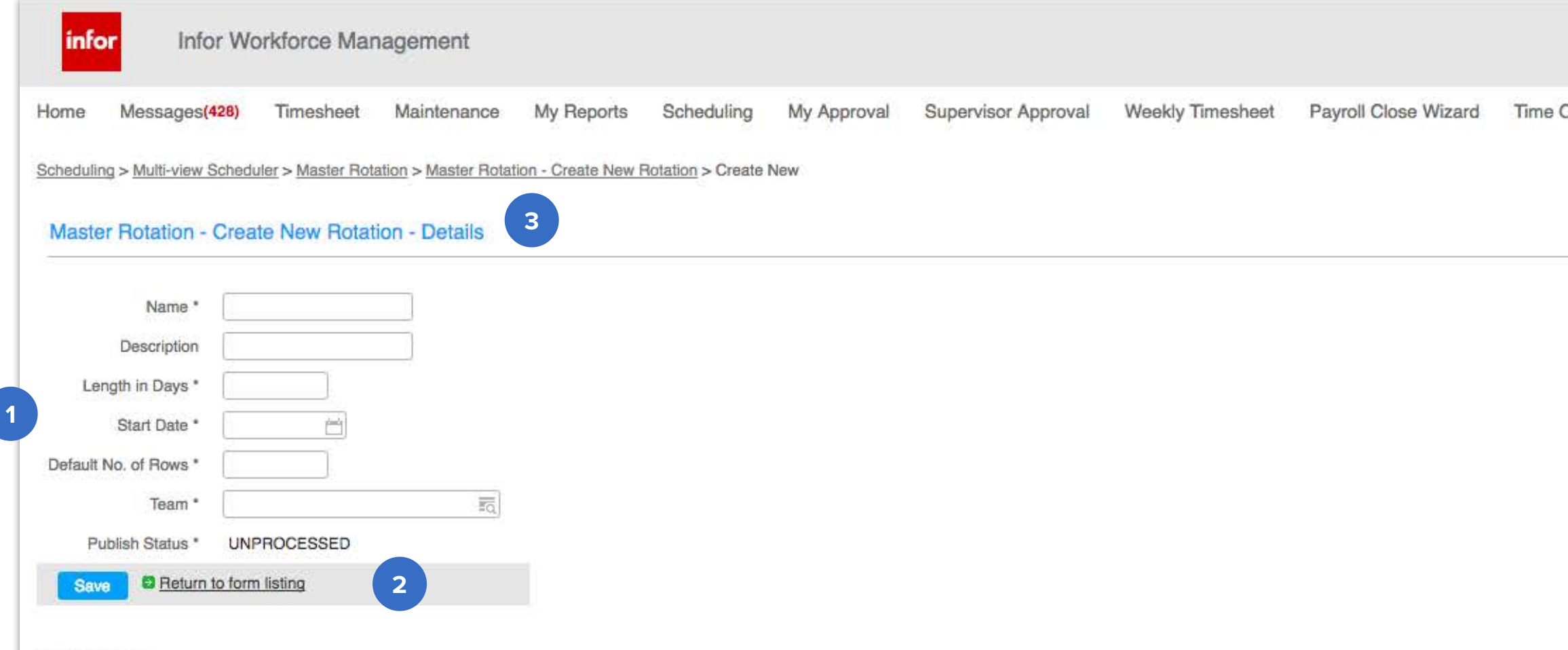

#### **Related Links**

Master Rotation - Plot Shifts, Edit Row Details, Create New version

|              | Workbrain Support |
|--------------|-------------------|
| Off Approval | ¢ ?               |
|              |                   |

## Notes 1 No explanation of certain fields for clarification 2 Save button should appear on the right side of the form. Grey background for these CTAs is unnecessary.

"Details" and "Create New".

does it discard this record?

Other notes

3

The title and the breadcrumb display 2 different page names;

On creation it seems like new rotations are already assigned a publish status (UNPROCESSED). Does clicking "Return to form listing" save any of the information entered in the form fields or

## **New Rotation – Initial View**

### Desktop

| Row Job          | Calc Grp                                                      | S                                                                                                  | ICU<br>1<br>SC Group                                                                               | Start Date:<br>Effective Date:<br>No. Rows<br>Docket                     |                                  | Dept                             | 07/31/2017<br>07/31/2017<br>5<br>Project | B Week 1           Mon Day-1     | Tue<br>Day-2                     |
|------------------|---------------------------------------------------------------|----------------------------------------------------------------------------------------------------|----------------------------------------------------------------------------------------------------|--------------------------------------------------------------------------|----------------------------------|----------------------------------|------------------------------------------|----------------------------------|----------------------------------|
| Row Job          | Calc Grp                                                      | S                                                                                                  | SC Group                                                                                           | Docket                                                                   |                                  | Dept                             | Project                                  | B Week 1           Mon Day-1     | Tue<br>Day-2                     |
|                  |                                                               |                                                                                                    |                                                                                                    |                                                                          |                                  |                                  |                                          |                                  |                                  |
|                  |                                                               |                                                                                                    |                                                                                                    |                                                                          |                                  |                                  |                                          |                                  |                                  |
| erage Info       |                                                               |                                                                                                    |                                                                                                    |                                                                          |                                  |                                  |                                          |                                  | 3                                |
| Coverage Shif    |                                                               |                                                                                                    |                                                                                                    |                                                                          |                                  |                                  |                                          |                                  |                                  |
| splay Ef<br>bel* | ective-dated Changes                                          |                                                                                                    | Description                                                                                        | Star                                                                     | t Time                           | End Time Act                     | lvity Name                               |                                  |                                  |
| be!*             |                                                               |                                                                                                    |                                                                                                    |                                                                          |                                  |                                  |                                          |                                  |                                  |
| copy             | Shift Labels to Rotatic                                       | on                                                                                                 |                                                                                                    |                                                                          |                                  |                                  |                                          |                                  |                                  |
|                  | erage Info<br>Coverage Shift<br>py On<br>play Eff<br>bel* Eff | erage Info Coverage Shift py On play Effective-dated Changes bel* el Copy Shift Labels to Rotation | erage Info Coverage Shift py On play Effective-dated Changes bel* el Copy Shift Labels to Rotation | erage Info Coverage Shift py On play Effective-dated Changes Description | el Copy Shift Labels to Rotation | el Copy Shift Labeis to Rotation | el Copy Shift Labels to Rotation         | el Copy Shift Labels to Rotation | el Copy Shift Labels to Rotation |

|                                        |              |                  |                             |       | Workbrain Su | pport 🕞           | Not | es                                                  |
|----------------------------------------|--------------|------------------|-----------------------------|-------|--------------|-------------------|-----|-----------------------------------------------------|
| îme Off Approval                       |              |                  |                             |       |              | \$?               | A   | Color is helpf<br>weeks, etc)                       |
| Length (days):<br>End Date:<br>Status: |              |                  | 14<br>01/01/3000<br>A DRAFT |       |              |                   | 1   | No page title.                                      |
| Wed<br>Day-3                           | Thu<br>Day-4 | Fri<br>Day-5     | Sat<br>Day-6                |       | Sun<br>Day-7 | Week 2<br>Mon Day |     | last page's tit<br>language                         |
|                                        |              |                  |                             |       |              |                   | 2   | Data is some <sup>.</sup>                           |
|                                        |              |                  |                             |       |              |                   | 3   | Lack of conte                                       |
|                                        |              |                  |                             |       |              |                   | 4   | The initial vie                                     |
|                                        |              |                  |                             |       |              |                   |     | <b>Other notes</b><br>This page stru-<br>hierarchy. |
| Edit Copy                              | Add Save V   | alidate Activate | Copy Rotation               | Print |              |                   |     |                                                     |
|                                        |              |                  |                             |       |              |                   |     |                                                     |
|                                        |              |                  |                             |       |              |                   |     |                                                     |
|                                        |              |                  |                             |       |              |                   |     |                                                     |
|                                        |              |                  |                             |       |              |                   |     |                                                     |
|                                        |              |                  |                             |       |              |                   |     |                                                     |
|                                        |              | a                |                             | -     |              |                   |     |                                                     |
|                                        |              |                  | 418 🛕 0                     | (L) 0 | 10           | 2                 |     |                                                     |

Color is helpful in diferentiating days in table (weekends, new

No page title. Now the breadcrumbs says "Details" whereas the last page's title said "Details" (new rotation form). Inconsistent

Data is sometimes unreadable because of inconsistent spacing.

Lack of context to row of CTAs do other than their labels.

The initial view of this panel has the 3rd tab open by default.

This page struggle with appropriate grouping and visual

## Shift Label Lookup Popup

### Desktop

| Init:         Iersion:         Iersion Desc:         Imit:         Imit:         Imi                                                                                                    | UX-DEMO (de<br>ww Job<br>1<br>2<br>3<br>4<br>5                                                                                  | emo of ux )<br>Calc Grp                                                                                                    | ICU<br>1                                                            | Start Date:<br>Effective Date<br>No. Rows                                                                    | Docket                                                                                                    | Dept                                                                         | 07/31/2017<br>07/31/2017<br>5 | D Week 1<br>Non Day-1 | Lu<br>E<br>S<br>Tue<br>Day-2 |
|----------------------------------------------------------------------------------------------------|----------------------------------------------------------------------------------------------------|----------------------------------------------------------------------------------------------------|---------------------------------------------------------------------|----------------------------------------------------------------------------------------------------|----------------------------------------------------------------------------------------------------|------------------------------------------------------------------------------|-------------------------------|-----------------------|------------------------------|
| Init:<br>Version:<br>Version Desc:<br>Ro<br>1<br>1 ↔ 0 1<br>1 ↔ 0 3<br>1 ↔ 0 4<br>1 ↔ 0 5                                                                                                    | ww Job<br>1<br>2<br>3<br>4<br>5                                                                                                 | Calc Grp                                                                                                    | ICU<br>1                                                            | Start Date:<br>Effective Date<br>No. Rows                                                                    | Docket                                                                                                    | Dept                                                                         | 07/31/2017<br>07/31/2017<br>5 | © Week 1<br>Non Day-1 | L<br>E<br>S<br>Tue<br>Day-2  |
|                                                                                                    | w Job<br>1<br>2<br>3<br>4<br>5                                                                                                  | Calc Grp                                                                                                    |                                                                     | SC Group                                                                                                    | Docket                                                                                                    | Dept                                                                         |                               | © Week 1<br>Non Day-1 | Tue<br>Day-2                 |
|                                                                                                    | 1<br>2.<br>3<br>5                                                                                                    |                                                                                                    |                                                                     |                                                                                                    |                                                                                                    |                                                                              |                               |                       | Dayrz                        |
|                                                                                                    | 2                                                                                                    |                                                                                                    |                                                                     |                                                                                                    |                                                                                                    |                                                                              |                               |                       |                              |
|                                                                                                    | 3                                                                                                    |                                                                                                    |                                                                     |                                                                                                    |                                                                                                    |                                                                              |                               |                       |                              |
|                                                                                                    | 5                                                                                                    |                                                                                                    |                                                                     |                                                                                                    |                                                                                                    |                                                                              |                               |                       |                              |
|                                                                                                    | 5                                                                                                    |                                                                                                    |                                                                     |                                                                                                    |                                                                                                    |                                                                              |                               |                       |                              |
|                                                                                                    |                                                                                                    |                                                                                                    |                                                                     |                                                                                                    |                                                                                                    |                                                                              |                               |                       |                              |
|                                                                                                    |                                                                                                    |                                                                                                    |                                                                     |                                                                                                    |                                                                                                    |                                                                              |                               |                       |                              |
|                                                                                                    | 15 Dr. 1. 1. 1. 1.                                                                                                    |                                                                                                    |                                                                     |                                                                                                    |                                                                                                    |                                                                              |                               |                       |                              |
| Sh Find Sh<br>Clear                                                                                                    | nift Display Label                                                                                                    | Esshift Desc                                                                                                    | Team                                                                | Esshift Start Time                                                                                           | Esshift End Time                                                                                                    | Activity Name                                                                |                               |                       | Edit                         |
| Sh Find Sh<br>Clear<br>1 Da                                                                                                    | hifi Display Label<br>ay                                                                                                    | Esshift Desc                                                                                                    | Team                                                                | Esshift Start Time                                                                                           | Esshift End Time                                                                                                    | Activity Name                                                                |                               |                       | Edit                         |
| Sh Find St<br>Clear<br>1 O Da<br>0 Ev                                                                                                    | hift Display Label<br>ay<br>/e                                                                                                  | Esshift Desc<br>0900-1700<br>1700-0100                                                                                                    | Team<br>ICU<br>ICU                                                  | Esshift Start Time<br>09:00a<br>05:00p                                                                       | Esshift End Time<br>05:00p<br>01:00a                                                                                 | Activity Name<br>WRK<br>WRK                                                  |                               |                       | Edit                         |
| Sh Find Sr<br>Clear Da<br>Da<br>D Ev                                                                                                    | hift Display Label<br>ay<br>ve<br>ght                                                                                           | Esshift Desc<br>0900-1700<br>1700-0100<br>0100-0900                                                                                            | Team<br>ICU<br>ICU<br>ICU                                           | Esshift Start Time<br>09:00a<br>05:00p<br>01:00a                                                             | Esshift End Time<br>05:00p<br>01:00a<br>09:00a                                                                       | Activity Name<br>WRK<br>WRK<br>WRK                                           | Activity Nar                  | me                    | Edit                         |
| Sh Find Sr<br>Ciear Da<br>Da<br>Da<br>Da<br>Nig<br>D 7D                                                                                                    | hift Display Label<br>ay<br>/e<br>ght<br>D8                                                                                     | Esshift Desc<br>0900-1700<br>1700-0100<br>0100-0900<br>0700-1530                                                                               | Team<br>ICU<br>ICU<br>ICU<br>ICU                                    | Esshift Start Time<br>09:00a<br>05:00p<br>01:00a<br>07:00a                                                   | Esshift End Time<br>05:00p<br>01:00a<br>09:00a<br>03:30p                                                             | Activity Name<br>WRK<br>WRK<br>WRK<br>WRK                                    | Activity Nar<br>WRK           | me                    | Edit                         |
| Sh Find Sh<br>Cisar<br>1 Da<br>0 Ev<br>0 Nit<br>0 7D<br>0 15                                                                                                    | hift Display Label<br>ay<br>ve<br>ght<br>58                                                                                     | Esshift Desc<br>0900-1700<br>1700-0100<br>0100-0900<br>0700-1530<br>1500-2300                                                                  | Team<br>ICU<br>ICU<br>ICU<br>ICU<br>ICU<br>ICU                      | Esshift Start Time<br>09:00a<br>05:00p<br>01:00a<br>07:00a<br>03:00p                                         | Esshift End Time<br>05:00p<br>01:00a<br>09:00a<br>03:30p<br>11:00p                                                   | Activity Name<br>WRK<br>WRK<br>WRK<br>WRK<br>WRK                             | Activity Nar<br>WRK<br>WRK    | me                    | Edit                         |
| Sh Find Sh<br>Clear Da<br>Da<br>D Ev<br>D Nit<br>D 7D<br>D 15<br>D 23                                                                                                    | hift Display Label<br>ay<br>/e<br>ght<br>558<br>558                                                                             | Esshift Desc<br>0900-1700<br>1700-0100<br>0100-0900<br>0700-1530<br>1500-2300<br>2300-0730                                                     | Team<br>ICU<br>ICU<br>ICU<br>ICU<br>ICU<br>ICU                      | Esshift Start Time<br>09:00a<br>05:00p<br>01:00a<br>07:00a<br>03:00p<br>11:00p                               | Esshift End Time<br>05:00p<br>01:00a<br>09:00a<br>03:30p<br>11:00p<br>07:30a                                         | Activity Name<br>WRK<br>WRK<br>WRK<br>WRK<br>WRK                             | Activity Nar<br>WRK<br>WRK    | me                    | Edit                         |
| Find       Sir         2       Dia         3       Dia         0       Ev         0       Nis         0       70         0       15         0       23         0       73                                                                                                    | hift Display Label<br>ay<br>/e<br>ght<br>D8<br>5E8<br>5N8<br>50D                                                                | Esshift Desc<br>0900-1700<br>1700-0100<br>0100-0900<br>0700-1530<br>1500-2300<br>2300-0730<br>0730-1930                                        | Team<br>ICU<br>ICU<br>ICU<br>ICU<br>ICU<br>ICU<br>ICU               | Esshift Start Time<br>09:00a<br>05:00p<br>01:00a<br>07:00a<br>03:00p<br>11:00p<br>07:30a                     | Esshift End Time<br>05:00p<br>01:00a<br>09:00a<br>03:30p<br>11:00p<br>07:30a<br>07:30p                               | Activity Name<br>WRK<br>WRK<br>WRK<br>WRK<br>WRK<br>WRK<br>WRK               | Activity Nar<br>WRK<br>WRK    | me                    | Edit                         |
| Find       Sir         1       Ciear         1       Da         1       Da         1       Ev         1       Nie         1       Nie         1       15         1       23         1       73         1       19                                                                                                    | hift Display Label<br>ay<br>ght<br>58<br>58<br>58<br>50<br>50<br>50<br>50<br>50<br>50<br>50<br>50<br>50<br>50<br>50<br>50<br>50 | Esshift Desc<br>0900-1700<br>1700-0100<br>0100-0900<br>0700-1530<br>1500-2300<br>2300-0730<br>0730-1930<br>1930-0730                           | Team<br>ICU<br>ICU<br>ICU<br>ICU<br>ICU<br>ICU<br>ICU<br>ICU        | Esshift Start Time<br>09:00a<br>05:00p<br>01:00a<br>07:00a<br>03:00p<br>11:00p<br>07:30a<br>07:30p           | Esshift End Time<br>05:00p<br>01:00a<br>09:00a<br>09:00a<br>03:30p<br>11:00p<br>07:30a<br>07:30a<br>07:30a           | Activity Name<br>WRK<br>WRK<br>WRK<br>WRK<br>WRK<br>WRK<br>WRK<br>WRK        | Activity Nar<br>WRK<br>WRK    | me                    | Edit                         |
| Find       Sir         1       Dia         1       Dia </td <td>hift Display Label<br/>ay<br/>/e<br/>ght<br/>558<br/>808<br/>800<br/>800<br/>830N</td> <td>Esshift Desc<br/>0900-1700<br/>1700-0100<br/>0100-0900<br/>0700-1530<br/>1500-2300<br/>2300-0730<br/>2300-0730<br/>0730-1930<br/>1930-0730<br/>0800-1500</td> <td>Team<br/>ICU<br/>ICU<br/>ICU<br/>ICU<br/>ICU<br/>ICU<br/>ICU<br/>ICU<br/>ICU</td> <td>Esshift Start Time<br/>09:00a<br/>05:00p<br/>01:00a<br/>07:00a<br/>03:00p<br/>11:00p<br/>07:30a<br/>07:30p<br/>08:00a</td> <td>Esshift End Time<br/>05:00p<br/>01:00a<br/>09:00a<br/>09:00a<br/>03:30p<br/>11:00p<br/>07:30a<br/>07:30a<br/>07:30a<br/>07:30a</td> <td>Activity Name<br/>WRK<br/>WRK<br/>WRK<br/>WRK<br/>WRK<br/>WRK<br/>WRK<br/>WRK<br/>WRK</td> <td>Activity Nar<br/>WRK<br/>WRK</td> <td>me</td> <td>Edit</td> | hift Display Label<br>ay<br>/e<br>ght<br>558<br>808<br>800<br>800<br>830N                                                       | Esshift Desc<br>0900-1700<br>1700-0100<br>0100-0900<br>0700-1530<br>1500-2300<br>2300-0730<br>2300-0730<br>0730-1930<br>1930-0730<br>0800-1500 | Team<br>ICU<br>ICU<br>ICU<br>ICU<br>ICU<br>ICU<br>ICU<br>ICU<br>ICU | Esshift Start Time<br>09:00a<br>05:00p<br>01:00a<br>07:00a<br>03:00p<br>11:00p<br>07:30a<br>07:30p<br>08:00a | Esshift End Time<br>05:00p<br>01:00a<br>09:00a<br>09:00a<br>03:30p<br>11:00p<br>07:30a<br>07:30a<br>07:30a<br>07:30a | Activity Name<br>WRK<br>WRK<br>WRK<br>WRK<br>WRK<br>WRK<br>WRK<br>WRK<br>WRK | Activity Nar<br>WRK<br>WRK    | me                    | Edit                         |

|                             |             |              |                | ٧                | Vorkbrain Suppo | rt [ <del>] )</del> |
|-----------------------------|-------------|--------------|----------------|------------------|-----------------|---------------------|
| se Wizard                   | Time Off    | Approval     |                |                  | +               | ¢?                  |
| gth (days):<br>Date:<br>us: |             |              | 14<br>01<br>DI | /01/3000<br>RAFT |                 |                     |
| W                           | led<br>Iy-3 | Thu<br>Day-4 | Fri<br>Day-5   | Sa<br>Day        | it<br>/-6       | Sun<br>Day-7        |
|                             |             |              |                |                  |                 |                     |
|                             |             |              |                |                  |                 | ]                   |
|                             |             |              |                |                  |                 |                     |
|                             |             |              |                |                  |                 |                     |
|                             |             |              |                |                  |                 |                     |
|                             |             |              |                |                  |                 |                     |
|                             |             |              |                |                  |                 |                     |
|                             |             |              |                |                  |                 |                     |
|                             |             |              |                |                  |                 |                     |
| Copy A                      | Add Save    | Validate     | ivate Copy Rot | ation Print      |                 |                     |
|                             |             |              |                |                  |                 |                     |
|                             |             |              |                |                  |                 |                     |
|                             |             |              |                |                  |                 |                     |
|                             |             |              |                |                  |                 |                     |
|                             |             |              |                |                  |                 |                     |
|                             |             |              |                |                  |                 |                     |
|                             |             |              |                |                  |                 |                     |
|                             |             |              |                |                  |                 |                     |
|                             |             |              |                |                  |                 |                     |
|                             |             |              | 418 📩          |                  | (ě) 0           |                     |

#### Notes

1 Add Shift Label popup is cramped and placed in the bottom corner of the screen.

2 Breadcrumbs disapears after opening "Add Shift Label" popup.

## **Copy Shift Label**

Desktop

|                                                                                                    | info                           | n Infor W            | Vorkforce Mana           | agement     |             |                       |                                           |                     |                   |                 |                    |                |    |                                   |              |              |      |               |                     |              | ٨             | Vorkbrain Supp | oort 🕞 |
|----------------------------------------------------------------------------------------------------|--------------------------------|----------------------|--------------------------|-------------|-------------|-----------------------|-------------------------------------------|---------------------|-------------------|-----------------|--------------------|----------------|----|-----------------------------------|--------------|--------------|------|---------------|---------------------|--------------|---------------|----------------|--------|
|                                                                                                    | Home                           | Messages(428)        | Timesheet                | Maintenance | My Reports  | Scheduling            | g My Appro                                | val Supervisor Ap   | proval Weekly Tir | mesheet Payroll | Close Wizard Tim   | e Off Approval |    |                                   |              |              |      |               |                     |              |               |                | \$₹?   |
|                                                                                                    | Master Ro                      | tation UX-DEMO (     | demo of ux )             |             |             |                       |                                           |                     |                   |                 |                    |                |    |                                   |              |              |      |               |                     |              |               |                | 1      |
| No.         Add.         Catolog         Riggs 1         Tag         Yang         Page 1         Tag         Yang         Page 1         Tag         Yang         Page 1         Page 1         P                                                                                                    | Unit:<br>Version:<br>Version D | esc:                 |                          |             | ICU<br>1    |                       | Start Date:<br>Effective Date<br>No. Rows | :                   |                   | 07/<br>07/<br>5 | 31/2017<br>31/2017 |                |    | Length (d<br>End Date:<br>Status: | ays):<br>:   |              |      |               | 14<br>01/01<br>DRAF | 1/3000<br>FT |               |                |        |
|                                                                                                    |                                | Row Job              | Calc Grp                 |             | SC Group    | B Week 1<br>Mon Day-1 | Ti<br>Da                                  | ue Wed<br>y-2 Day-3 | Thu<br>Day-4      | Fri<br>Day-5    | Sat<br>Day-6       | Sun<br>Day-7   | Mo | Week 2<br>on Day-8                | Tue<br>Day-9 | Wed<br>Day-1 | 0    | Thu<br>Day-11 | Fri<br>Day-         | 12           | Sat<br>Day-13 | Sun<br>Day-1   | 4      |
|                                                                                                    | <b>i</b> +                     |                      |                          |             |             | D                     | D                                         | D                   | D                 |                 |                    |                | D  |                                   | D            | D            |      |               |                     |              | 1             |                |        |
|                                                                                                    | <u>∎</u>                       | 0 <sup>2</sup>       |                          |             |             |                       |                                           |                     |                   | D               | D                  | D              |    |                                   |              |              |      | D             | D                   |              | D             | D              |        |
|                                                                                                    |                                |                      |                          |             |             |                       |                                           |                     |                   |                 |                    |                |    |                                   |              |              |      |               |                     |              | ]             |                | _      |
|                                                                                                    |                                | 0 *                  |                          |             |             |                       |                                           |                     |                   |                 |                    |                |    |                                   | 1 Int        |              | _    | L             |                     |              |               |                | _      |
| Construction         Sint         Construction         Sint         Construction         Construction         Construlinition         Construlinition | Shift / (                      | Coverage Info        |                          |             |             |                       |                                           |                     |                   |                 |                    |                |    |                                   | FdR          | Conv         | Save | Validate      | Activate Copy R     | otation P    | ŕnt           |                |        |
| Low         Display         Effective-detaid Dianges         Description         Start Time         Activity ferme           0         050         0700-1900         7:00 AM         7:00 AM         Vinc           1         050         0700-1900         7:00 AM         7:00 AM         Vinc           1         050         0700-1900         7:00 AM         Vinc         Vinc           1         050         0700-1900         7:00 AM         Vinc           1         050         0700-1900         7:00 AM         Vinc                                                                                                    | -                              | Chill Courses Chill  |                          |             |             |                       |                                           |                     |                   |                 |                    |                |    |                                   |              |              |      |               |                     |              | -             |                |        |
| Linds     Cody Carl     Cody Carl     Description     Start Time     End Time     Activity Name       B     Co     C700-1300     7:00 AH     7:00 AH     WRK       B     O     200-0700     7:00 AH     WRK                                                                                                    |                                | in a lorr            | ITE                      |             |             |                       |                                           |                     |                   |                 |                    |                |    |                                   |              |              |      |               |                     |              |               |                |        |
| Image     OP00-1900     7:00 AM     7:00 PM     WRK       Image     Image     Image     Image     Image       Image     Image     Image     Image     Image                                                                                                    | <u>Turn Sh</u>                 | Display El<br>Label* | ffective-dated Changes   | 5           | Description |                       | Start Time                                | End Time            | Activity Name     |                 |                    |                |    |                                   |              |              |      |               |                     |              |               |                |        |
| Image: Market Sector     Copy Shift Labels to Rotation       Image: Market Sector     Image: Market Sector       Image: Market Sector     Image: Market Sector                                                                                                    | Ŵ                              | <b>™</b> D           |                          |             | 0700-1900   |                       | 7:00 AM                                   | 7:00 PM             | WRK               |                 |                    |                |    |                                   |              |              |      |               |                     |              |               |                |        |
|                                                                                                    | Add Shi                        | ft Label Cop         | by Shift Labels to Rotat | don<br>FQ   | Сору        |                       | 7:00 PM                                   | 7:00 AM             | WRK               |                 |                    |                |    |                                   |              |              |      |               |                     |              |               |                |        |

#### Notes

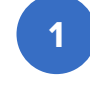

1 The split screen tables don't look resizeable until the cursor is hovered over a particular pixel on the draggable bar

#### Other notes

The Shift display label that is copied to each of the rows does not show any other information in the table such as the description, start time, end time or activity name.

The shift D shows that it only covers a shift from 7am – 7pm yet fills a whole day in the weekly table. Does this mean that a new row has to be used for the remaining hours not covered on a particular day? How to I know how many hours are left that need to be covered? Is there any way easy way to tell if there are shifts that overlap?

Various icons in the platform are too small (ie: delete "trash can", copy "page stack").

The fields in the right table are editable and display a text cursor when focused on but cannot be typed into. Why is an input field used here if it doesn't allow for typable text to be inputted?

## Edit Row(s) Popup

## Desktop

| infor                              | Infor Wo       | orkforce Man         | agement           |             |                                            |             |              |             |                        |          |                 |        |                        |
|------------------------------------|----------------|----------------------|-------------------|-------------|--------------------------------------------|-------------|--------------|-------------|------------------------|----------|-----------------|--------|------------------------|
| Home M                             | essages(428)   | Timesheet            | Maintenance       | My Reports  | Scheduling                                 | My Approval | Supervisor A | pproval V   | Veekly Timest          | heet I   | Payroll Close V | Nizard | Т                      |
| Master Rotatio                     | m UX-DEMO (d   | emo of ux ) 🚽 🌾      | ur changes have l | been saved. |                                            |             |              |             |                        |          |                 |        |                        |
| Unit:<br>Version:<br>Version Desc: |                |                      | IC<br>1           | U           | Start Date:<br>Effective Date:<br>No. Rows |             |              | 0<br>0<br>5 | 7/31/2017<br>7/31/2017 |          |                 |        | Leng<br>End I<br>Statu |
| 1                                  | Row Job        | Calc Grp             | ) S               | C Group     | Docket                                     |             | Dept         | F           | Project                | B Week 1 | т               | IR.    |                        |
| ₩± <b>0</b> ⊘                      |                |                      |                   |             |                                            |             |              | E           | DIT LABOR ME           | TRICS    |                 |        |                        |
| ₩± <b>₽</b> 🕑                      | Row            | Job                  | Calc G            | irp         | SC G                                       | iroup       |              | Docket      |                        |          | Dept            |        | -                      |
|                                    | 2              | =0, [                | =q.)<br> [q]      |             |                                            |             |              | FQ.         | _                      |          | <u>=9</u>       |        | 1                      |
|                                    |                |                      |                   |             | <u></u>                                    | 27          | -1           |             |                        |          |                 |        |                        |
|                                    |                |                      |                   |             |                                            |             |              |             |                        |          |                 |        |                        |
| Shift / Cove                       | erage Info     |                      |                   |             |                                            |             |              |             |                        |          |                 |        | Edil                   |
| Job Shift                          | Coverage Shift |                      |                   |             |                                            |             |              |             |                        |          |                 |        |                        |
| Turn Shift Co                      | py On          | ortive-dated Channe  | at                | Description | Cta                                        | rt Time     | End Time     | Arriview 3  | lame                   |          |                 |        |                        |
| La                                 | bel*           | cerve acces energy   | <b>11</b> 0       | 0700-1900   | 7-1                                        | 00 AM       | 7:00 PM      | WPL         | , and                  |          |                 |        |                        |
|                                    | 3N<br>N        |                      |                   | 1900-0700   | 7:                                         | 00 PM       | 7:00 PM      | WR          | 53<br>C                |          |                 |        |                        |
| Add Shift Lab                      | el Copy        | Shift Labels to Rota | ation             | opy         |                                            |             |              |             |                        |          |                 |        |                        |

|                             |         |         |            |             |                           |       | Workbrain S | Support ( | €  |
|-----------------------------|---------|---------|------------|-------------|---------------------------|-------|-------------|-----------|----|
| Time Off Ap                 | proval  |         |            |             |                           |       |             | ¢         | ?  |
| 5.7                         | 24      |         |            |             |                           |       |             | 1         |    |
| gth (days):<br>Date:<br>us: |         |         |            |             | 14<br>01/01/3000<br>DRAFT | 5     |             |           |    |
| Wed                         |         | Thu     |            | Fri         | Sa                        | ut.   | Sun         | -         | И  |
|                             |         |         |            |             |                           |       |             |           | D  |
|                             | Project |         | Pin FTE    | 🗅 Prj H     | rs Off                    | Days  | Stat Days   |           | -  |
|                             | 10.     |         |            | 0.0         | 7                         |       | 0           |           | Ì. |
|                             |         |         |            | 0.0         |                           |       | 0           |           |    |
| it Copy                     | Add     | Save Va | alidate Ac | tivate Copy | Rotation                  | Print |             |           |    |
|                             |         |         |            |             | -                         |       |             |           |    |
|                             |         |         | 0          | 418         |                           | • 0   |             |           |    |

#### Notes

1 To edit any of the fields in the labor details table user must check off 1 or more items in the list and click the edit button in the middle-right portion of the screen. A popup appears with all the same fields visible from the labor details table but in an editable state.

#### Other notes

The column labels are center aligned to the width of the column yet the field widths in each column are not of the same width.

Why is the word group sometimes abreviated and sometimes spelled out?

## **Copy Row Popup**

### Desktop

| in                          | for Infor                         | Workforce Man           | agement     |             |                                            |             |                                                                                     |                       |                                                                  |            |              |                                        |              |          |             |                           | ١     | Vorkbrain Sup | port 🕞   |
|-----------------------------|-----------------------------------|-------------------------|-------------|-------------|--------------------------------------------|-------------|-------------------------------------------------------------------------------------|-----------------------|------------------------------------------------------------------|------------|--------------|----------------------------------------|--------------|----------|-------------|---------------------------|-------|---------------|----------|
| Home                        | Messages(428                      | ) Timesheet             | Maintenance | My Reports  | Scheduling                                 | My Approval | Supervisor Ap                                                                       | proval Weel           | kly Timesheet                                                    | Payroll (  | Close Wizard | Time Off Appr                          | oval         |          |             |                           |       |               | ¢?       |
| Master                      | Rotation UX-DEMO                  | ( demo of ux )          |             |             |                                            |             |                                                                                     |                       |                                                                  |            |              |                                        |              |          |             |                           |       |               |          |
| Unit:<br>Version<br>Version | :<br>Desc:                        | And definition white At | IC<br>1     | U           | Start Date:<br>Effective Date:<br>No. Rows |             |                                                                                     | 07/31/<br>07/31/<br>5 | /2017<br>/2017                                                   |            |              | Length (days):<br>End Date:<br>Status: |              |          | (<br>1      | 14<br>01/01/3000<br>DRAFT |       |               |          |
| 1                           | Row Job                           | Calc Gr                 | 5 5         | SC Group    | Docket                                     | t           | Dept                                                                                | Proje                 | ect D Week<br>Mon Day                                            | 1<br>-1    | Tue<br>Day-2 | Wed<br>Day-3                           | Thu<br>Day-4 | F<br>Da  | ri<br>y-5   | Sat<br>Day-6              |       | Sun<br>Day-7  | W<br>Mor |
| tin 🛨                       | O <sup>1</sup> LPN                |                         |             |             | HCEMPDOCKA                                 | DEPT A      | t.                                                                                  | PROJECT A             | D                                                                | C          | )            | D                                      | D            |          |             |                           |       |               | D        |
|                             | 0 <sup>2</sup> LPN                |                         |             |             |                                            |             |                                                                                     |                       |                                                                  |            |              |                                        |              | D        |             | D                         |       | D             |          |
| in ⊡                        |                                   |                         |             |             |                                            |             |                                                                                     |                       |                                                                  | -          | ]            |                                        |              |          | -           |                           |       |               | _        |
| ±                           | 0 5                               |                         |             |             |                                            |             |                                                                                     |                       |                                                                  |            |              |                                        |              |          | -1          | <u> </u>                  |       |               | 1-       |
| Shift /<br>Job              | Coverage Info<br>Shift Coverage S | hift                    |             |             |                                            |             | Copy Row<br>Source Row:<br>Position:<br>Target Row:<br>Type:<br>Offset:<br>Copy Car | ncel                  | 1 ¢<br>Into ¢<br>✓ Entire Row<br>Labor Metrics<br>Shift Cells On | Only<br>ly | 2            | Edit                                   | Add Save     | Validate | vate Copy F | Rotation                  | Print |               |          |
|                             | Display<br>Label*                 | Effective-dated Chang   | 85          | Description | Sta                                        | irt Time    | End Time                                                                            | Activity Name         | 2                                                                |            |              |                                        |              |          |             |                           |       |               |          |
| Î                           | 10 D                              |                         |             | 0700-1900   | 7:                                         | 00 AM       | 7:00 PM                                                                             | WRK                   |                                                                  |            |              |                                        |              |          |             |                           |       |               |          |
| Add :                       | ihift Label C                     | opy Shift Labels to Rot | ation       |             |                                            |             |                                                                                     |                       |                                                                  |            |              |                                        |              |          |             |                           |       |               |          |
|                             |                                   |                         |             |             |                                            |             |                                                                                     |                       |                                                                  |            |              |                                        |              | 0        | 418         | 0                         | (L) 0 | 10 T          |          |
| -                           | 11. 11                            |                         |             |             |                                            |             |                                                                                     |                       |                                                                  |            |              |                                        |              |          |             |                           |       |               |          |

| Time Off Approval                        | ?        |
|------------------------------------------|----------|
| gth (days): 14<br>Date: 01/01/3000       |          |
| us: DRAFT                                |          |
| WedThuFriSatSunDay-3Day-4Day-5Day-6Day-7 | W<br>Mor |
| D D                                      | D        |
| D D D                                    |          |
|                                          |          |
|                                          |          |

#### Notes

1 Columns that have been filled in with data can be cut off by the split screen tables.

2 Both the left and right tables lack proper labeling and the only way the user knows which is which is on the copy popup in the type dropdown. The left is the "Labor Metrics" table and the right is the "Shift Cells" table.

#### Other notes

The copy button is located very far from what is being copied (which is the rows in the Labor Metrics table)

Popups shouldn't be draggable.

## Add Row Popup

## Desktop

| in                          | ifor         |             | Infor Wo                | orkforce Mana         | igement     |                                        |            |                  |                     |                    |                 |                  |                                   |          |              |                   |                | Workbrain St | upport ( | ₽      |
|-----------------------------|--------------|-------------|-------------------------|-----------------------|-------------|----------------------------------------|------------|------------------|---------------------|--------------------|-----------------|------------------|-----------------------------------|----------|--------------|-------------------|----------------|--------------|----------|--------|
| Home                        | e N          | Nessag      | ges( <mark>428</mark> ) | Timesheet             | Maintenance | My Reports                             | Scheduling | My Approv        | val Superviso       | r Approval         | Weekly 1        | līmesheet l      | Payroll Close Wizard              | Time (   | Off Approva  | d                 |                |              | ф        | ?      |
| Master                      | Rotati       | on UX-      | DEMO (d                 | lemo of ux )          |             |                                        |            |                  |                     |                    |                 |                  |                                   |          |              |                   |                |              |          |        |
| Unit:<br>Version<br>Version | n:<br>n Desc | :           |                         |                       | ICU<br>1    | Start Date:<br>Effective D<br>No. Rows | eate:      |                  | 07/3<br>07/3<br>5   | 31/2017<br>31/2017 |                 | Lei<br>En<br>Str | ngth (days):<br>id Date:<br>atus: |          |              | 14<br>01/0<br>DR/ | 01/3000<br>AFT |              |          |        |
|                             |              | Row         | Job                     | Calc Grp              |             | SC Group                               | Doc        | ket              | Dept                | B V<br>Mon         | /eek 1<br>Day-1 | Tue<br>Day-2     | Wed<br>Day-3                      |          | Thu<br>Day-4 | Fr                | i<br>-5        | Sat<br>Day-6 |          | t<br>D |
| <b>1</b> 🛨                  | 0            | 1 L         | PN                      |                       |             |                                        | HCEMPDOCKA | D                | EPT A               | D                  | }               | D                | D                                 | D        |              | II.E.             |                |              |          | 1      |
| <b>1</b> 🛨                  | Ο            | 2 L         | PN                      |                       |             |                                        | HCEMPDOCKA | D                | EPT A               |                    |                 |                  | D                                 | D        |              | D                 |                | D            |          |        |
| <b>•</b> +                  | 0            | 3 L         | PN                      |                       |             |                                        | HCEMPDOCKA | D                | EPT A               |                    |                 |                  | D                                 | D        |              | D                 |                | D            |          |        |
| <b>T</b>                    | 0            | 4           |                         |                       |             |                                        |            |                  |                     |                    | ]               |                  |                                   |          |              |                   |                |              |          |        |
| TH.                         | 0            | 5           |                         |                       |             |                                        |            |                  |                     |                    |                 |                  |                                   |          |              |                   |                |              |          |        |
|                             |              |             |                         |                       |             |                                        |            | Add Row          |                     |                    |                 |                  | 0                                 |          |              |                   |                |              |          |        |
|                             |              |             |                         |                       |             |                                        |            | 0                |                     | Add New Row        | 1               |                  |                                   |          |              |                   |                |              |          |        |
|                             |              |             |                         |                       |             |                                        |            | 0                |                     |                    |                 |                  |                                   |          |              |                   |                |              |          |        |
|                             |              |             |                         |                       |             |                                        |            | 0                |                     | Insert New Ro      | ow Into Posi    | tion             |                                   |          |              |                   |                |              |          |        |
|                             |              |             |                         |                       |             |                                        |            | Position:        |                     | Before \$          | 2               |                  |                                   |          |              |                   |                |              |          |        |
| Shift                       | / Cov        | orano       | Info                    |                       |             |                                        |            | Target Row:      |                     | (                  |                 |                  | w Add Save                        | Validate | Activate     | Conv. Potati      | on Print       |              |          |        |
| Shire                       | 000          | ciage       |                         | -                     |             |                                        |            | Add              | ancel               |                    |                 |                  |                                   |          | Activate     | Copy Rotati       |                |              |          |        |
| Job                         | Shift        | Covera      | ge Shift                | t                     |             |                                        |            |                  |                     |                    |                 |                  | 1                                 |          |              |                   |                |              |          |        |
| Turn                        | Shift C      | opy On      | -                       |                       | 0.4         | -                                      |            | 12072 March 1921 | and the many Courts |                    |                 |                  |                                   |          |              |                   |                |              |          |        |
|                             | D<br>L       | abel*       | En                      | fective-dated Change  | 10          | Description                            |            | start Time       | End Time            | Activi             | ty Name         |                  |                                   |          |              |                   |                |              |          |        |
| Ē                           |              | ΦD          |                         |                       |             | 0700-1900                              |            | 7:00 AM          | 7:00 PM             | 1                  | VRK             |                  |                                   |          |              |                   |                |              |          |        |
| illi<br>Add 1               | Shift La     | В N<br>ibel | Сору                    | Shift Labels to Rotat | Ion         | 1900-0700                              |            | 7:00 PM          | 7:00 AM             | 1                  | VRK             |                  |                                   |          |              |                   |                |              |          |        |
| a server                    |              |             | 442                     |                       |             | Come                                   |            |                  |                     |                    |                 |                  |                                   |          |              |                   |                |              |          |        |
| - 2                         | πQ,          | A           | ou.                     |                       | EQ.)        | Сору                                   |            |                  |                     |                    |                 |                  |                                   |          |              |                   |                |              |          |        |
|                             |              |             |                         |                       |             |                                        |            |                  |                     |                    |                 |                  |                                   |          |              |                   |                |              |          |        |
|                             |              |             |                         |                       |             |                                        |            |                  |                     |                    |                 |                  |                                   |          |              |                   |                |              |          |        |
|                             |              |             |                         |                       |             |                                        |            |                  |                     |                    |                 |                  |                                   |          |              |                   |                |              |          |        |
| 20                          |              |             |                         |                       |             |                                        |            |                  |                     |                    |                 |                  |                                   | 0        | <b>A</b> 418 | 0                 | (L) 0          | ្តែរំ ០      |          |        |
|                             |              |             |                         |                       |             |                                        |            |                  |                     |                    |                 |                  |                                   |          |              |                   |                |              |          |        |

#### Notes

1 Too much space between form controls and form labels makes the content in this popup menu hard to read.

2 There doesn't seem to be a difference between the 2 options of "Add New Row" and "Insert New Row Into Position" since the "Position" and "Target Row" dropdowns are still visible regardless.

#### Other notes

Not sure popup is necessary. This feature could be accomplished with a much simplier flow such as a CTA or dropdown.

## Error in Row – Shift Overlap

### Desktop

| Home                                              |                                                                                                 | r Workforce Managen                   | nent                                               |                                             |                                           |                                    |                             |                                        |                  |                                 | Workbrain Support |
|---------------------------------------------------|-------------------------------------------------------------------------------------------------|---------------------------------------|----------------------------------------------------|---------------------------------------------|-------------------------------------------|------------------------------------|-----------------------------|----------------------------------------|------------------|---------------------------------|-------------------|
| TIONIC                                            | Messages(4                                                                                      | 128) Timesheet Mair                   | ntenance My Reports                                | Scheduling My Approv                        | val Supervisor A                          | Approval Weekly Tim                | esheet Payroll Close Wizard | Time Off Approval                      |                  |                                 | \$?               |
| Master R<br>Unit:<br>Version:<br>Version D        | otation UX-DEM                                                                                  | O (demo of ux) - Your cha             | inges have been saved.<br>ICU<br>1                 | Start Date:<br>Effective Date:<br>No. Rows  |                                           | 07/31/201<br>07/31/201<br>4        | 7                           | Length (days):<br>End Date:<br>Status: |                  | 14<br>01/01/3000<br>DRAFT       |                   |
|                                                   | Row Jo                                                                                          | b Calc Grp                            | SC Group                                           | Docket                                      | Dept                                      | Project                            | D Week 1 Tue                | Wed                                    | Thu<br>Davi 4    | Fri Sat                         | Sun Week          |
| <b>₩</b> 🕀                                        | 1 LPN                                                                                           |                                       | 1                                                  | HCEMPDOCKA D                                | EPT A                                     | PROJECT A                          | D D                         | Day-3                                  | Day-4            | Day-o Day-o                     | Day-7 Mon Da      |
| <b>İ</b>                                          | 0 <sup>2</sup> LPN                                                                              |                                       |                                                    | HCEMPDOCKA D                                | EPT A                                     | PROJECT A                          |                             | D                                      | DD               | D                               |                   |
| <b>1</b>                                          | O <sup>3</sup> LPN                                                                              |                                       |                                                    | HCEMPDOCKA D                                | EPT A                                     | PROJECT A                          | 2                           |                                        | D                | D                               | D                 |
|                                                   |                                                                                                 |                                       |                                                    |                                             |                                           | 4                                  |                             |                                        |                  |                                 |                   |
| Shift /                                           | Coverage Inf                                                                                    | o                                     |                                                    |                                             |                                           |                                    |                             | EditCopy                               | Add Save Validat | te Activate Copy Rotation Print |                   |
| Shift /                                           | Coverage Inf<br>Shift Coverage                                                                  | O<br>Shift                            |                                                    |                                             |                                           |                                    |                             | Edit Copy                              | Add Save Validat | te Activate Copy Rotation Print |                   |
| Shift / (<br>Job                                  | Coverage Inf<br>Shift Coverage<br>hift Copy On                                                  | Shift                                 |                                                    |                                             |                                           |                                    |                             | Edit Copy                              | Add Save Validat | te Activate Copy Rotation Print |                   |
| Shift / (<br>Job                                  | Coverage Inf<br>Shift Coverage<br>hift Copy On<br>Display<br>Label*                             | O<br>Shift<br>Effective-dated Changes | Description                                        | Start Time                                  | End Time                                  | Activity Name                      |                             | Edit Copy                              | Add Save Validat | te Activate Copy Rotation Print |                   |
| Shift / G                                         | Coverage Inf<br>Shift Coverage<br>hift Copy On<br>Display<br>Label*<br>Ta D                     | O<br>Shift<br>Effective-dated Changes | Description<br>0700-1900                           | Start Time<br>7:00 AM                       | End Time<br>7:00 PM                       | Activity Name<br>WRK               |                             | Edit Copy                              | Add Save Validat | te Activate Copy Rotation Print |                   |
| Shift / O<br>Job<br>Turn St<br>Turn St<br>Turn St | Coverage Inf<br>Shift Coverage<br>hift Copy On<br>Display<br>Label*<br>DD<br>DN<br>DN<br>D1930N | O<br>Shift<br>Effective-dated Changes | Description<br>0700-1900<br>1900-0700<br>1930-0730 | Start Time<br>7:00 AM<br>7:00 PM<br>7:30 PM | End Time<br>7:00 PM<br>7:00 AM<br>7:30 AM | Activity Name<br>WRK<br>WRK<br>WRK |                             | Edit Copy                              | Add Save Validat | te Activate Copy Rotation Print |                   |

| Not | es                                                                                                    |
|-----|----------------------------------------------------------------------------------------------------|
| A   | Confirmation message is displayed after us actions.                                                                                                    |
| 1   | When master rotation is in "Draft" mode us directly (no input field displayed).                                                                                            |
| 2   | Shift labels don't display enough information table to prevent errors (such as shift overla                                                                                |
| 3   | Text fields don't allow users to text into the fields, only paste labels into.                                                                                             |
| 4   | As user fills in each row there is data that g<br>columns that require the user to scroll hori<br>other columns that don't have any data at<br>portions of the table.      |
|     | <b>Other notes</b><br>The system doesn't alert the user to this en<br>save the Master Rotation by clicking the "S<br>other error prevention before or during act<br>error. |

iser takes certain

ser cannot edit rows

ion to user in shifts ap).

em like normal text

t gets cut off in other prizontally yet there are t all taking up large

error unless they try to Save" CTA. There is no ction that caused the

## **Master Rotation – Active State**

### Desktop

| inf                            | or Infor V              | /orkforce Managem       | ient                         |                                            |             |                     |                           |                       |              |                                        |              |                    |                            | Workbrain    | Support        |
|--------------------------------|-------------------------|-------------------------|------------------------------|--------------------------------------------|-------------|---------------------|---------------------------|-----------------------|--------------|----------------------------------------|--------------|--------------------|----------------------------|--------------|----------------|
| Home                           | Messages(428)           | Timesheet Main          | tenance My Reports           | Scheduling M                               | My Approval | Supervisor Approval | Weekly Tim                | esheet Payroll C      | Close Wizard | Time Off Approval                      |              |                    |                            |              | ¢?             |
| Master R                       | otation UX-DEMO (       | demo of ux ) - The Mash | ar Rotation is now Activated | 1.                                         |             |                     |                           |                       |              |                                        |              |                    |                            |              |                |
| Unit:<br>Version:<br>Version D | lesc:                   |                         | ICU<br>1                     | Start Date:<br>Effective Date:<br>No. Rows |             |                     | 07/31/20<br>07/31/20<br>4 | 7                     |              | Length (days):<br>End Date:<br>Status: |              |                    | 14<br>01/01/3000<br>ACTIVE |              |                |
| 1                              | Row Job                 | Calc Grp                | SC Group                     | Docket                                     |             | Dept                | Project                   | © Week 1<br>Mon Day-1 | Tue<br>Day-2 | Wed<br>Day-3                           | Thu<br>Day-4 | Fri<br>Day-5       | Sat<br>Day-6               | Sun<br>Day-7 | Week<br>Mon Da |
|                                | 1 LPN                   |                         |                              | HCEMPDOCKA                                 | DEPT A      | PROJE               | ECT A                     | D                     | D            | D                                      | D            |                    |                            |              | D              |
|                                | 2 LPN                   |                         |                              | HCEMPDOCKA                                 | DEPT A      | PROJE               | ECT A                     |                       |              | D                                      | D            | D                  | D                          |              |                |
|                                | 3 LPN                   |                         |                              | HCEMPDOCKA                                 | DEPT A      | PROJE               | ECT A                     |                       |              |                                        |              | D                  | D                          | D            | D              |
| Shift /                        | Coverage Info           |                         |                              | HLEMPDOCKA                                 |             |                     |                           |                       |              | D                                      | D            | Create New Version | Copy Rotation              | Print        |                |
| Job                            | Shift Coverage Sh       | ft                      |                              |                                            |             |                     |                           |                       |              |                                        |              |                    |                            |              |                |
|                                | Display E<br>Label*     | ffective-dated Changes  | Description                  | Start T                                    | lime        | End Time Ad         | ctivity Name              |                       |              |                                        |              |                    |                            |              |                |
| Ê                              | 10 D                    |                         | 0700-1900                    | 7:00                                       | AM          | 7:00 PM             | WRK                       |                       |              |                                        |              |                    |                            |              |                |
| Ť                              | ID N                    |                         | 1900-0700                    | 7:00                                       | PM          | 7:00 AM             | WRK                       |                       |              |                                        |              |                    |                            |              |                |
| Copy S                         | hift Labels to Rotation | EQ Copy                 |                              | 7.30                                       |             |                     |                           |                       |              |                                        |              |                    |                            |              |                |
| -                              |                         |                         |                              |                                            |             |                     |                           |                       |              |                                        |              |                    | 418 🛕 0                    | C 0 (ĝ) 0    |                |

#### Notes

1 Minimal visual difference between "Active" mode and "Draft" mode. "Active" mode makes all editable fields in right table readonly while all the data in the left table remained read-only in both modes.

#### Other notes

Is there any way to get back to "Draft" mode?

## Master Rotation – Assignment

### Desktop

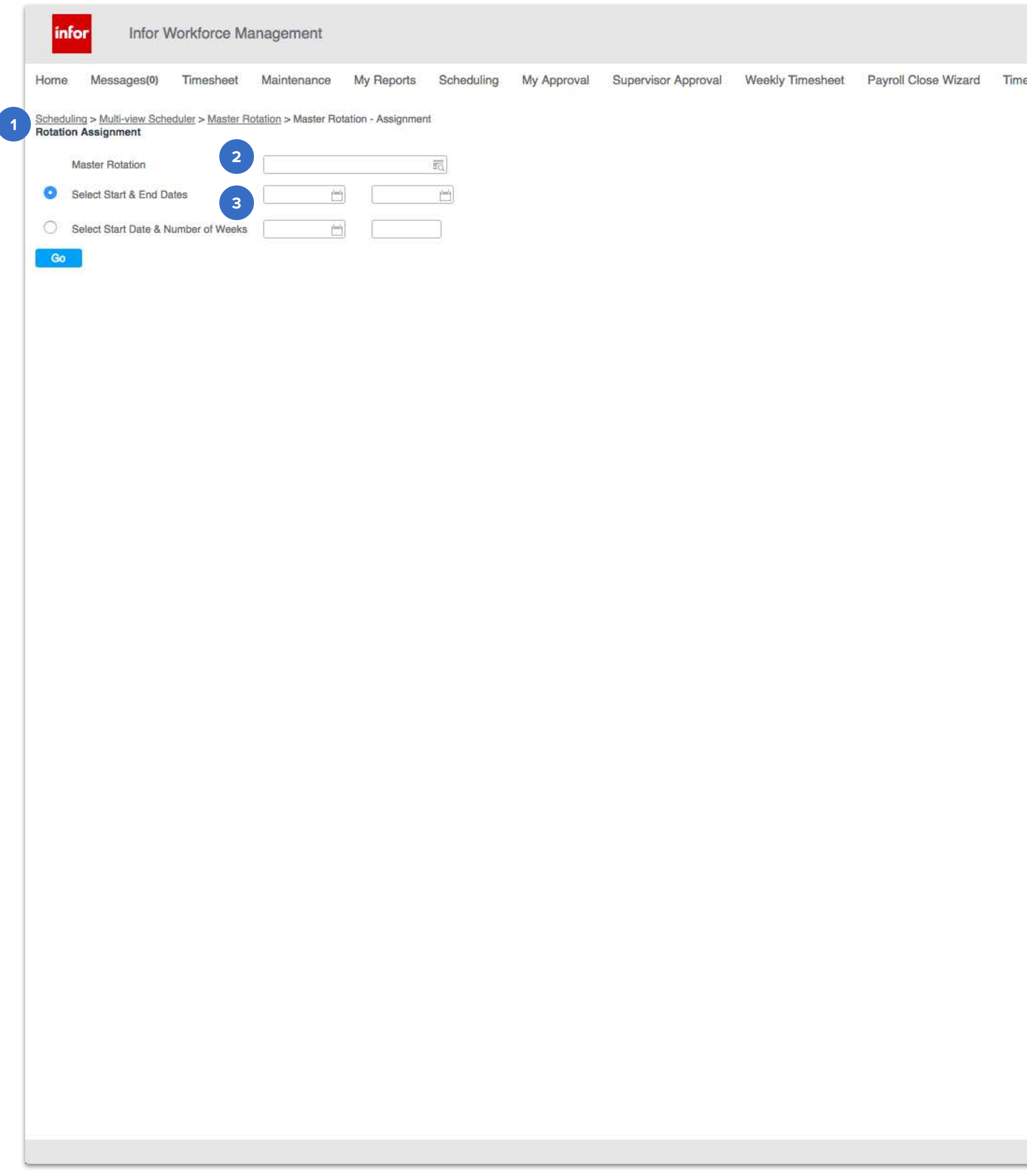

|                |   |     |   | 1     | Workbrain S | upport 🕞 | Note | es                                                                                                    |
|----------------|---|-----|---|-------|-------------|----------|------|----------------------------------------------------------------------------------------------------|
| e Off Approval |   |     |   |       |             | ¢?       | 1    | "Rotation Assignment" label (under bre<br>page header? If so, then this is the first<br>header like this.        |
|                |   |     |   |       |             |          | 2    | The labels for these input fields are eith<br>from the element or don't have a label<br>and No. of weeks field). |
|                |   |     |   |       |             |          | 3    | "Start date" is required regardless of w<br>does not need to be repeated in the fo                               |
|                |   |     |   |       |             |          |      | <b>Other notes</b><br>There is a lot of empty space on this sc                                                   |
|                |   |     |   |       |             |          |      |                                                                                                    |
|                |   |     |   |       |             |          |      |                                                                                                    |
|                |   |     |   |       |             |          |      |                                                                                                    |
|                |   |     |   |       |             |          |      |                                                                                                    |
|                |   |     |   |       |             |          |      |                                                                                                    |
|                |   |     |   |       |             |          |      |                                                                                                    |
|                |   |     |   |       |             |          |      |                                                                                                    |
|                |   |     |   |       |             |          |      |                                                                                                    |
|                |   |     |   |       |             |          |      |                                                                                                    |
|                | 0 | A 0 | 0 | (L) 0 | (*** 0      |          |      |                                                                                                    |

eadcrumbs) —> is this a t screen to display a page

ther displayed too far away I at all (ie: end date field

vhich option is chosen so it orm.

creen.

## Master Rotation – Assignment

### Desktop

| Schedurg -> Multi-levie Schedurg -> Muster Rolation -> Muster Rolation -> Muster Rol  | Hom              | e               | Messages                  | (6) 7             | ïmesheet     | Maintenance        | My Reports           | Scheduling         | My Approva        | al Supervisor A | pproval      | Weekly T | imesheet          |
|----------------------------------------------------------------------------------------------------|------------------|-----------------|---------------------------|-------------------|--------------|--------------------|----------------------|--------------------|-------------------|-----------------|--------------|----------|-------------------|
| Retard         UN-UP         UN-UP         Unit:<br>14         Unit:<br>Start Date:<br>PUP         Unit:<br>Start Date:<br>PUP         Unit:<br>PUP         Unit:<br>Start Date:<br>PUP         Unit:<br>PUP         Unit:<br>PUP         Unit:<br>PUP         Unit:<br>PUP         Unit:<br>PUP         Unit:<br>PUP         Unit:<br>PUP         Unit:<br>PUP         Unit:<br>PUP         Unit:<br>PUP         Unit:<br>PUP         Unit:<br>PUP         UNIT:<br>PUP         UNIT:<br>PUP                                                                                                    | Schedu<br>Master | ling ><br>r Rot | Multi-view Setion - Assig | cheduler<br>nment | > Master Rot | ation > Master Rot | tation - Assignment  |                    |                   |                 |              |          |                   |
| No. 1         Date         P         Implying         Employee         SMARASTART<br>DATE         ES MARASTART<br>DATE         P/T         Leave Reason         Diff         Diff <thdiff< th=""> <thdif< th=""> <thdif< th=""></thdif<></thdif<></thdiff<>                                                                                                    | Rotatio          | on Na<br>h (da  | ame:<br>ys):              |                   |              | UX-0               | DEMO                 |                    | Unit:<br>Start Da | te:             |              |          | ICU<br>08/04/2017 |
| I       IMM       Innasigned       07/31/2017       01/01/3000       Image       Image                                                                                                    | VOI. OL          | Row             | Job                       | Pin<br>FTE        | 3            | Employee           | ES MRA START<br>DATE | ES MRA END<br>DATE | P/T               | Leave Reason    | Thu<br>08/24 |          | Fri<br>08/25      |
| 2       LPM       Unassigned       07/31/2017       01/01/3000       D       D         2*       4       LPM       Unassigned       07/31/2017       01/01/3000       D       D                                                                                                    | P                | 1               | LPN                       |                   | Unassigned   |                    | 07/31/2017           | 01/01/3000         |                   |                 |              |          |                   |
| 3       UN       Unassigned       07/31/2017       01/01/3000       D         A       UN       Unassigned       07/31/2017       01/01/3000       D       D                                                                                                    | 0                | 2               | LPN                       |                   | Unassigned   |                    | 07/31/2017           | 01/01/3000         |                   |                 | D            |          | D                 |
| Image: Normal control in the set of the set of the set | P                | 3               | LPN                       |                   | Unassigned   |                    | 07/31/2017           | 01/01/3000         |                   |                 |              |          | D                 |
|                                                                                                    | 0                | 4               | LPN                       |                   | Unassigned   |                    | 07/31/2017           | 01/01/3000         |                   |                 | D            |          | D                 |
|                                                                                                    |                  |                 |                           |                   |              |                    |                      |                    |                   |                 |              |          |                   |

| Support 🕞    | Workbrain    |              |              |              |               |
|--------------|--------------|--------------|--------------|--------------|---------------|
| \$?          |              |              | Approval     | ard Time Off | oll Close Wiz |
|              | 08/31/2017   |              | End Date:    |              |               |
| Thu<br>08/31 | Wed<br>08/30 | Tue<br>08/29 | Mon<br>08/28 | Sun<br>08/27 | Sat<br>18/26  |
| D            | D            | D            | D            |              |               |
| D            | D            |              |              |              |               |
|              |              |              |              | D            | D             |
|              |              |              |              |              |               |

#### Notes

1 Not much difference in design or layout that it could be mistaken the New Master Rotation screen at first glance.

2 CTA labels are inconsistent in font style. Some are in all caps while others are in camel-case.

|  | 80 | 6 | 0 | (L) 0 | (e) 0 |
|--|----|---|---|-------|-------|
|--|----|---|---|-------|-------|

## Edit Row Assignment

### Desktop

|                      | info                           | r Info                           | or Workfor      | ce Ma    | anagement   |                          |                   |                |          |                               |                             |          |
|----------------------|--------------------------------|----------------------------------|-----------------|----------|-------------|--------------------------|-------------------|----------------|----------|-------------------------------|-----------------------------|----------|
| Ho                   | me                             | Messages(                        | 5) Times        | heet     | Maintenance | My Reports               | Scheduling        | My A           | pproval  | Supervisor Approva            | Weekly T                    | imesheet |
| Sched<br>Mas         | duling > ter Rot               | Multi-view So<br>tation - Assign | 1<br>m          |          |             | N                        | Aaster Rotation - | Assian         | ment     |                               |                             |          |
| Rota<br>Leng<br>Ver. | ation N<br>gth (da<br>& Eff. ) | ame:<br>ys):<br>Dates:           | 2 Unit N<br>ICU | lame     |             | Rotation Name<br>UX-DEMO |                   | , is using the | Row<br>1 | Org. Start Date<br>07/31/2017 | Org. End Date<br>01/01/3000 | e SED    |
| no-sees              | Row                            | Job                              | Edit Ty         | /pe Una: | ssigned     | Assign Employee          | Employee          |                |          |                               | Ę                           | Sat      |
| 0                    | 1                              | LPN                              | F Start D       | Date     |             | 07/31/2017 📺             | End Date          |                |          | 01/01/3000                    |                             | 08/0:    |
| 0                    | 2                              | LPN                              | Assign          | ment Ty  | /pe         | <b>(</b>                 | Override Labor M  | <b>Netrics</b> |          | 3                             |                             | D        |
| 1                    | 3                              | LPN                              | Comm            | ents     |             |                          |                   |                |          |                               |                             | D        |
| 1                    | 4                              | LPN                              |                 |          |             |                          |                   |                |          |                               |                             | D        |
|                      |                                |                                  |                 |          |             |                          | Submit            | Cancel         | A        |                               |                             | 1000     |
|                      |                                |                                  |                 |          |             |                          |                   |                |          |                               |                             |          |
|                      |                                |                                  | 4               |          |             |                          |                   |                |          |                               |                             | ţ.       |
|                      |                                |                                  |                 |          |             |                          |                   |                |          |                               |                             |          |
|                      |                                |                                  |                 |          |             |                          |                   |                |          |                               |                             |          |
|                      |                                |                                  |                 |          |             |                          |                   |                |          |                               |                             |          |
|                      |                                |                                  |                 |          |             |                          |                   |                |          |                               |                             |          |
|                      | Book                           | Offs                             | Relief Cells    |          |             |                          | R                 | ELIEF          | RNN      | QUEUE Process                 | Export To PDF               | REFRESH  |

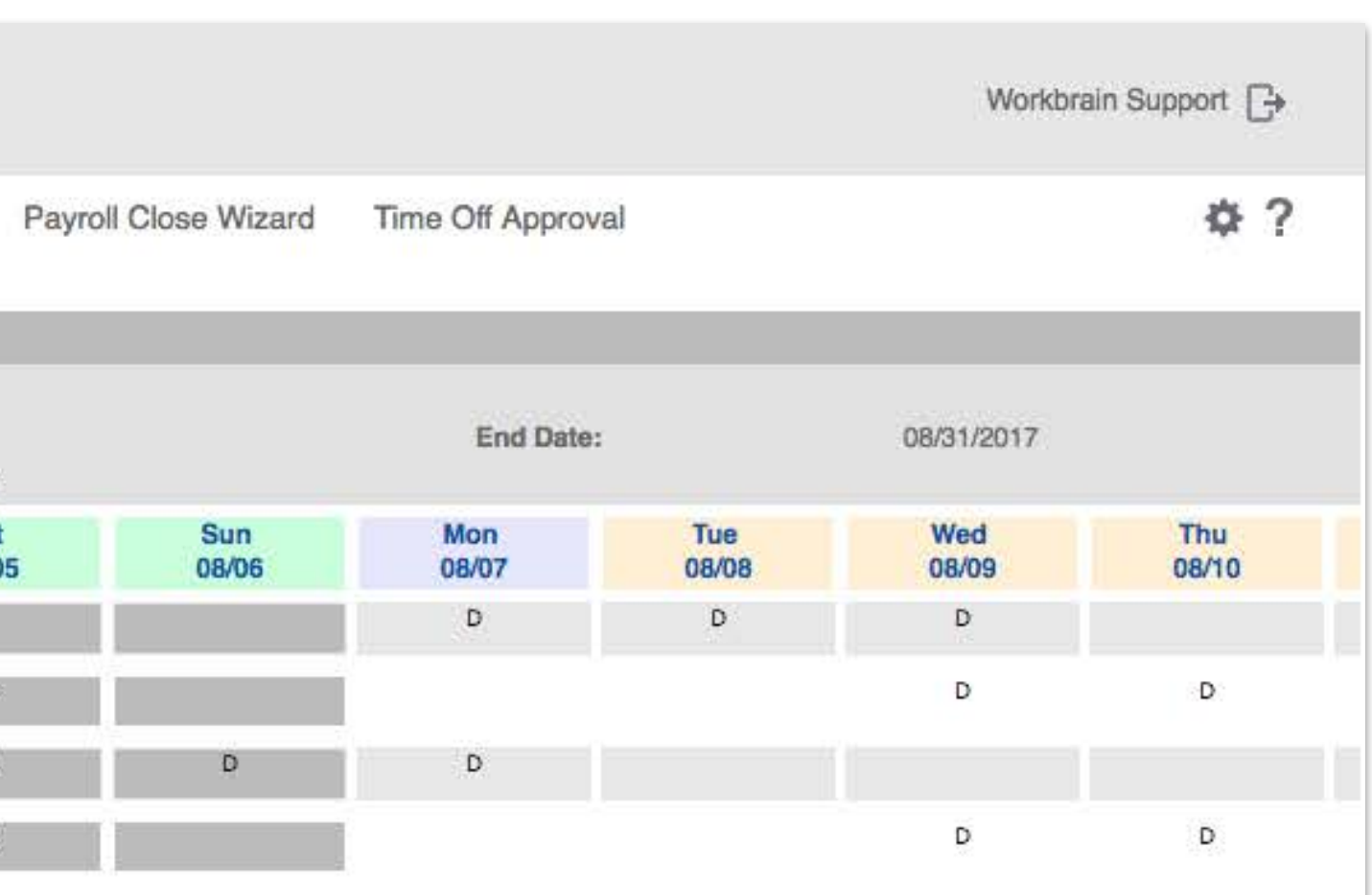

| Note | es                                                                                                    |
|------|----------------------------------------------------------------------------------------------------|
| A    | Organization of content and buttons follows standard mod patterns.                                                                                                    |
| 1    | Popup appears in a random position on the screen and no<br>center. Size of popups don't follow consistent sizing patter<br>throughout the site. The sizes range fitting inside content w<br>little-to-no extra space for padding to being much bigger the<br>inside content with extra blank space left either on the right<br>or bottom. |
| 2    | The content at the top of this popup is displayed in data list<br>format with the label bolded and stacked on top of associat<br>content in a horizontal layout separated by light gray border<br>only contains 1 row of actual data.                                                                                                    |
| 3    | The labels in the right column of this form are not aligned                                                                                                    |

ws standard modal

ne screen and not the tent sizing patterns g inside content with ng much bigger than either on the right side

played in data list on top of associated y light gray borders but

properly and therefore make it difficult to read and/or fill out.

## **Employee Details Tooltip**

### Desktop

| Home<br>Scheduling >       | Messages(6)           | Timesheet<br><u>r &gt; Master Rota</u> | Maintenance<br>tion > Master Rota                                                                                         | My Reports<br>tion - Assignment | Scheduling                                                         | My Approva                                         | l Supervisor Appro | oval Weekly T | imesheet            |
|----------------------------|-----------------------|----------------------------------------|----------------------------------------------------------------------------------------------------|---------------------------------|--------------------------------------------------------------------|----------------------------------------------------|--------------------|---------------|---------------------|
| Rotation Na<br>Length (day | me:<br>/s):<br>lates: |                                        | UX-DE/<br>14<br>1 - 07/3                                                                                                  | MO<br>1/2017                    |                                                                    | Unit:<br>Start Date:<br>Publish Stat               | tus:               | ICU<br>08/0   | 4/2017<br>PROCESSED |
| Row                        | Job Pin<br>FTE        | E                                      | mployee                                                                                                    | ES MRA START<br>DATE            | ES MRA END<br>DATE                                                 | P/T                                                | Leave Reason       | Fri<br>08/04  | Sat<br>08/05        |
| 2<br>2<br>3<br>2<br>4      | LPN<br>LPN            | Elks, Basil<br>Unassigne<br>Unass 2    | Elks, Basil<br>Employee 3052<br>Status Active<br>Pay Group 1<br>Calc Group HOUR<br>Jobs Na<br>LP<br>Skills Na<br>CL<br>TR | The INICAL RECORDS              | Start Date<br>01/01/2005<br>Start Date<br>01/01/2003<br>01/01/2003 | End Date<br>01/01/3000<br>01/01/3000<br>01/01/3000 | Preferred Job      | D             | D                   |
| Book                       | Offs Relief           | Cells                                  |                                                                                                    |                                 | RE                                                                 | LIEF                                               | QUEUE Process      | Export To PDF | REFRESH             |

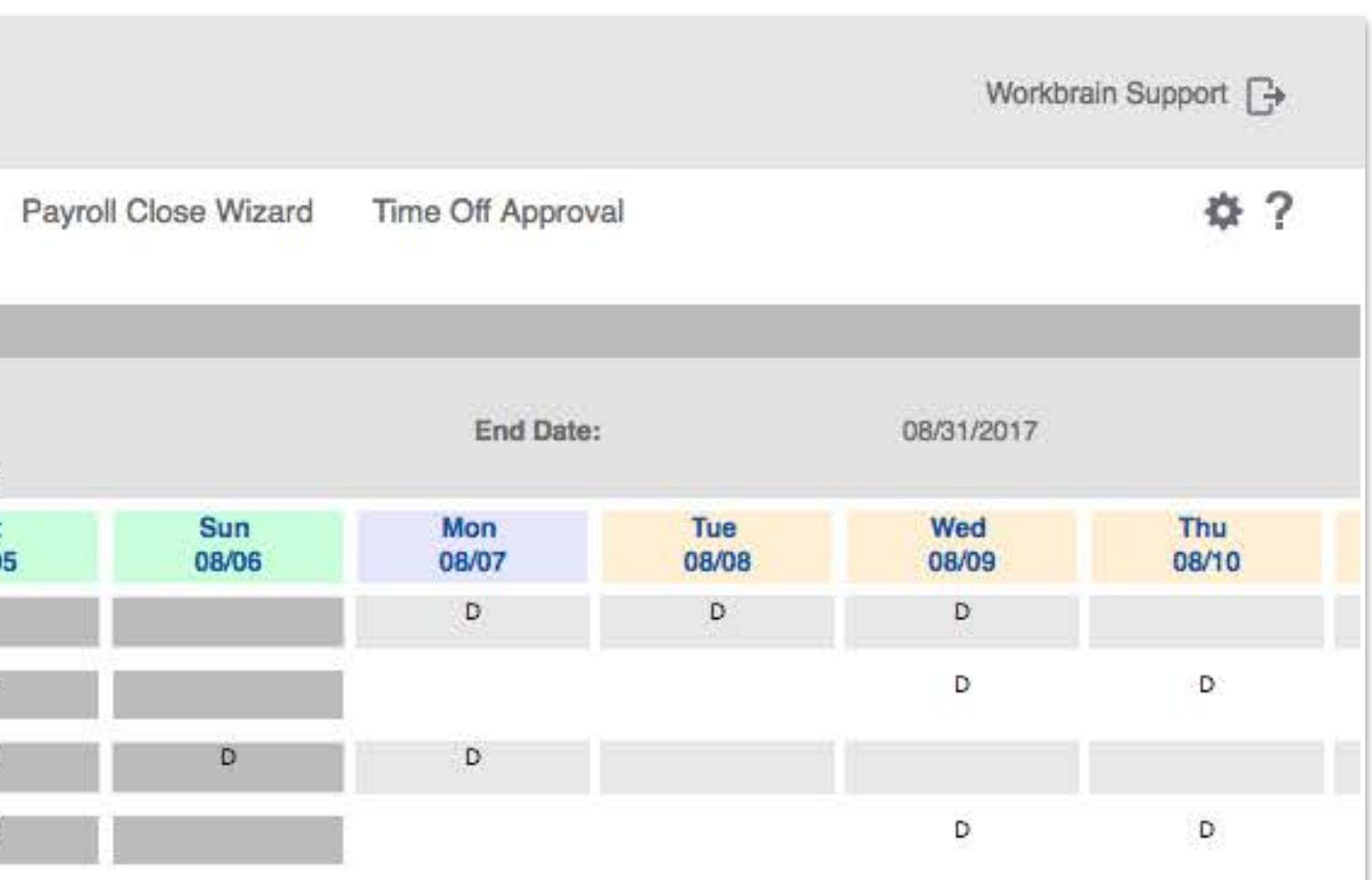

#### Notes

3

1 CTAs are styled the same as non-CTA text (ie: Employee name & start/end date columns). No way of knowing what is interactive and what isn't.

In this section the labels are styled the same as the associated text and in the last line of content the "Calc Group" label almost runs into the "HOURLY" text.
 Note: There's 2 different ways the labels and associated text is style in the same popup. In this section its side-by-side and in the section below it's stacked (with bolded labels). This makes the content look disorganized and sloppy.

Tooltips that appear on hover should not contain additional controls because popups like this are supposed to disappear once the mouse moves away form the element.

| 0                                                                                                    | 6 | 0  | (L) 0    | (*) 0 |
|----------------------------------------------------------------------------------------------------|---|----|----------|-------|
| the second second second second second second second second second second second second second second second se |   | () | <u> </u> |       |

## **Re-edit Row Assignment**

### Desktop

| iter Rotation - Assignmation Name:<br>gth (days):<br>& Eff. Dates:<br>Row Job<br>IPN<br>IPN<br>3 LPN<br>4 LPN | Unit Name<br>ICU<br>Edit Type Assign<br>Employee<br>Elks, Basil | ned 2 U<br>Start Date<br>07/31/2017       | Mar<br>otation Name<br>X-DEMO<br>Update Assignmen<br>End Date<br>01/01/3000 (*) | t +<br>Leave Re         | Assignment<br>Row<br>2<br>eason Override<br>C | Org. Start Date<br>07/31/2017<br>Labor Metrics | Org. End Date<br>01/01/3000 |
|----------------------------------------------------------------------------------------------------|-----------------------------------------------------------------|-------------------------------------------|---------------------------------------------------------------------------------|-------------------------|-----------------------------------------------|------------------------------------------------|-----------------------------|
| ation Name:<br>gth (days):<br>& Eff. Dates:<br>Row Job<br>LPN<br>3 LPN<br>4 LPN                               | Unit Name<br>ICU<br>Edit Type Assign<br>Employee<br>Elks, Basil | Ro<br>ned 2 U<br>Start Date<br>07/31/2017 | Arbein Name<br>X-DEMO<br>Update Assignmen<br>End Date<br>01/01/3000             | t 🛊<br>Leave Re         | Row<br>2<br>eason Override<br>Cancel          | Org. Start Date<br>07/31/2017<br>Labor Metrics | Org. End Date<br>01/01/3000 |
| & Eff. Dates:<br>Row Job<br>LPN<br>3 LPN<br>4 LPN                                                             | ICU<br>Edit Type Assign<br>Employee S<br>Elks, Basil            | ned 2 U                                   | X-DEMO<br>Update Assignmen<br>End Date<br>01/01/3000                            | t 🛊<br>Leave Re         | 2<br>eason Override                           | 07/31/2017<br>Labor Metrics                    | 01/01/3000                  |
| Row Job<br>LPN<br>3 LPN<br>4 LPN                                                                              | Edit Type Assign                                                | ned<br>Start Date<br>07/31/2017           | Update Assignmen<br>End Date<br>01/01/3000 (*                                   | Leave Re<br>ubmit Rever | eason Override                                | Labor Metrics                                  |                             |
| LPN<br>3 LPN<br>4 LPN                                                                                         | 3<br>Elks, Basil                                                | Start Date                                | End Date<br>01/01/3000                                                          | ubmit Rever             | eason Override                                | Labor Metrics                                  |                             |
| 2 LPN<br>3 LPN<br>4 LPN                                                                                       | 3                                                               | 07/31/2017                                | 01/01/3000                                                                      | ubmit Rever             | 1 Cancel                                      |                                                |                             |
| 3 LPN<br>4 LPN                                                                                                | 3                                                               |                                           | S                                                                               | ubmit Rever             | 1 Cancel                                      |                                                |                             |
| 4 LPN                                                                                                    |                                                                 |                                           | S                                                                               | ubmit Rever             | 1 Cancel                                      |                                                |                             |
|                                                                                                    |                                                                 |                                           | S                                                                               | ubmit Rever             | 1 Cancel                                      |                                                |                             |
|                                                                                                    |                                                                 |                                           | S                                                                               | ubmit Rever             | t Cancel                                      |                                                |                             |
|                                                                                                    |                                                                 |                                           | S                                                                               | ubmit Rever             | t Cancel                                      |                                                |                             |
|                                                                                                    |                                                                 |                                           | S                                                                               | ubmit Rever             | t Cancel                                      | 12.                                            |                             |
|                                                                                                    |                                                                 |                                           | S                                                                               | ubmit Rever             | 1 Cancel                                      |                                                |                             |
|                                                                                                    |                                                                 |                                           |                                                                                 |                         |                                               |                                                |                             |
|                                                                                                    |                                                                 |                                           |                                                                                 |                         |                                               |                                                |                             |
|                                                                                                    | 2                                                               |                                           |                                                                                 |                         |                                               |                                                |                             |
|                                                                                                    |                                                                 |                                           |                                                                                 |                         |                                               |                                                | T                           |
|                                                                                                    |                                                                 |                                           |                                                                                 |                         |                                               |                                                |                             |
|                                                                                                    |                                                                 |                                           |                                                                                 |                         |                                               |                                                |                             |
|                                                                                                    |                                                                 |                                           |                                                                                 |                         |                                               |                                                |                             |
|                                                                                                    |                                                                 |                                           |                                                                                 |                         |                                               |                                                |                             |
|                                                                                                    |                                                                 |                                           |                                                                                 |                         |                                               |                                                |                             |
|                                                                                                    |                                                                 |                                           |                                                                                 |                         |                                               |                                                |                             |
|                                                                                                    |                                                                 |                                           |                                                                                 |                         |                                               |                                                |                             |
|                                                                                                    |                                                                 |                                           |                                                                                 |                         |                                               |                                                |                             |
|                                                                                                    |                                                                 |                                           |                                                                                 |                         |                                               |                                                |                             |
|                                                                                                    |                                                                 |                                           |                                                                                 |                         |                                               |                                                |                             |
|                                                                                                    |                                                                 |                                           |                                                                                 |                         |                                               |                                                |                             |
|                                                                                                    |                                                                 |                                           |                                                                                 |                         |                                               |                                                |                             |
|                                                                                                    |                                                                 |                                           |                                                                                 |                         |                                               |                                                |                             |
|                                                                                                    |                                                                 |                                           |                                                                                 |                         |                                               |                                                |                             |
|                                                                                                    |                                                                 |                                           |                                                                                 |                         |                                               |                                                |                             |
|                                                                                                    |                                                                 |                                           |                                                                                 |                         |                                               |                                                |                             |
|                                                                                                    |                                                                 |                                           |                                                                                 |                         |                                               |                                                |                             |

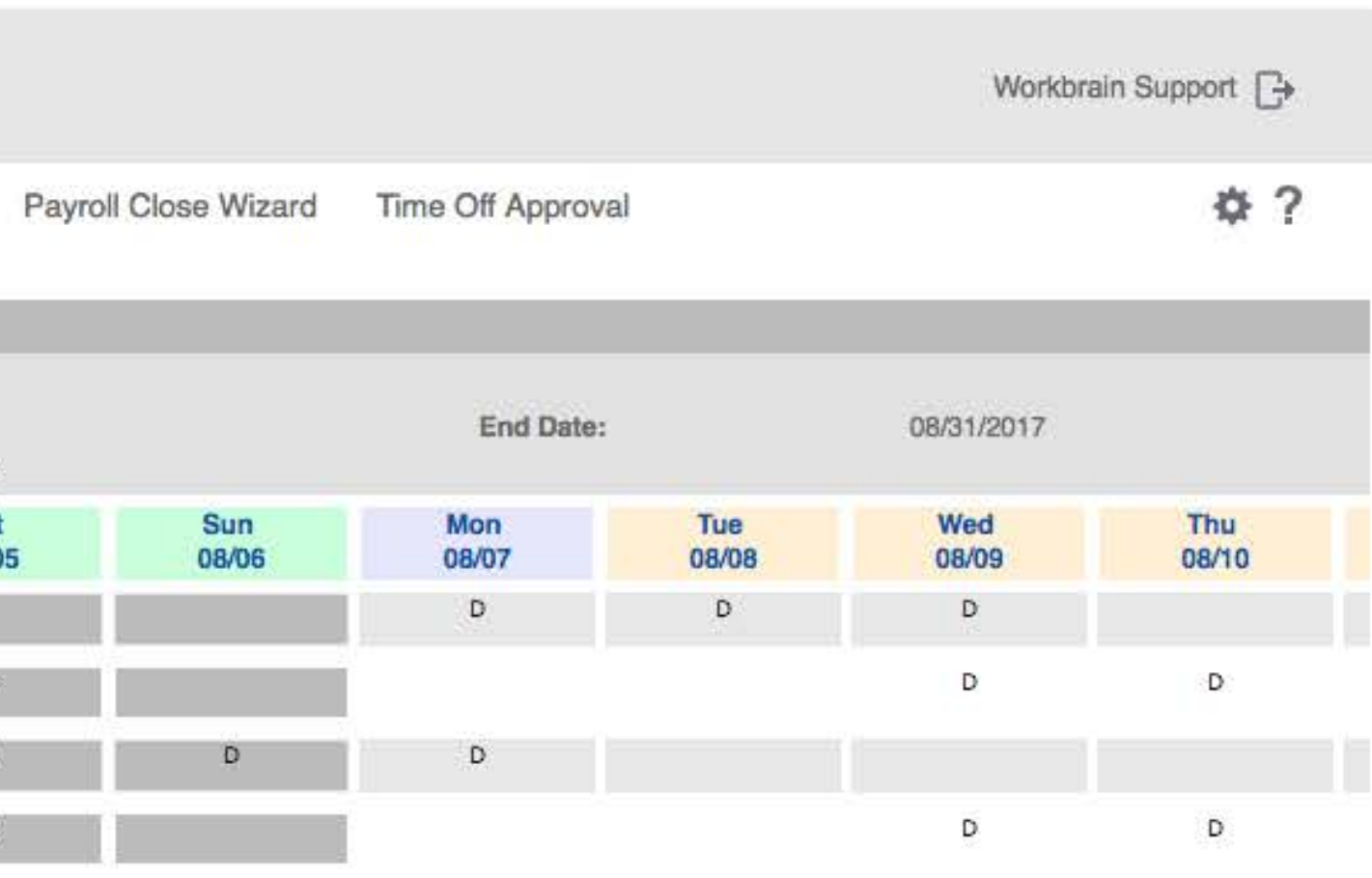

#### Notes

1 The popup that is displayed when clicking the "edit" CTA (pencil icon) shows different content depending on whether the targetted row is filled in or not. Because the same icon is being used for both cases the expected behavior is to display consistent content. The icon should change somehow to differentiate the differing behaviors.

2 The "Edit Type Assigned" dropdown is displayed as if it were the 2 row of data in relation to the content directly above it. Because of this the text "Edit Type Assigned" looks like it's data for the "Unit Name" column and the dropdown looks like it belongs to the "Rotation Name" column.

3 No appearant reason why this particular section of content is in it's own bordered container since there are editable fields inside and outside of the container. It also it takes up more space than necessary and pushes the primary CTA buttons even further down the screen.

| 0                                                                                                    | A 6                 | 0 | (L) 0 | (*) 0           |
|----------------------------------------------------------------------------------------------------|---------------------|---|-------|-----------------|
| the second second second second second second second second second second second second second second second se | And a second second |   |       | a second second |
# **Re-edit Row Assignment – Error**

Desktop

| eduling ><br>ster Rot<br>ation N | Multi-view Sched         |                 |                       |                      |                  |                    |                 |               |
|----------------------------------|--------------------------|-----------------|-----------------------|----------------------|------------------|--------------------|-----------------|---------------|
| ation N                          | SETTLEMENT # SAMENETTING | Unit Name       |                       | Rotation Name        |                  | Row                | Org. Start Date | Org. End Date |
|                                  | ame:                     | ICU             |                       | UX-DEMO              |                  | 2                  | 07/31/2017      | 01/01/3000    |
| gth (da                          | ys):                     | Edit Type Assig | gned                  | Update Assignm       | ent 🛊            |                    |                 |               |
| & Eff. I                         | Dates:                   | Employee        | Start Date            | End Date             | Leave R          | leason Override I  | abor Metrics    |               |
| 1101                             | E                        | Elks, Basil     | 08/07/2017            | 01/01/3000           | · ***            |                    |                 |               |
| 1                                | LPN                      |                 |                       |                      |                  |                    |                 |               |
| 2                                | LPN                      |                 |                       |                      |                  |                    |                 |               |
| 3                                | LPN                      |                 |                       |                      |                  |                    |                 |               |
| 4                                | LPN                      |                 |                       |                      |                  |                    |                 |               |
|                                  |                          |                 |                       |                      |                  |                    |                 |               |
|                                  | Ч                        |                 |                       |                      |                  |                    |                 |               |
|                                  |                          | Warning         |                       |                      |                  |                    |                 |               |
|                                  |                          | Unassigned su   | ub-row(s) will be cro | eated for the gaps t | etween submitted | date ranges. Conti | nue?            | 1             |
|                                  | A                        | 07/31/2017 an   | d 08/06/2017          |                      |                  |                    |                 |               |
|                                  |                          |                 | ancel                 |                      |                  |                    |                 |               |
|                                  |                          |                 | 2                     |                      |                  |                    |                 |               |
|                                  |                          | 3               |                       |                      | Submit Reve      | rt Cancel          |                 |               |
|                                  |                          |                 |                       | 1.0                  |                  |                    |                 |               |
|                                  |                          |                 |                       |                      |                  |                    |                 |               |
|                                  |                          |                 |                       |                      |                  |                    |                 |               |
|                                  |                          |                 |                       |                      |                  |                    |                 |               |
|                                  |                          |                 |                       |                      |                  |                    |                 |               |
|                                  |                          |                 |                       |                      |                  |                    |                 |               |
|                                  |                          |                 |                       |                      |                  |                    |                 |               |
|                                  |                          |                 |                       |                      |                  |                    |                 |               |
|                                  |                          |                 |                       |                      |                  |                    |                 |               |
|                                  |                          |                 |                       |                      |                  |                    |                 |               |
|                                  |                          |                 |                       |                      |                  |                    |                 |               |
|                                  |                          |                 |                       |                      |                  |                    |                 |               |
|                                  |                          |                 |                       |                      |                  |                    |                 |               |
|                                  |                          |                 |                       |                      |                  |                    |                 |               |
|                                  |                          |                 |                       |                      |                  |                    |                 |               |
|                                  |                          |                 |                       |                      |                  |                    |                 |               |
|                                  |                          |                 |                       |                      |                  |                    |                 |               |
|                                  |                          |                 |                       |                      |                  |                    |                 |               |

|         |              |                 |              | Workbra      | ain Support 🕞 |
|---------|--------------|-----------------|--------------|--------------|---------------|
| Payroll | Close Wizard | Time Off Approv | al           |              | \$?           |
|         |              | End Date:       | :            | 08/31/2017   |               |
| 6       | Sun<br>08/06 | Mon<br>08/07    | Tue<br>08/08 | Wed<br>08/09 | Thu<br>08/10  |
|         |              | D               | D            | D            |               |
|         |              |                 |              | D            | D             |
|         | D            | D               |              |              |               |
|         |              |                 |              | D            | D             |

| Not | es                                                                                                    |
|-----|----------------------------------------------------------------------------------------------------|
| A   | Accurate error messaging                                                                                                    |
| 1   | When an error appears it's displayed under<br>bordered content container, pushing the b<br>causing the entire popup window to scroll |
| 2   | The contextual CTAs for the error are in th main popup CTAs.                                                                         |
|     |                                                                                                    |

|  | 80 | 6 | 0 | 0 () | 191 ( |
|--|----|---|---|------|-------|
|--|----|---|---|------|-------|

der the oversized bottom CTAs down and oll.

the same style as the

# **Additional Generated Rows**

# Desktop

| ini       | for           | Inf         | or Wor     | kforce Ma   | anagement           |                      |                    |             |               |          |               |              |                      |                |      |            |         | Workbrain      | Support 🕞 |
|-----------|---------------|-------------|------------|-------------|---------------------|----------------------|--------------------|-------------|---------------|----------|---------------|--------------|----------------------|----------------|------|------------|---------|----------------|-----------|
| Home      | М             | essages     | (6) T      | imesheet    | Maintenance         | My Reports           | Scheduling         | My Approv   | al Supervisor | Approval | Weekly Ti     | imesheet     | Payroll Close Wizard | Time Off Appro | oval |            |         |                | \$?       |
| Schedulin | g > <u>Mu</u> | ilti-view S | cheduler : | Master Rota | ation > Master Rota | tion - Assignment    |                    |             |               |          |               |              |                      |                |      |            |         |                |           |
| Master F  | Name          | n - Assig   | nment      |             | LIX-DEI             | 10                   |                    | Unit        |               |          | ICU           |              |                      |                |      |            |         |                |           |
| Length (  | days):        |             |            |             | 14                  |                      |                    | Start Date: |               |          | 08/0          | 4/2017       |                      | End Dat        | te:  |            | 08/31/2 | 2017           |           |
| Ver. & Ef | f. Date       | :9:         |            |             | 1 - 07/3            | 1/2017               |                    | Publish St  | atus:         |          | UNP           | ROCESSED     |                      |                |      |            |         |                |           |
| R         | w             | Job         | FTE        | E           | mployee             | ES MRA START<br>DATE | ES MRA END<br>DATE | P/T         | Leave Reason  |          | 08/04         | Sat<br>08/05 | 08/06                | Mon<br>08/07   | 0    | ue<br>8/08 | 08/0    | 9              | 08/10     |
| 0         | L LP          | N           |            | Helmut, Zem | 0                   | 07/31/2017           | 01/01/3000         | ρ           |               | rc       |               |              |                      | D              |      | D          | D       |                |           |
| 0         | 2 LP          | N           |            | Elks, Basil |                     | 07/31/2017           | 08/05/2017         |             |               |          | D             | D            |                      |                |      |            |         |                |           |
| 0         | LP            | N           | 1          | Elks, Basil |                     | 08/06/2017           | 01/01/3000         |             | SICK          |          |               |              |                      |                |      |            | D       |                | D         |
| 0         | LP            | N           |            | Unassigned  |                     | 08/06/2017           | 01/01/3000         |             |               |          |               |              |                      |                |      |            | D       |                | D         |
| 0         | B LP          | N           |            | Unassigned  |                     | 07/31/2017           | 01/01/3000         |             |               |          | D             | D            | D                    | D              |      |            |         |                |           |
| 0         | \$ LP         | N           |            | Unassigned  |                     | 07/31/2017           | 01/01/3000         |             |               |          | D             | D            |                      |                |      |            | D       |                | D         |
|           |               |             |            |             |                     |                      |                    |             |               |          |               |              |                      |                |      |            |         |                |           |
|           |               |             |            |             |                     |                      |                    |             |               |          |               |              |                      |                |      |            |         |                |           |
|           |               |             |            |             |                     |                      |                    |             |               |          |               |              |                      |                |      |            |         |                |           |
|           |               |             |            |             |                     |                      |                    |             |               |          |               |              |                      |                |      |            |         |                |           |
| Bo        | ok Off        | s           | Relief Co  | elis        |                     |                      | REL                | IEF RNI     | QUEUE         | Process  | Export To PDF | REFRESH      |                      |                |      |            |         |                |           |
| 4         |               |             |            |             |                     |                      |                    |             |               |          |               |              |                      | 0              | 6    | 0          | (L) 0   | ( <b>i</b> ) 0 |           |
|           |               |             |            |             |                     |                      |                    |             |               |          |               |              |                      |                |      |            |         |                |           |

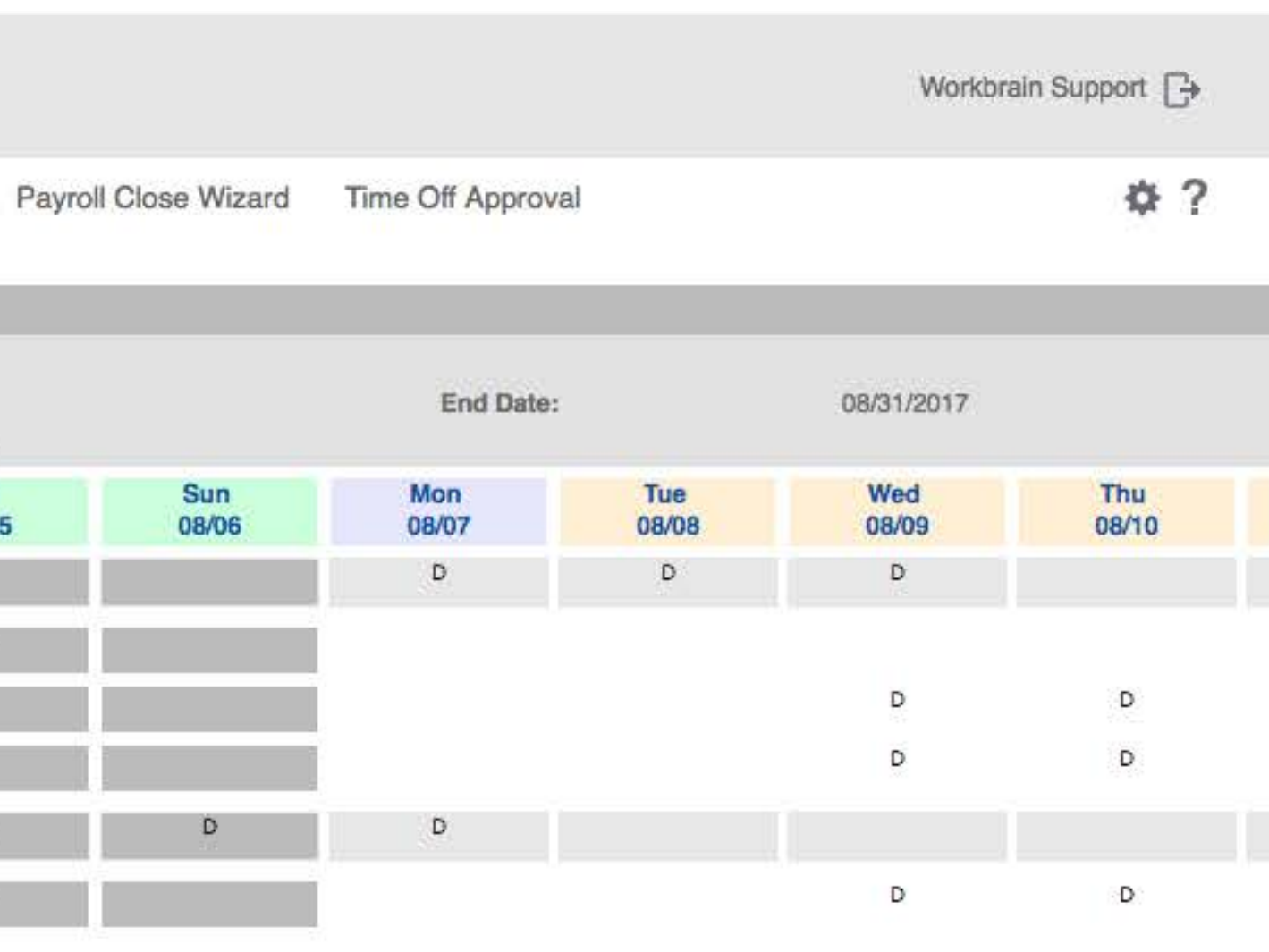

## Notes

1

Additional rows are generated under certain conditions (ie: when an employee has sick leave during a rotation). The additional rows are not numbered and the first generated row will duplicate all the date from the row above it (the original numbered row) with the addtion of filling in the "Leave Reason" column. This duplicated row is unnecessary since it could be represented in the original row and have the "Leave Reason" filled in instead of blank.

# **Re-edit Row Assignment – Put Employee on LTA**

## Desktop

| info        | Infor W           | /orkforce Ma    | inagement   | M. Deset        | Ophadultar | AA. A       | Ourses from A      | Minute        | mashari |
|-------------|-------------------|-----------------|-------------|-----------------|------------|-------------|--------------------|---------------|---------|
| Home        | Messages(6)       | Timesheet       | Maintenance | My Reports      | Scheduling | My Approval | Supervisor Approva | Weekly II     | mesheet |
| Master Rot  | tation - Assignme | Unit Name       |             | Rotation Name   |            | Row         | Org. Start Date    | Org. End Date |         |
| Rotation N  | lame:             | ICU             |             | UX-DEMO         |            | 2           | 07/31/2017         | 01/01/3000    |         |
| Length (da  | iys):             | Edit Type Assig | gned        | Put Employee or | LTA \$     |             |                    |               |         |
| Ver. & Eff. | Dates:            | Start Date      |             | 08/07/2017 📺    | End Date   |             | 01/01/3000 📺       |               | Set     |
| Row         | 2                 | Leave Reason    |             | SICK            |            | TQ          |                    |               | 08/05   |
| Ø 1         | LPN               | Comments        |             |                 |            |             |                    |               |         |
| Ø 2         | LPN               |                 |             |                 |            |             |                    |               | D       |
| Ø 3         | LPN               |                 |             |                 | Submit     | Cancel      |                    |               | D       |
| 0 4         | LPN               |                 |             |                 |            |             |                    |               | D       |
|             |                   |                 |             |                 |            |             |                    |               |         |
| Book        | c Offs Relie      | f Cells         |             |                 | R          | ELJEF RNN   | QUEUE Process      | Export To PDF | REFRESH |

|       |                 |                  |              | Workbra      | in Support 🕞 |  |
|-------|-----------------|------------------|--------------|--------------|--------------|--|
| Payro | Il Close Wizard | Time Off Approva | d            |              | \$?          |  |
|       |                 | End Date:        |              | 08/31/2017   |              |  |
|       | Sun<br>08/06    | Mon<br>08/07     | Tue<br>08/08 | Wed<br>08/09 | Thu<br>08/10 |  |
|       |                 | D                | D            | D            |              |  |
|       |                 |                  |              | D            | D            |  |
| 11    | D               | D                |              |              |              |  |
|       |                 |                  |              | D            | D            |  |
|       |                 |                  |              |              |              |  |

### Notes

1 Popup scrolling bug when the content is updated and isn't necessary for scrolling the top header bar gets cut off and the popup gets stuck in this state.

2 The content displayed for different selections in the "Edit Type Assignment" dropdown isn't displayed in a bordered container like the default option. Lack contistant layout design.

| 🗐 o 🗛 6 🛗 0 | (L) 0 | 10 |
|-------------|-------|----|
|-------------|-------|----|

# **One Time Schedule – Edit Template**

# Desktop

| info       | Infor                     | Workforce M        | anagement          |                      |                    |             |                     |                  |     |
|------------|---------------------------|--------------------|--------------------|----------------------|--------------------|-------------|---------------------|------------------|-----|
| Home       | Messages <mark>(6)</mark> | Timesheet          | Maintenance        | My Reports           | Scheduling         | My Approval | Supervisor Approval | Weekly Timesheet | Pay |
| Scheduling | s > Multi-view Sch        | neduler > One-time | s Schedule > OTS - | Plot Shifts, Edit Bo | w Details, Assign  | ment        |                     |                  |     |
| One Tim    | e Schedule                |                    |                    |                      | in Doland, Hoolgin |             |                     |                  |     |
| Template   | PERF_OT                   | S01                | EQ.                |                      |                    |             |                     |                  |     |
| OTS Per    | iod                       |                    | iii.               |                      |                    |             |                     |                  |     |
| Edit       | Cancel                    |                    |                    |                      |                    |             |                     |                  |     |
|            |                           |                    |                    |                      |                    |             |                     |                  |     |
|            |                           |                    |                    |                      |                    |             |                     |                  |     |
|            |                           |                    |                    |                      |                    |             |                     |                  |     |
|            |                           |                    |                    |                      |                    |             |                     |                  |     |
|            |                           |                    |                    |                      |                    |             |                     |                  |     |
|            |                           |                    |                    |                      |                    |             |                     |                  |     |
|            |                           |                    |                    |                      |                    |             |                     |                  |     |
|            |                           |                    |                    |                      |                    |             |                     |                  |     |
|            |                           |                    |                    |                      |                    |             |                     |                  |     |
|            |                           |                    |                    |                      |                    |             |                     |                  |     |
|            |                           |                    |                    |                      |                    |             |                     |                  |     |
|            |                           |                    |                    |                      |                    |             |                     |                  |     |
|            |                           |                    |                    |                      |                    |             |                     |                  |     |
|            |                           |                    |                    |                      |                    |             |                     |                  |     |
|            |                           |                    |                    |                      |                    |             |                     |                  |     |
|            |                           |                    |                    |                      |                    |             |                     |                  |     |
|            |                           |                    |                    |                      |                    |             |                     |                  |     |
|            |                           |                    |                    |                      |                    |             |                     |                  |     |
|            |                           |                    |                    |                      |                    |             |                     |                  |     |
|            |                           |                    |                    |                      |                    |             |                     |                  |     |
|            |                           |                    |                    |                      |                    |             |                     |                  |     |
|            |                           |                    |                    |                      |                    |             |                     |                  |     |
|            |                           |                    |                    |                      |                    |             |                     |                  |     |
|            |                           |                    |                    |                      |                    |             |                     |                  |     |
|            |                           |                    |                    |                      |                    |             |                     |                  |     |
|            |                           |                    |                    |                      |                    |             |                     |                  |     |
|            |                           |                    |                    |                      |                    |             |                     |                  |     |
|            |                           |                    |                    |                      |                    |             |                     |                  |     |
|            |                           |                    |                    |                      |                    |             |                     |                  |     |
|            |                           |                    |                    |                      |                    |             |                     |                  |     |
|            |                           |                    |                    |                      |                    |             |                     |                  |     |
|            |                           |                    |                    |                      |                    |             |                     |                  |     |

Workbrain Support \$? roll Close Wizard Time Off Approval

### Notes

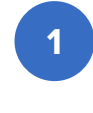

1 Form is positioned in the upper left corner while the rest of the page is mostly unused and blank.

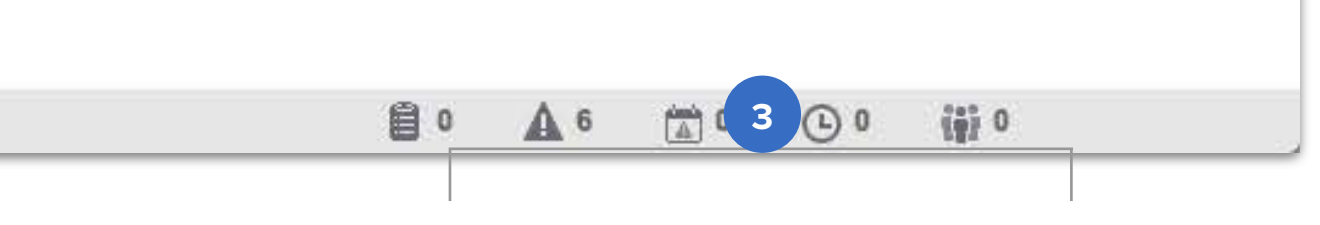

# **OTS – Edit Template**

# Desktop

| ome Messages<br>aduling > <u>Multi-view S</u><br>Time Schedule<br>S Name:<br>plate:<br>t Date:<br>Row<br>Q 1 4<br>Q 2 4                                                                                                    | s <mark>(6) Timeshee</mark><br><u>Scheduler &gt; One-tim</u><br>Job | eet Maintenance<br>me Schedule > OTS - F<br>LPN 12HR-07/31/20<br>1 - 07/31/2017 | My Reports<br>Plot Shifts, Edit Row | Scheduling          | My Approval                       | Supervisor Approval                 | Weekly Timeshee                 | t Pavro      | I Close Wizard                                              | Time Off Ap  | proval       |   |              |              | <b>ö</b> 2  |
|----------------------------------------------------------------------------------------------------|---------------------------------------------------------------------|---------------------------------------------------------------------------------|-------------------------------------|---------------------|-----------------------------------|-------------------------------------|---------------------------------|--------------|-------------------------------------------------------------|--------------|--------------|---|--------------|--------------|-------------|
| eduling > <u>Multi-view S</u><br>Time Schedule<br>S Name:<br>plate:<br>t Date:<br>Row<br>Q 1 4<br>Q 2 4                                                                                                    | <u>Scheduler &gt; One-tim</u><br>Job                                | ime Schedule > OTS - F<br>LPN 12HR-07/31/20<br>1 - 07/31/2017                   | Plot Shifts, Edit Row               |                     | my ruppiorai                      | CONTRACTOR STORES                   | ricolay milloonoc               |              | NATES TO STATISTICS AND AND AND AND AND AND AND AND AND AND |              |              |   |              |              | where I     |
| Time Schedule                                                                                                    | Job                                                                 | LPN 12HR-07/31/20                                                               |                                     | Details, Assignment | t                                 |                                     |                                 |              |                                                             |              |              |   |              |              |             |
| Implate:       Row         Implate:       Implate:         Implate:       Implate:         Implate: </td <td>Job</td> <td>1 - 07/31/2017</td> <td>017</td> <td></td> <td></td> <td>Description:</td> <td></td> <td>1.0</td> <td></td> <td></td> <td>Unit:</td> <td></td> <td>CARDI</td> <td>10</td> <td></td> | Job                                                                 | 1 - 07/31/2017                                                                  | 017                                 |                     |                                   | Description:                        |                                 | 1.0          |                                                             |              | Unit:        |   | CARDI        | 10           |             |
| Row 1 4                                                                                                    | Job                                                                 | 07/31/2017                                                                      |                                     |                     |                                   | # Hows:<br>End Date:                |                                 | 8 08/27/2    | 2017                                                        |              | Status:      |   | READ         | Y            |             |
|                                                                                                    |                                                                     | Pin. I                                                                          | Employee                            | Start Date          | End Date                          | P/T Leave Reason                    | Mon<br>07/31                    | Tue<br>)8/01 | Wed 08/02                                                   | Thu<br>08/03 | Fri<br>08/04 |   | Sat<br>08/05 | Sun<br>08/06 | Mon<br>08/0 |
| 0 <sup>2</sup> <sup>11</sup>                                                                                                    | .PN                                                                 | 1.000 Frost, Emma                                                               |                                     | 07/31/2017          | 01/01/3000                        |                                     | 730D                            | 730D         | 730D                                                        | 730D         |              |   |              |              | 1930        |
|                                                                                                    | .PN                                                                 | 1.000 Frost, Jack                                                               |                                     | 07/31/2017          | 01/01/3000                        |                                     |                                 |              |                                                             |              | 1930N        | 1 | 1930N        | 1930N        |             |
| O 3 U                                                                                                    | .PN                                                                 | 1.000 St.Croix, Mariu                                                           | IS                                  | 07/31/2017          | 01/01/3000                        |                                     |                                 |              |                                                             |              | 730D         |   | 730D         | 730D         | -           |
| 0 4 4                                                                                                    | .PN                                                                 | 1.000 Power, Katie                                                              |                                     | 07/31/2017          | 01/01/3000                        |                                     | 1930N 1                         | 930N         | 1930N                                                       | 1930N        |              |   |              |              | 730D        |
| _ 5 U                                                                                                    | .PN                                                                 | 1.000 Paris, Bennet (                                                           | du                                  | 07/31/2017          | 01/01/3000                        |                                     |                                 |              | 730D                                                        | 730D         | 730D         |   | 730D         |              |             |
| 0 6 1                                                                                                    | .PN                                                                 | 1.000 Rolfson, Autur                                                            | nn                                  | 07/31/2017          | 01/01/3000                        |                                     | 1930N 1                         | 930N         |                                                             |              |              |   |              | 730D         | 730D        |
| 074                                                                                                    | .PN                                                                 | 1.000 Callasantos, M                                                            | aria                                | 07/31/2017          | 01/01/3000                        |                                     |                                 |              | 1930N                                                       | 1930N        | 1930N        | 1 | 1930N        |              | -           |
| <br>8_LI                                                                                                    | .PN                                                                 | 1.000 Ramirez, Tom                                                              | IS                                  | 07/31/2017          | 01/01/3000                        |                                     | 730D                            | 730D         |                                                             |              |              |   |              | 10200        | 10200       |
|                                                                                                    |                                                                     |                                                                                 |                                     |                     |                                   |                                     |                                 |              |                                                             |              |              |   |              | 19304        | 1930        |
| Book Offs                                                                                                    | Relief Cells                                                        | 3<br>Add Row Copy Row                                                           | Edit LM Edit                        | Shifts Validate     | Save                              | ocess Queue Print                   | Refresh                         |              |                                                             |              |              |   |              | 19304        | 1930        |
| Book Offs                                                                                                    | Relief Cells                                                        | 3<br>Add Row Copy Row                                                           | Edit LM Edit                        | Shifts Validate     | Save                              | ocess Queue Print                   | Refresh                         |              |                                                             |              |              |   |              | 19304        |             |
| Book Offs<br>ob Shift Coverage<br>Display Labe                                                                                                    | Relief Cells                                                        | 3<br>Add Row Copy Row                                                           | Edit LM Edit<br>Desc                | Shifts Validate     | Save Pro<br>Start Time            | ocess Queue Print<br>End Time       | Refresh<br>Activity Name        |              |                                                             |              |              |   |              | 19304        |             |
| Book Offs<br>Ob Shift Coverage<br>Display Labe                                                                                                    | Relief Cells                                                        | 3<br>Add Row Copy Row                                                           | Edit LM Edit<br>Desc<br>0730        | Shifts Validate     | Save Pro<br>Start Time<br>7:30 AM | OCCESS Queue Print End Time 7:30 PM | Refresh<br>Activity Name<br>WRK |              |                                                             |              |              |   |              | 19304        |             |

## Notes

1 Breadcrumbs is visible but isn't on New Master Rotation screen even though both pages are similar in design and layout.

2 Delete and Split CTAs (trash and plus icons) are displayed once at the top of the list instead of repeated in each row like in the New Master Rotation screen.

3 CTAs are displayed in a different position compared to New Master Rotation screen even though several of the CTAs displayed in both.

# **OTS – Edit Row Assignment**

# Desktop

| OTS Name:       LPN 12HR-07/31/2017       Description:         Template:       1 - 07/31/2017       # Rows:         Start Date:       07/31/2017       End Date:         Nob       Pin.       Employee       Start Date       End Date         Image:       1       LPN       With the start Date       End Date       P/T       Leave Reason         Image:       1       LPN       Image:       Image: <th< th=""><th>Mon<br/>07/31<br/>rmView=1<br/>mView=t<br/>Date</th><th>8<br/>08/2<br/><b>Tue</b><br/>08/01<br/>730D</th></th<>                                                                                                    | Mon<br>07/31<br>rmView=1<br>mView=t<br>Date | 8<br>08/2<br><b>Tue</b><br>08/01<br>730D |
|----------------------------------------------------------------------------------------------------|---------------------------------------------|------------------------------------------|
| Row       Job       Pin.<br>FTE       Employee       Start Date       End Date       P/T Leave Reason         1       1       LPN       Image: Constraint of the constraint of the cons                                                                                                    | Mon<br>07/31<br>rmView=1<br>mView=t<br>Date | Tue<br>08/01<br>730D<br>1930N            |
| 1       1       LPN       Image: start Date       Image: start Date       Image: start Da                                                                                                    | rmView=1<br>mView=t<br>Date                 | 730D<br>1930N                            |
| Image: Constraint of the second second se | mView=t<br>Date                             | 1930N                                    |
| O       3       LPN         O       4       LPN         O       5       LPN       OTS Name       Row       Original Start Date       Original End         O       6       LPN       OTS Name       Row       Original Start Date       Original End         O       6       LPN       OTS Name       Row       Original Start Date       Original End         O       6       LPN       Edit Type Assigned       Update Assignment \$       Image: Carbon Coverride Labor Metrics       Image: Carbon Coverride Labor Metrics         Ø       8       LPN       Employee       Start Date       End Date       Leave Reason       Override Labor Metrics         Frost, Jack       07/31/2017       01/01/3000       Image: Carbon Coverride Labor Metrics       Image: Carbon Coverride Labor Metrics                                                                                                    | Date                                        | 1930N                                    |
| Image: A LPN       Image: A LPN       Unit Name       OTS Name       Row       Original Start Date       Original End         Image: D S LPN       Image: B LPN       Image: B LPN       Image: D D LPN 12HR-07/31/2017       2       07/31/2017       01/01/3000         Image: D D D D D D D D D D D D D D D D D D D                                                                                                    | Date                                        | 1930N                                    |
| CARDIO LPN 12HR-07/31/2017 2 07/31/2017 01/01/3000<br>CARDIO LPN 12HR-07/31/2017 2 07/31/2017 01/01/3000<br>Edit Type Assigned Update Assignment \$<br>Employee Start Date End Date Leave Reason Override Labor Metrics<br>Frost, Jack 07/31/2017 1 01/01/3000                                                                                                    |                                             |                                          |
| C 7 LPN   Edit Type Assigned Update Assignment   C 8   Employee Start Date Employee Start Date Frost, Jack 07/31/2017 01/01/3000                                                                                                    |                                             | 1930N                                    |
| B     LPN     Employee     Start Date     End Date     Leave Reason     Override Labor Metrics       Frost, Jack     07/31/2017     01/01/3000     Image: Complex complex comp                                                                                          |                                             | 10001                                    |
| Frost, Jack 07/31/2017                                                                                                    |                                             | 730D                                     |
|                                                                                                    |                                             |                                          |
| Book Offs Relief                                                                                                    |                                             |                                          |
| Display Label* Effective-dated Changes Description Start Time End Time                                                                                                    | Activity Name                               |                                          |
| 10 730D 0730-1930 7:30 AM 7:30 PM                                                                                                    | WRK                                         |                                          |
| 1930N 1930-0730 7:30 PM 7:30 AM                                                                                                    | WRK                                         |                                          |

|                  |              |              |              | Workbrain Suj | oport 🕞      |
|------------------|--------------|--------------|--------------|---------------|--------------|
| oll Close Wizard | Time Off A   | pproval      |              |               | ¢?           |
|                  |              | Unit         | CARD         | 10            |              |
| /2017            |              | Status:      | READ         | Y             |              |
| Wed<br>08/02     | Thu<br>08/03 | Fri<br>08/04 | Sat<br>08/05 | Sun<br>08/06  | Mon<br>08/07 |
| 730D             | 730D         |              |              |               | 1930N        |
|                  |              | 1930N        | 1930N        | 1930N         |              |
|                  |              | 730D         | 730D         | 730D          |              |
| 1930N            | 1930N        |              |              | v.            | 730D         |
| 730D             | 730D         | 730D         | 730D         |               |              |
|                  |              |              |              | 730D          | 730D         |
| 1930N            | 1930N        | 1930N        | 1930N        |               |              |
|                  |              |              |              | 1930N         | 1930N        |
|                  |              |              |              |               |              |

## Notes

1 Clicking the edit CTA (pencil icon) opens the Edit Row Assignment popup in a new browser window instead of a popup element even though the content is the same compared to the edit popup in New Master Rotation.

| <b>1</b> 0   | A 6   | 0 | (L) 0    | (6) 0 |  |
|--------------|-------|---|----------|-------|--|
| 2 March 2 12 | 10.00 | ( | <u> </u> |       |  |

# **Create New One Time Schedule**

## Desktop

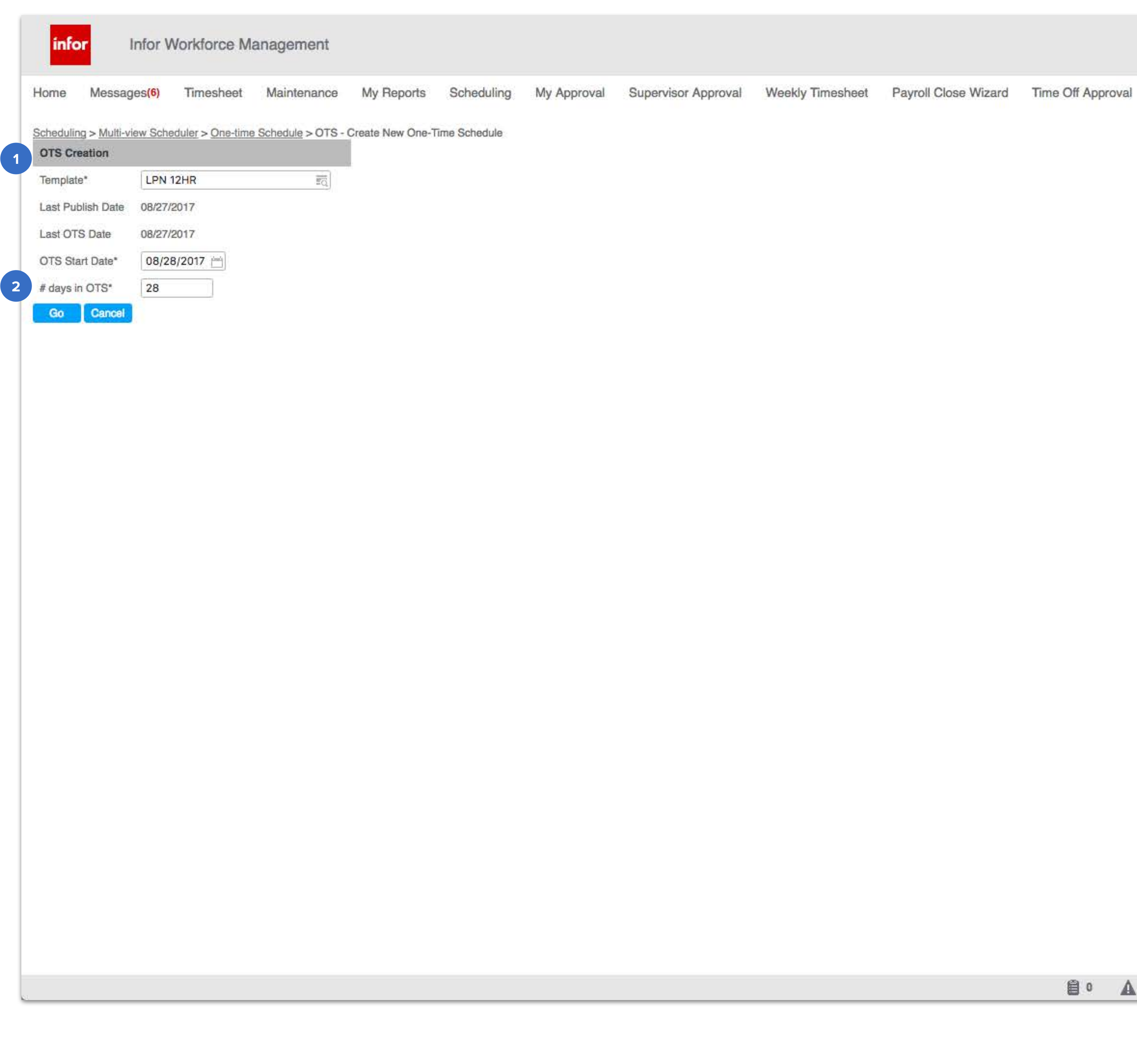

Workbrain Support ₿?

### Notes

1 Form is positioned in the upper left corner while the rest of the page is mostly unused and blank.

Whenever the system asks the user how long a rotation or 2 schedule they want displayed it's either in number of days or number of weeks. For New Master Rotation its "Length in days", for Rotation Assignment (in Master Rotation) it's Number of Weeks and in One Time Schedule it's "# days in OTS". The unit of measurement used throughout the tool should be consistent (exceptions when necessary) and the language used to label these fields should be consistent as well.

| 80 | A 6 |  | (L) 0 | (*) 0 |
|----|-----|--|-------|-------|
|----|-----|--|-------|-------|

# **OTS – Plot Shifts + Edit**

# Desktop

| inf                     | or                              | Infor                 | Workford    | ce Mana     | agement         |                    |                       |             |                     |              |              |                      |              |        |        |               | Workbrain Su | oport 🕞 |
|-------------------------|---------------------------------|-----------------------|-------------|-------------|-----------------|--------------------|-----------------------|-------------|---------------------|--------------|--------------|----------------------|--------------|--------|--------|---------------|--------------|---------|
| Home                    | Messag                          | ges <mark>(6</mark> ) | Times       | neet N      | laintenance     | My Report          | s Scheduling          | My Approval | Supervisor Approval | Weekly T     | īmesheet     | Payroll Close Wizard | Time Off App | oroval |        |               |              | \$?     |
| Scheduling              | > <u>Multi-viev</u><br>Schedule | w Sche                | duler > One | time Sche   | dule > OTS - P  | lot Shifts, Edit R | ow Details, Assignmer | t           |                     |              |              |                      |              |        |        |               |              |         |
| OTS Nam                 | e:                              |                       |             | LPN 12HF    | R-08/28/2017    |                    |                       | De          | scription:          |              |              | Unit                 | :            | CARDIO | 5      |               |              |         |
| Template:<br>Start Date |                                 |                       |             | 1 - 07/31/  | 2017            |                    |                       | # R         | ows:                | 8            | 2/24/2017    | Stat                 | 110.         | LINPRO | CESSED |               |              |         |
| A                       | Row                             | r                     | Job         | Pin.        | E               | Employee           | Start Date            | End Date    | P/T Leave Reason    | Fri          | Sat          | Sun                  | Mon          | Tue    | 000000 | Wed           | Thu          | Fri     |
| <u>ش</u> اط             | 0 1                             | I PN                  |             | FTE         | Frost Emma      |                    | 07/31/2017            | 01/01/3000  |                     | 08/25        | 08/20        | 6 08/27              | 7300         | 7300   |        | 08/30<br>730D | 7300         | 09/01   |
| 0                       | 0 4                             | LPN                   |             | 1.000       | Frost Jack      |                    | 07/31/2017            | 01/01/3000  | <b>U</b>            | 7300         | 7300         | 7300                 | 7500         | 1500   |        | 1500          | 7500         | 1930N   |
| 2                       | 0 - 3                           | LPN                   |             | 1.000       | St.Croix, Mariu | s                  | 07/31/2017            | 01/01/3000  |                     | WRK<br>1930N | WRK<br>1930N | WRK<br>1930N         |              |        |        |               |              | 730D    |
| 2                       | 0 4                             | LPN                   |             | 1.000       | Power, Katie    |                    | 07/31/2017            | 01/01/3000  |                     | WRK          | WRK          | WRK                  | 1930N        | 1930N  |        | 1930N         | 1930N        |         |
| 2                       | 0 5                             | LPN                   |             | 1.000       | Paris, Bennet d | u                  | 07/31/2017            | 01/01/3000  |                     | 1930N        |              |                      |              |        |        | 730D          | 730D         | 730D    |
| 2                       | 0 6                             | LPN                   |             | 1.000       | Rolfson, Autum  | n.                 | 07/31/2017            | 01/01/3000  |                     | WRK          | - 1930N      | N 1930N              | 1930N        | 1930N  |        |               |              |         |
| 2                       |                                 | LPN                   |             | 1.000       | Callasantos, Ma | aria               | 07/31/2017            | 01/01/3000  |                     | 7300         | WRK          | WRK                  |              |        |        | 1930N         | 1930N        | 1930N   |
| 2                       | 0 8                             | LPN                   |             | 1.000       | Ramirez, Toma   | <b>s</b> -         | 07/31/2017            | 01/01/3000  |                     | WRK          | 7300         | 7300                 | 730D         | 730D   |        |               |              |         |
| Bo                      | ok Offs                         | R                     | elief Cells | Add Row     | Copy Row        | Edit LM            | dit Shifts Validate   | Save        | ocess Queue Print   | Delete       | Refresh      |                      |              |        |        |               |              |         |
| Job                     | Shift Coverag                   | ge S                  | hift        |             |                 |                    |                       |             |                     |              |              |                      |              |        |        |               |              |         |
|                         | Display L                       | .abel*                | Eff         | ective-date | d Changes       | C                  | escription            | Start Time  | End Time            | Activity     | / Name       |                      |              |        |        |               |              |         |
|                         | 10 73                           | 0D                    |             |             |                 | C                  | 730-1930              | 7:30 AM     | 7:30 PM             | W            | RK           |                      |              |        |        |               |              |         |
| -                       | D 193                           | 30N                   |             |             |                 | 1                  | 930-0730              | 7:30 PM     | 7:30 AM             | W            | RK           |                      |              |        |        |               |              |         |
| Add Shi                 | ft Label                        | sd                    |             |             |                 |                    |                       |             |                     |              |              |                      |              |        |        |               |              |         |
| e:                      |                                 |                       |             |             |                 |                    |                       |             |                     |              |              |                      | 0            | A 6    | 0      | (L) 0         | (*) O        |         |

## Notes

1 The Shift table on the right now displays 2 sets of data in certain cells (highlighted yellow). The cell not only displays the "Display Label" but the "Activity Name" as well.

# APPENDIX B:

**Competitive Analysis** 

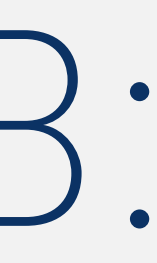

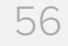

|                                                               | Infor Nurse<br>Scheduling |                                           |                       |                                                |                       |                                          |            |                       |
|---------------------------------------------------------------|---------------------------|-------------------------------------------|-----------------------|------------------------------------------------|-----------------------|------------------------------------------|------------|-----------------------|
|                                                               | Tool                      | Humanity                                  | NurseGrid             | Deputy                                         | Homebase              | Shiftboard                               | TrackSmart | When I Work           |
|                                                               |                           | Direct Competito                          | ors                   | Indirect Competi                               | tors                  |                                          |            |                       |
| Core Features                                                 |                           |                                           |                       |                                                |                       |                                          |            |                       |
| Attendance Monitoring                                         |                           | <b>v</b>                                  |                       |                                                |                       |                                          |            | <b>v</b>              |
| Automated Scheduling                                          |                           | <b>v</b>                                  |                       |                                                | <ul> <li>✓</li> </ul> | <b>v</b>                                 | ~          | <ul> <li>✓</li> </ul> |
| Calendar Integration (Google<br>Cal, iCal, Outlook, Exchange) |                           |                                           |                       |                                                |                       |                                          |            | ~                     |
| Calendar Management                                           |                           |                                           | <ul> <li>✓</li> </ul> |                                                | ~                     | <ul> <li>✓</li> </ul>                    |            |                       |
| Cloud Platform                                                |                           |                                           | <ul> <li>✓</li> </ul> |                                                | ~                     | <ul> <li>✓</li> </ul>                    | ~          | <ul> <li>✓</li> </ul> |
| Desktop App                                                   |                           |                                           |                       |                                                |                       |                                          |            |                       |
| Drag-and-Drop                                                 |                           |                                           |                       | <ul> <li>✓</li> </ul>                          | <ul> <li>✓</li> </ul> |                                          |            | <ul> <li>✓</li> </ul> |
| Email integration (Gmail,<br>Outlook, Exchange, Yahoo)        |                           |                                           |                       |                                                |                       |                                          |            |                       |
| Employee Database                                             |                           |                                           | <ul> <li>✓</li> </ul> |                                                | ✓                     | <ul> <li>✓</li> </ul>                    |            | <ul> <li>✓</li> </ul> |
| Event Planning                                                |                           |                                           | <ul> <li>✓</li> </ul> |                                                |                       |                                          |            |                       |
| GPS                                                           | <ul> <li>✓</li> </ul>     |                                           |                       |                                                |                       |                                          |            | <ul> <li>✓</li> </ul> |
| In-App Messaging                                              |                           | <b>v</b>                                  | ~                     | ~                                              | <ul> <li>✓</li> </ul> |                                          |            |                       |
| Leave / Vacation Tracking                                     |                           |                                           |                       | <b>v</b>                                       | <ul> <li>✓</li> </ul> | <ul> <li>✓</li> </ul>                    |            | <ul> <li>✓</li> </ul> |
| Mobile Application                                            |                           | <b>v</b>                                  | ~                     | ~                                              | <ul> <li>✓</li> </ul> | <ul> <li>✓</li> </ul>                    |            | <ul> <li>✓</li> </ul> |
| Report Builder                                                |                           | <b>v</b>                                  |                       | <ul> <li>✓</li> </ul>                          | <ul> <li>✓</li> </ul> |                                          |            |                       |
| Report Viewing                                                |                           |                                           |                       | <ul> <li>✓</li> </ul>                          | <ul> <li>✓</li> </ul> |                                          |            |                       |
| Responsive UI                                                 |                           |                                           |                       |                                                |                       |                                          |            |                       |
| Schedule Templates                                            |                           |                                           |                       |                                                |                       |                                          |            |                       |
| Shift Scheduling                                              | <ul> <li>✓</li> </ul>     | <ul> <li>✓</li> </ul>                     | <ul> <li>✓</li> </ul> | <b>v</b>                                       | <ul> <li>✓</li> </ul> | <ul> <li>✓</li> </ul>                    | ~          | <ul> <li>✓</li> </ul> |
| Third-Party Integrations                                      |                           | Address Book,<br>Facebook,<br>Google Apps |                       | POS/Payroll<br>providers, live<br>weather feed |                       | Payroll and HR<br>Systems<br>Integration |            |                       |
| Time Clock                                                    |                           |                                           |                       |                                                | ~                     |                                          |            |                       |
| Time Tracking/Timesheets                                      |                           | <b>v</b>                                  |                       | <ul> <li>✓</li> </ul>                          | <ul> <li>✓</li> </ul> | <b>v</b>                                 | ~          | <ul> <li>✓</li> </ul> |
| Web-based App                                                 | ~                         |                                           |                       |                                                |                       | V                                        |            |                       |
| Voice-to-Text                                                 |                           |                                           |                       |                                                |                       |                                          |            |                       |

### **MVS Competitive Analysis**

#### **Direct Competitors:**

- Humanity
- NurseGrid

#### **Indirect Competitors:**

- Deputy
- Homebase
- Shiftboard
- TrackSmart
- When I Work

#### **Direct Competitors**

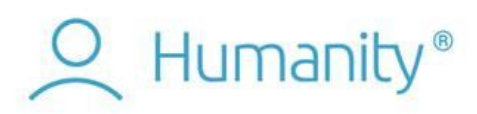

"Embrace Your Potential"

Website: http://www.humanity.com Founded: 2014 (Crunchbase) / 2010 (LinkedIn Page) Headquarters: San Francisco, California Employees: 51 - 200 Social: Facebook: https://www.facebook.com/humanityapp Instagram: https://www.instagram.com/humanityapp/ LinkedIn: https://www.instagram.com/humanityapp/ LinkedIn: https://www.linkedin.com/company-beta/3798316/ Twitter: https://twitter.com/HumanityApp YouTube: https://www.youtube.com/channel/UCT1yjbpgPhA4znXIHBIZykA

#### Overview:

The company launched its original shift scheduling platform in 2010 under the name "ShiftPlanning" and then rebranded as "Humanity," debuting it as a new platform in January 2016. With a starting price of \$49 per month for up to 20 employees, Humanity is among the more expensive shift scheduling softwares in the market.

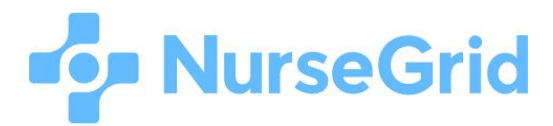

"Nurse scheduling for the 21st century." "Scheduling and communication | For Nurses, By Nurses"

#### Website: http://www.nursegrid.com

Headquarters: Portland, Oregon Founded: 2013 Employees: 11 - 50 Social: Facebook: <u>https://www.facebook.com/NurseGrid</u> Instagram: <u>https://www.instagram.com/nursegrid/</u> LinkedIn: <u>https://www.linkedin.com/company-beta/3319590/</u> Twitter: https://twitter.com/nursegrid

#### Overview:

Founded by nurse and physician technology entrepreneurs, NurseGrid set out to build a better way to manage time-consuming administrative tasks, giving nurses and nurse managers more time to focus on achieving work-life balance and delivering excellent patient care.

NurseGrid Mobile is a free mobile app used by over 240,000 nurses in thousands of hospitals to connect with their colleagues and manage their busy schedules on a calendar made just for them.

NurseGrid Manager is a web application that seamlessly integrates with NurseGrid Mobile and allows managers to simplify team communication, staffing, and schedule management, saving time and money and making their departments happier and more productive.

#### **Indirect Competitors**

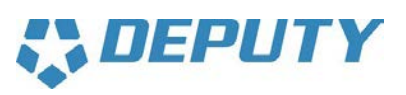

"Love your business again."

Website: https://www.deputy.com Headquarters: Surry Hills, New South Wales Founded: 2008 Employees: 51 - 100 Social: Facebook: https://www.facebook.com/deputyapp/ Google+: https://plus.google.com/+DeputyApp LinkedIn: https://plus.google.com/+DeputyApp LinkedIn: https://www.linkedin.com/company-beta/2451628/ Twitter: https://twitter.com/deputyapp Vimeo: https://vimeo.com/deputy

#### Overview:

Deputy is a cloud-based workforce management solution that streamlines scheduling and modernizes the relationship with their employees.

# homebase

Website: https://joinhomebase.com/ Headquarters: San Francisco, California Founded: 2014 Employees: 11 - 50 Social: Facebook: https://www.facebook.com/HomebaseHQ LinkedIn: https://www.linkedin.com/company-beta/6464539/ Twitter: https://twitter.com/joinhomebase

#### Overview:

Homebase helps to reduce the administrative burden of hourly work by automating scheduling, timesheets, and communication between employees. The basic tools are free, with tiered pricing options for additional features.

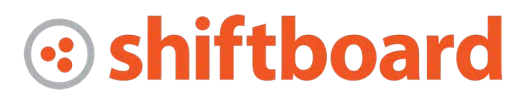

"The Dynamic Scheduling System for staffing the best teams"

Website: http://www.shiftboard.com

Headquarters: Seattle, Washington Founded: 2002 (Crunchbase) / 2005 (LinkedIn) Employees: 11 - 50 Social: Facebook: <u>https://www.facebook.com/Shiftboard/</u> LinkedIn: <u>https://www.linkedin.com/company-beta/235879/</u> Twitter: <u>https://twitter.com/shiftboard</u>

#### **Overview:**

Shiftboard provides online scheduling software (SaaS) to a broad range of business services and staffing companies, municipal governments, educational institutions, and non-profits. Shiftboard's customers conduct scheduling and people management operations around the globe. Shiftboard's software is web-based, can be launched on short timelines, serves from 25 to 100,000 users and is easy for workers to use.

Shiftboard's workforce management platform includes a robust, developer-ready API for interfaces to existing systems and content. Partners including ISVs, technology resellers, content providers and others

can leverage the Shiftboard platform for rapid expansion of product offerings, market footprint, and other business objectives.

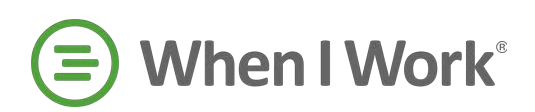

Website: http://wheniwork.com Headquarters: Minneapolis, Minnesota Founded: 2010 Employees: 101 - 250 Social: Facebook: https://www.facebook.com/wheniwork Twitter: https://twitter.com/wheniwork LinkedIn: https://www.linkedin.com/company-beta/1106813/

#### **Overview:**

When I Work is an employee scheduling and communication app using the web, mobile apps, text messaging, social media, and email. The program provides a powerful tool for employers to communicate with employees and ensure schedules are properly communicated.

# APPENDIX C:

**User Interview Script / Moderator's Guide** 

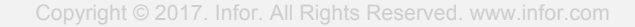

#### Multi-View Scheduler (MVS) Interview Guide

August 7- August 11, 2017 | Round 1 August 14 - August 17, 2017 | Round 2

#### **MVS** Team

Brian Chui, MVS Business Analyst Mary Curren, H&L UX Researcher Angela Fagg, H&L UX Designer Lenya King, H&L Senior UX Designer Alexander Kress, MVS Lead Developer Isha Shukla, H&L UX Team Lead

#### **Overview:**

Infor MVS (Multi-View Scheduler) is a platform for Scheduling Managers and other staff with similar responsibilities.

As a first step in the design process, Hook & Loop is conducting a usability study of MVS, primarily to learn the process of creating master rotation schedules and assigning staff to shifts. We will be observing end-users complete tasks on the application, while capturing time-on-task, task completion rate, error rate and ease-of-use metrics.

The insights from this study will help expose user pain points and challenges, fueling an informed design process.

#### **Testing Plan**

The usability session will be a one-hour Webex session conducted on the live application with Scheduling Managers in the healthcare space.

#### FEATURES COVERED IN TESTING:

- Master Rotation Scheduling
  - Plotting Shifts
  - Changing Shifts
- Assigning staff members to a shift
- One-time scheduling

#### **KEY GOALS OF TESTING:**

#### QUALITATIVE

- Preliminary interview questions to learn about roles, responsibilities and process.
- Observations of user pathways through each task
- Think-aloud feedback on tasks

#### Moderator's Guide:

#### INTRODUCTION

Thank you for participating in our feedback session for Workforce Management. To kick things off, I'd first like to ask you a few questions about your job and the scheduling process for the State of South Dakota. Then for the last 30 minutes, we were hoping you could share your screen to show us how you use Workforce Management for your scheduling needs. Essentially, we want to understand how the system is currently used, and look for areas of improvement.

We would also like to record this session if that is okay with you. The recording is only for our own internal note-taking purposes and won't be shared outside of our small team.

Do you have any questions before we get started?

#### PARTICIPANT INFORMATION

- Tell us a bit about what you do at your organization?
- How long have you been using MVS?
- What do you use MVS for?
- *Who* are you scheduling?
- Are you responsible for creating new shift rotations?

#### IF YES,

- How often do schedule shifts at your organization?
- What is the standard length of a rotation in your organization?
- How do you go about creating a shift rotations in your organization?
  - What information do you need to create shift rotations?
- What are the different types of issues you encounter when scheduling staff, if any?
- Is a master rotation created for the entire organization or do different **units** have their own rotations?

#### **TESTING SCRIPT**

Now we're going to shift gears a bit and have you open up MVS and share your screen [Quick Start tab > Share Screen icon]

We would love for you the think-aloud to the best of your ability while showing us some the system. Since this project aims to improve the usability of MVS hearing your honest reactions will be a big help to us, so please know you're in a safe space to be as candid as you would like.

#### Task Scenario 1 | Creating a new master rotation

• How do you create a new master rotation?

#### Task Scenario 2 | Plotting Shift Patterns

- How do you plot shift patterns in your rotation?
  - How would you look-up a shift from the available shifts for your department?

#### Task Scenario 3 | Assigning Shifts

• How do you assign staff to a shift?

#### Task Scenario 4 | Making Changes to Shift Rotation

- How do you make changes to a shift rotation?
- What are the reasons you would need to make a change to a rotation?
  - How do you communicate to the scheduled staff if there is a shift change?
- How do nurses *drop or pick-up a shift*?
  - Would that happen in WFM? Where?

#### CLOSING QUESTIONS

- What are some of the challenges you currently face scheduling staff at your organization?
- Would you be open to participating in another usability session with some MVS re-designs in the near future?

# APPENDIX D:

**Affinity Diagram** 

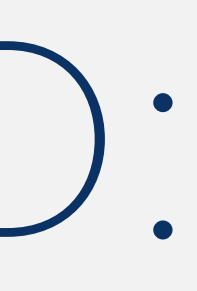

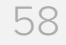

| Load Time                                                                                                    | Communications –<br>Taxonomy                                                | Communications –<br>Notifications                                                                                   | User Role – Nurses                                                                         | MANAGER: Information<br>Needed to Schedule                                             |
|----------------------------------------------------------------------------------------------------|-----------------------------------------------------------------------------|----------------------------------------------------------------------------------------------------|--------------------------------------------------------------------------------------------|----------------------------------------------------------------------------------------|
| Slow load time                                                                                                    | Naming conventions not<br>readable – lack of details<br>shown in list views | special days off = word of<br>mouth                                                                                 | No access for individual employees                                                         | Need to see level of employee<br>to schedule                                           |
| Reports take too long to run                                                                                              | Nomenclature is confusing                                                   | error notifications are not clear                                                                                   | QH wants nurses to self-<br>schedule                                                       | Need to see how many people<br>in what position need to be<br>scheduled                |
| Slow System                                                                                                    | Job coverage vs. shift count                                                | No confirmation notifications                                                                                       | Nurses still refer to printed<br>schedules & don't have a way<br>of accessing MVS platform | Need to know who is available<br>(isn't working/enough time<br>lapses)                 |
| Publishing/editing rotations can take up to a day                                                                         | Various ways of measuring<br>time – # of weeks vs. # of days                | No system notifications                                                                                             |                                                                                            | Schedulers need to see labor<br>metrics clearly when plotting<br>shifts                |
| Opening multiple tabs in same<br>session can cause a system<br>error. Users need to open a<br>new window and login again. | Name shift based on location,<br>time                                       | System doesn't keep log of<br>last changes made by user or<br>other users – hard to tell<br>where you last left off |                                                                                            | Can't see more than one rotation at once                                               |
| Long lists are slow to load                                                                                               | Each org has own method of naming shifts                                    |                                                                                                    |                                                                                            | Employees scheduled based on contract                                                  |
| System times out before data can run                                                                                      |                                                                             |                                                                                                    |                                                                                            | Color code shifts to indication location of shift                                      |
|                                                                                                    |                                                                             |                                                                                                    |                                                                                            | Have to copy & paste labor<br>metrics for each line, even if<br>same for all employees |
|                                                                                                    |                                                                             |                                                                                                    |                                                                                            | Number of people in shift changes week to week                                         |
|                                                                                                    |                                                                             |                                                                                                    |                                                                                            | Typically needs to schedule<br>four weeks at a time/want to<br>see four weeks          |

| Manager<br>Responsibilities                         | Usability Observations                               | Inefficient Workflows –<br>Navigation     | Inefficient Workflows                                                                                  | Inefficient Workflows –<br>Different Methods of<br>Backfill Shifts  |
|-----------------------------------------------------|------------------------------------------------------|-------------------------------------------|----------------------------------------------------------------------------------------------------|---------------------------------------------------------------------|
| Manager schedule shifts daily                       | One user got confused,<br>someone else took over     | Must leave MR to assign shift then return | Lots of clicks to do certain<br>things (ex. "turn on shift<br>plotting" link, click tiny icon,<br>etc. | Varied methods of scheduling<br>employees to shifts                 |
| QH negotiations with nurses to fill unwanted shifts | Lots of background whispering<br>to help participant |                                           | Too many steps to complete<br>each (some) task                                                         | PHSA "Employee Pool"                                                |
| Schedule needs to be accurate (it affects pay)      |                                                      |                                           | Lots of repetitive tasks (c&p<br>labor metrics)                                                        | QH "Relief Queue"                                                   |
|                                                     |                                                      |                                           | Creating, assigning, booking<br>off and selecting from relief<br>queue flows are broken up             | S of S.D. "Needs List"                                              |
|                                                     |                                                      |                                           | Must go outside system to find<br>nurse to pick up shift – can be<br>lengthly process                  | PHSA "Employee Pool"<br>QH "Relief Queue"<br>S of S.D. "Needs List" |
|                                                     |                                                      |                                           |                                                                                                    |                                                                     |
|                                                     |                                                      |                                           |                                                                                                    |                                                                     |
|                                                     |                                                      |                                           |                                                                                                    |                                                                     |
|                                                     |                                                      |                                           |                                                                                                    |                                                                     |
|                                                     |                                                      |                                           |                                                                                                    |                                                                     |

| Inefficient Workflows –<br>Inefficient<br>Dropping/Picking-up | Excel Dependency                                                                                                    | Misc. Usability Issues                                                                           | Usability Issues –<br>Sizing                 | Heuristic Evaluation –<br>Master Rotation                                                    |
|---------------------------------------------------------------|----------------------------------------------------------------------------------------------------|--------------------------------------------------------------------------------------------------|----------------------------------------------|----------------------------------------------------------------------------------------------|
| Employees call/email to drop<br>shift                         | Users have to rely on Excel to<br>view all schedules because<br>MVS doesn't support need;<br>can view multiple units in<br>Excel, not MVS | Too many modal windows                                                                           | Icons are too small                          | MR shift table doesn't display<br>enough info about shift to<br>prevent errors like overlap. |
| Nurses call/text each other to pick up / drop shifts          | Often department will create schedule then IT will input into system                                                                      | System doesn't update shift<br>need counts in real-time. User<br>has to click save.              | Some text is too hard to read<br>(too small) | In MVS, can't view 24 hr<br>schedule at once                                                 |
| Manager has to update if people drop or pick up shifts        | Excel spreadsheets are still widely used in shift scheduling process                                                                      | Need to keep all rotations<br>open shifts up and refresh to<br>remain accurate.                  | Hard to read                                 | Screen real estate in MR screens                                                             |
| Look at relief queue to schedule open shifts                  | Excel document used to view staff member's schedule                                                                                       | Struggled with team lookup                                                                       |                                              | Lots of scrolling                                                                            |
| Call list 100's of items long –<br>time consuming             |                                                                                                    | Not optimized for laptop sized<br>screens even though some<br>users work from home on<br>laptops |                                              | Multiple panels in MR view is jarring UX                                                     |
|                                                               |                                                                                                    | Unable to view entire shift on full screen                                                       |                                              |                                                                                              |
|                                                               |                                                                                                    | Not enough relevant content visible on screen                                                    |                                              |                                                                                              |
|                                                               |                                                                                                    |                                                                                                  |                                              |                                                                                              |
|                                                               |                                                                                                    |                                                                                                  |                                              |                                                                                              |
|                                                               |                                                                                                    |                                                                                                  |                                              |                                                                                              |

| Heuristic Evaluation –<br>Shift Creation                                          | Heuristic Evaluation –<br>Plotting Shifts                              |
|-----------------------------------------------------------------------------------|------------------------------------------------------------------------|
| Shift labels can't be created by<br>users; JIRA ticketing = slow<br>turnaround    | Assigning & plotting shifts is time consuming                          |
| Can't edit/delete shift after creation                                            | No easy (if any) ability to make changes on multiple shifts.           |
| It's rare for schedulers to make<br>changes to Master Rotation<br>once created    | Plotting shifts requires"turning off" shifts and selecting icon first. |
| Shift creation doesn't happen often                                               |                                                                        |
| Once Master Rotation<br>template has been saved, it<br>can't be deleted or edited |                                                                        |
|                                                                                   |                                                                        |
|                                                                                   |                                                                        |
|                                                                                   |                                                                        |
|                                                                                   |                                                                        |
|                                                                                   |                                                                        |

# APPENDIX E:

**Insights & Recommendations** 

Copyright © 2017. Infor. All Rights Reserved. www.infor.com

| Key Insight                                                                                                   | Recommendation                                                                                                    |  |  |  |
|----------------------------------------------------------------------------------------------------|----------------------------------------------------------------------------------------------------|--|--|--|
| USABILITY ISSUES                                                                                              |                                                                                                    |  |  |  |
| Too many modal windows                                                                                        | Simple tasks can be reworked to be inline components that<br>are displayed when certain conditions are met (ie: editable<br>fields in shift rows and copying shifts for rows)                                                                                                    |  |  |  |
| System doesn't update shift need counts in real time. User hase to click 'Save' in order for system to update | Need counts should be recalculated whenever there's an update to a table cell being counted                                                                                                    |  |  |  |
| Need to keep all rotations open shifts up and refresh to remain accurate.                                     | System should display updated information in real-time without needing to refresh page                                                                                                    |  |  |  |
| Interface is not optimized for laptop sized screens even though some users work from their laptops at home.   | Interface should be responsive for a wide range of screen sizes including mobile, tablet, laptop, desktop and large displays                                                                                                    |  |  |  |
| Unable to view entire shift at full screen                                                                    | Interface should be responsive for a wide range of screen sizes including mobile, tablet, laptop, desktop and large displays                                                                                                    |  |  |  |
| Not enough relevant content visible on screen                                                                 | Evaluate what information is the most important to display to the user in each scenario                                                                                                    |  |  |  |
| Icons are too small                                                                                           | Icons that are used as CTAs need to be big enough for user<br>to be able to interact with them. Icons should also scale in<br>size relative to the screen's size.                                                                                                    |  |  |  |
| Some text is too small and hard to read                                                                       | Provide a setting for the user to adjust the font size.                                                                                                    |  |  |  |
| MASTER ROTATION                                                                                               |                                                                                                    |  |  |  |
| Shift table doesn't display enough info about shift to prevent errors (ie: overlap)                           | Displaying the start and end times of the shift in each cell<br>will let the user know when shifts are covered and therefore<br>will minimize overlap                                                                                                    |  |  |  |
| Can't view 24 hr schedule at once                                                                             | Provide an Hour View for users when plotting shifts                                                                                                    |  |  |  |
| Screen real estate in master rotation screens causes excessive scrolling                                      | Determine which fields are most important for each row and minimize how much horizontal real estate each row takes up                                                                                                    |  |  |  |
| Having multiple panels displayed on the same screen makes the experience very jarring                         | Consolidate information so user doesn't have to manage multiple views at the same time and have to multitask.                                                                                                    |  |  |  |
| SHIFT CREATION                                                                                                |                                                                                                    |  |  |  |
| Shift labels can't be created by users and instead have to use the JIRA ticketing system.                     | Provide a user role with permissions that allow for shift<br>creation OR let users manually plot shifts using custom time<br>ranges                                                                                                    |  |  |  |
|                                                                                                    | It was mentioned that the ability to delete ACTIVE master<br>rotations could be a payroll/HR issue so providing a way to<br>archive non-ACTIVE master rotations could solve this;<br>keeping the data in the system but removing it from the list                                                             |  |  |  |
| Can't edit/delete a master rotation shift after creation                                                      | of other master rotations and reducing clutter in the UI                                                                                                    |  |  |  |
| It's rare for schedulers to make<br>changes to Master Rotation once<br>created                                | Reordering how this item is displayed in global nav based on how often it's utilized by the user.                                                                                                    |  |  |  |
| Shift creation doesn't happen often                                                                           | Some organizations don't create shifts too often and may<br>benefit from a way to quickly access shifts they used the<br>most                                                                                                    |  |  |  |
| Once Master Rotation template has<br>been saved, it can't be deleted or<br>edited<br><b>PLOTTING SHIFTS</b>   | It was mentioned that the ability to delete ACTIVE master<br>rotations could be a payroll/HR issue so providing a way to<br>archive non-ACTIVE master rotations could solve this;<br>keeping the data in the system but removing it from the list<br>of other master rotations and reducing clutter in the UI |  |  |  |
|                                                                                                    |                                                                                                    |  |  |  |

| Key Insight                                                            | Recommendation                                                                                                    |
|------------------------------------------------------------------------|----------------------------------------------------------------------------------------------------|
| Assigning & plotting shifts is time consuming                          | Optimize the UI so it's more of a seamless experience will<br>speed up the amount of time the user spends on each tasks;<br>minimizing number of modals, consolidating tables and<br>panels, system messaging and communication, etc |
| No easy (if any) ability to make changes on multiple shifts.           |                                                                                                    |
| Plotting shifts requires"turning off" shifts and selecting icon first. | Toggle components should not be styled as hypelinks. Refer<br>to Soho guidelines for proper use of toggles                                                                                                    |

# APPENDIX F:

Personas

Copyright © 2017. Infor. All Rights Reserved. www.infor.com

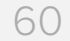

# **Rachel Williams**

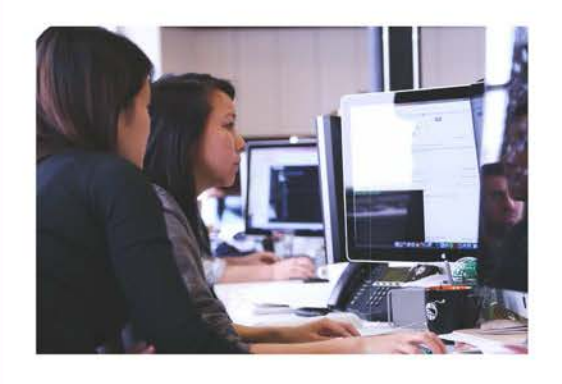

## Bio

Rachel's primary objective at work is to maintain shift schedules for the 8 rotations she is responsible for. She generally schedules the bulk of shifts monthly for four weeks at a time, but everyday there is someone dropping a shift for personal reasons. This requires Rachel to stay up to day and quickly find nurses to pick up available shifts. Not being able to keep up with her job has implications on finances and patient care.

"A quotation that captures this user's personality."

### Goals

- Main accurate scheduling so it does not affect nurse pay
- Schedule shifts quickly and efficiently
- Fill unwanted shifts with successful negotiations with nurses

Age: 40 Work: Nurse Manager Location: South Dakota

# Frequency of Tools Used

(Low to High)

#### Infor Workforce Management

| Excel       |  |
|-------------|--|
| Text        |  |
| Phone calls |  |
| Email       |  |

## Frustrations

- Challenges in finding nurses to fill open shifts
- Duplicating work
- Having to spend additional time on a task because of technology

## Information Needed

#### For Scheduling Shifts

- 1. Level of Employee (Position/Rank)
- 2. How many people need to be scheduled for given shift and in which roles (position)
- 3. Who is available to work (Hasn't worked recently and enough time has lapsed between last shift)
- 4. Labor metrics for each employee or contract hours
- 5. Need to see multiple rotations at once
- 6. Need to be able to identify location of shifts
- 7. Open shifts (nearest to furthest)
- 8. Shifts for up to four weeks at a time

# HOOK ∞ LOOP

**Delivering Experiences People Love** 

As Infor's internal creative agency we help design its software products and envision the future of the Infor brand itself.

Our mission: change the way people work and think about work. To do that, we craft a new generation of enterprise-level user experiences that disrupt preconceived notions of business software. And along the way, we find ways to surprise and delight.

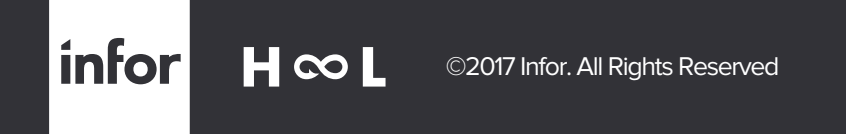

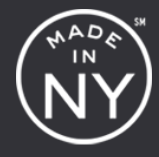